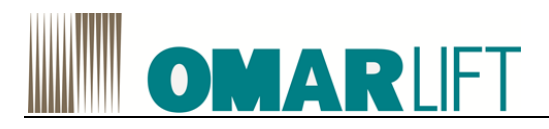

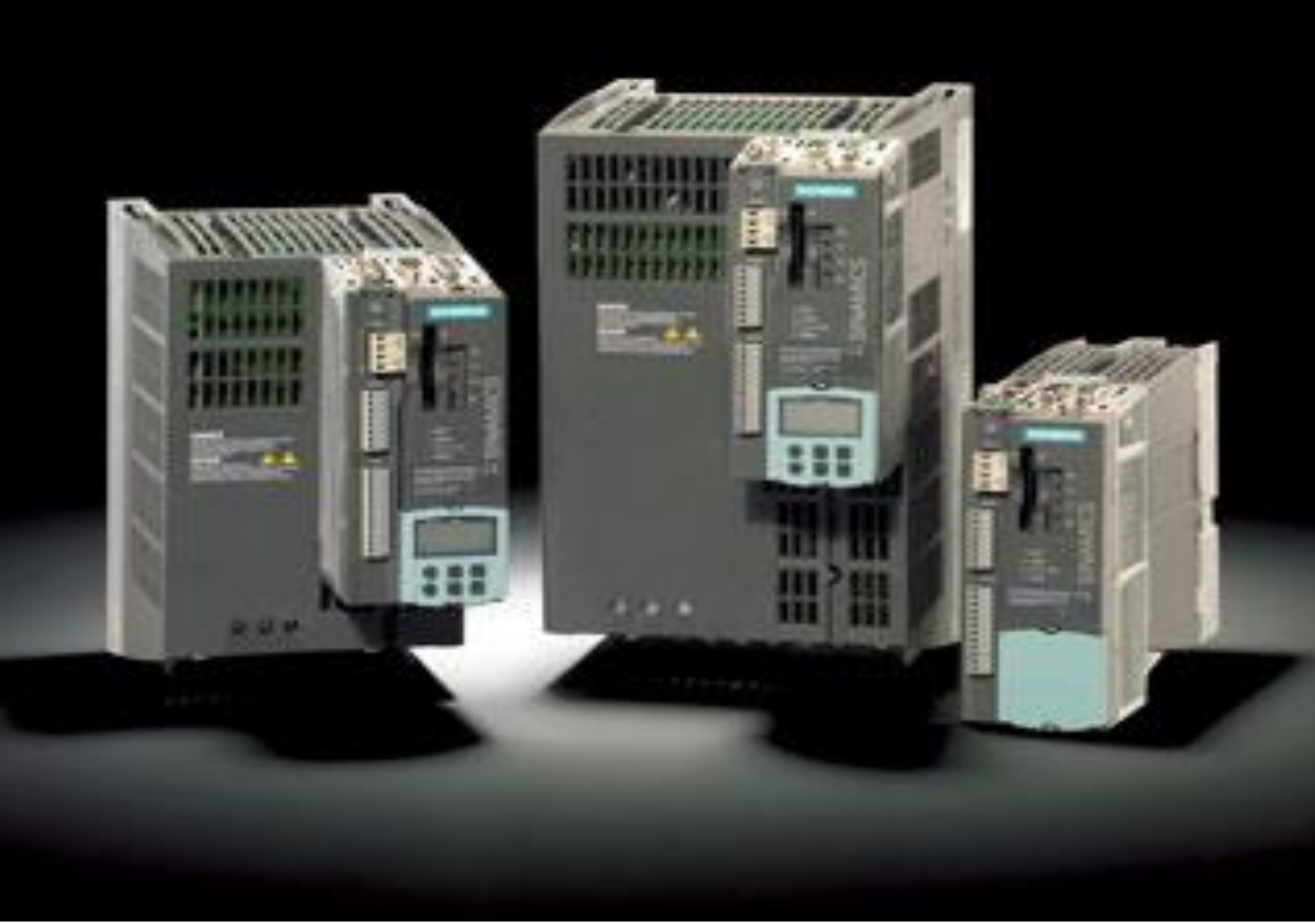

# INVERTER SIEMENS S120 for HI POWER UNITS

# **OMARLIFT**

|   | Ind           | ex                                                                                                    |                                        |
|---|---------------|----------------------------------------------------------------------------------------------------|----------------------------------------|
| 1 | INTE          | RODUCTION                                                                                               | 1-1                                    |
| 2 | SAF           | ETY INSTRUCTIONS AND PRECAUTIONS                                                                        |                                        |
|   | 2.1           | SAFETY INSTRUCTIONS                                                                                     |                                        |
|   | 2.2           | PRECAUTIONS                                                                                             |                                        |
| 3 | POV           |                                                                                                    |                                        |
| - | 31            |                                                                                                    | 3-1                                    |
|   | 0.1           |                                                                                                    |                                        |
|   | 3.1.<br>3.1.1 | Description                                                                                             |                                        |
|   | 3.1.4         | Interface description                                                                                   |                                        |
|   | 3.1.5         | 5 Dimension drawings                                                                                    |                                        |
|   | 3.1.6         | 6 Wire assembly                                                                                         |                                        |
|   | 3.1.7         | 7 Technical data                                                                                        |                                        |
|   | 3.2           | POWER MODULE CHASSIS ( 2 210A)                                                                          |                                        |
|   | 3.2.1         | I Interface description                                                                                 |                                        |
|   | 3.2.2         | 2 Dimension drawings                                                                                    |                                        |
|   | 3.2.4         | 4 Technical data                                                                                        |                                        |
|   | 3.2.5         | 5 Line filter (PM Chassis only)                                                                         |                                        |
| 4 | ELE           | CTROMAGNETIC COMPATIBILITY                                                                              |                                        |
| 5 | BRA           | KING RESISTORS                                                                                          |                                        |
|   | 51            | PM BLOCKSIZE                                                                                            | 5-1                                    |
|   | 51            | Description broking registers                                                                           | 5 1                                    |
|   | 5.1.2         | 2 Safety instructions                                                                                   |                                        |
|   | 5.1.3         | 3 Dimension drawings                                                                                    |                                        |
|   | 5.1.4         | 4 Mounting                                                                                              |                                        |
|   | 5.1.5         | 5 Technical data                                                                                        |                                        |
|   | 5.2           | PM CHASSIS ( ≥ 210A)                                                                                    | 5-6                                    |
|   | 5.2.1         | 1 Braking Module                                                                                        |                                        |
|   | 5.2.2         | 2 Description Braking Resistors                                                                         |                                        |
|   | 5.2.3         | <ul> <li>Safety Instructions for braking resistors chassis format</li> <li>Dimension drawing</li> </ul> |                                        |
|   | 5.2.5         | 5 Electrical connection                                                                                 |                                        |
|   | 5.2.6         | 5 Technical data                                                                                        |                                        |
| 6 | CON           | ITROL UNIT CU310-2 PN (PROFINET)                                                                        | 6-1                                    |
|   | 6.1           | DESCRIPTION                                                                                             |                                        |
|   | 6.2           | SAFETY INSTRUCTIONS                                                                                     | 6-1                                    |
|   | 6.3           | INTERFACE DESCRIPTION                                                                                   |                                        |
|   | 6.4           | MEANING OF THE LEDS                                                                                     |                                        |
|   | 6.5           | DIMENSION DRAWING                                                                                       | 6-4                                    |
|   | 6.6           |                                                                                                    | 6-4                                    |
|   | 67            | MOUNTING                                                                                                | 6-5                                    |
| 7 | 0.1<br>DOV    |                                                                                                    |                                        |
| ' | 7 1           |                                                                                                    | ······································ |
|   | 7.1           |                                                                                                    | ······ /-1                             |
| S | /.∠<br>iemens | SAFETT INSTRUCTIONS                                                                                     |                                        |
| - |               |                                                                                                    | U Z                                    |

# OMARLIFT

|    | 7.3   | RULES FOR EMC COMPLIANT MOTOR - INVERTER WIRING         | 7-1        |
|----|-------|---------------------------------------------------------|------------|
|    | 7.4   | SIEMENS S120 ELECTRICAL WIRING                          | 7-3        |
|    | 7.5   | THERMOCOUPLE                                            | 7-4        |
| 8  | CON   | IPUTER PROGRAMMING (preferable)                         | 8-1        |
|    | 8.1   | COMMISSIONING                                           | 8-1        |
|    | 8.2   | STARTER COMMISSIONING TOOL                              | 8-1        |
|    | 8.2.1 | 1 General information on STARTER                        | 8-1        |
|    | 8.2.2 | 2 Important functions in the STARTER commissioning tool | 8-2        |
|    | 8.2.3 | 3 Activating online operation: STARTER via Ethernet     | 8-2        |
|    | 8.2.4 | 4 Settings Language STARTER                             | 8-2        |
|    | 8.3   | CONFIGURATION OF PC CONNECTION                          | 8-3        |
|    | 8.4   | CONNECTION PC-INVERTER                                  | 8-6        |
|    | 8.4.′ | 1 Connecting ONLINE                                     | 8-6        |
| ~  | 8.4.2 | 2 Alignment software versions PC-inverter               | -14        |
| 9  | PRC   | JGRAMMING WITH KEYBOARD AND MENU                        | 9-1        |
|    | 9.1   | BASIC OPERATOR PANEL BOP20                              | 9-1        |
|    | 9.1.  | 1 Description                                           | 9-1        |
|    | 9.1.2 | 2 Interface description                                 | 9-1        |
|    | 9.1.3 | 3 Displays and using the BOP20                          | 9-2        |
|    | 9.1.4 | Example: Changing a parameter                           | 9-4<br>0-5 |
|    | 9.1.  | 6 Mounting                                              | 9-5<br>9-5 |
| 1( | ) P.  | ARAMETERS                                               | 0-1        |
|    | 10.1  | DISPLAY PARAMETERS                                      | 0-1        |
|    | 10.2  | INVERTER COMMISSIONING                                  | 0-2        |
|    | 10.3  | PARAMETERS LIST                                         | 0-3        |
|    | 10.4  | CONFIGURATION PARAMETERS                                | 0-4        |
|    | 10.4  | .1 UPWARDS                                              | 0-5        |
|    | 10.4  | .2 DOWNWARDS                                            | 0-7        |
|    | 10.4  | .3 RE-LEVELING                                          | 0-8        |
|    | 10.4  | .4 EMERGENCY1                                           | 0-8        |
|    | 10.4  | .5 GENERAL CONSIDERATIONS                               | 0-8        |
|    | 10.5  | RUPTURE VALVE TEST                                      | 0-8        |
|    | 10.6  | ACQUISITION OF OPERATION DATA AND TRACKS ON PC1         | 0-9        |
| 11 | 1 A   | CTIVE FAULTS 1                                          | 1-1        |
| 12 | 2 C   | HECKS AND MAINTENANCE                                   | 2-1        |
|    | 12.1  | MEGGER TEST1                                            | 2-1        |

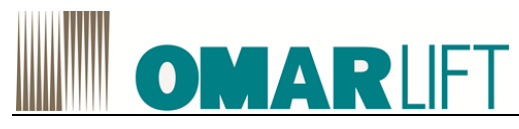

#### **1 INTRODUCTION**

SIEMENS S120 is an inverter with special software for hydraulic systems, that controls the phase of travel in upward direction and, with prearranged hydraulic power units, also the travel in downward direction. This inverter is able to work both with old and new hydraulic power units.

The advantages are:

- No starting current peaks. The maximum starting current is the rated current.
- Power factor correction of absorbed current. Cosφ≥0.98.
- Energy saving.
- Run comfort optimization.
- Adjustable inspection speed.
- Possibility of setting a maximum limit for the absorbed power from the mains, to limit the installed power.

## 

For further insights regarding the functions of the Siemens S120, refer to the corresponding manuals Siemens, available on the website of the company.

All information, product manuals and details, could be found at the internet address: <u>http://support.automation.siemens.com</u>

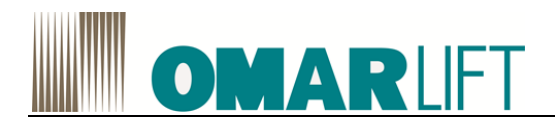

### 2 SAFETY INSTRUCTIONS AND PRECAUTIONS

Read all of this manual before powering the equipment, following step by step the procedures.

#### 2.1 SAFETY INSTRUCTIONS

Carefully follow the procedures given below, to prevent the risk of serious accidents.

- 1- The leakage current from the inverter to earth is greater than 30mA, therefore a differential switch with Id of at least 300mA, type B or type A, must be provided. Regulations require the use of a cable with a section of at least 10 mm<sup>2</sup> for the earth connection. If the differential switch trips when the main power switch is closed, do not repeat the operation in succession, because the inverter could become permanently damaged.
- 2- If the parameters are incorrect, the inverter can cause the motor to rotate at a speed higher than synchronous speed. Do not run the motor beyond its electrical and mechanical limits. The installer is responsible for ensuring that movements occur in safe conditions, without exceeding the specified operating limits.
- 3- Risk of electrocution. Power on the inverter only with the front cover fitted. **NEVER** remove the cover during operation. Before carrying out any operation on the equipment, disconnect the power supply and wait a few minutes for the internal capacitors to discharge.
- 4- The external braking resistor heats up during operation. Do not install it near or in contact with inflammable materials. To improve heat dissipation it is advisable to fix it to a metal plate. Make sure it is suitably protected and cannot be touched.
- 5- The inverter must always be connected to the mains. In case of an interruption, wait at least 1 minute before reconnecting. **RECONNECTING WITHOUT WAITING LONG ENOUGH WILL DAMAGE THE INVERTER.**
- 6- Do not use an oscilloscope or similar instruments to test the internal circuits of the inverter. This type of operation must be performed only by specialized personnel.

#### 2.2 **PRECAUTIONS**

Carefully follow the procedures given in the manual to avoid the risk of damaging the inverter.

- 1- Do not connect the equipment to a voltage higher than that permissible. An excessive voltage can cause permanent damage to the internal components.
- 2- To avoid damaging the inverter in case of prolonged stoppages with no power supply, before restarting proceed as follows:

- If the inverter has been idle for several months, connect it to the power supply for at least 1 hour in order to regenerate the bus capacitors.

- If the inverter has been idle for more than one year, power it for 1 hour at 50% less than the nominal voltage, and then for 1 hour at nominal voltage.

- 3- Do not connect capacitors to the inverter outputs.
- 4- Before resetting an inverter fault, carefully check what caused activation of the protection.
- 5- Use an inverter with rated current equal to or higher than the motor rated current.

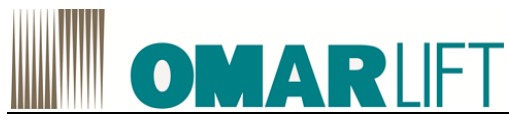

### **3 POWER MODULE**

#### 3.1 **POWER MODULE BLOCKSIZE (PM340)**

#### 3.1.1 Description

The Power Module in the Blocksize format are the inverter power modules and theirs size are identified with letters, from FSA to reach FSF.

They consist of the following components:

- Line-side diode rectifier
- DC link electrolytic capacitors with pre-charging circuit
- Output inverter
- · Braking chopper for (external) braking resistor
- 24 V DC / 1 A power supply
- Gating unit, actual value acquisition
- Fan to cool the power semiconductors

The Power Modules cover the power range to 90.0 kW (178A) and are supplied in versions with line filter with reference to the standard EN 61800-3

Table 1 Overview, Power Modules PM340 (selection)

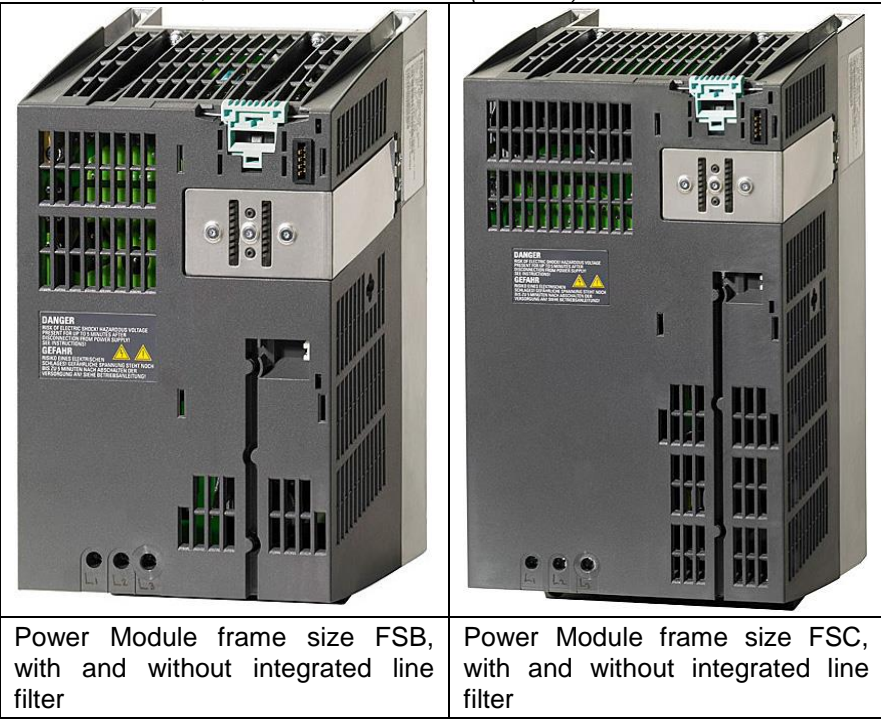

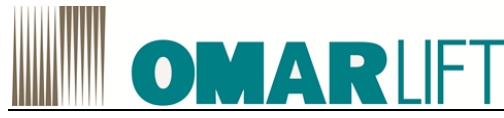

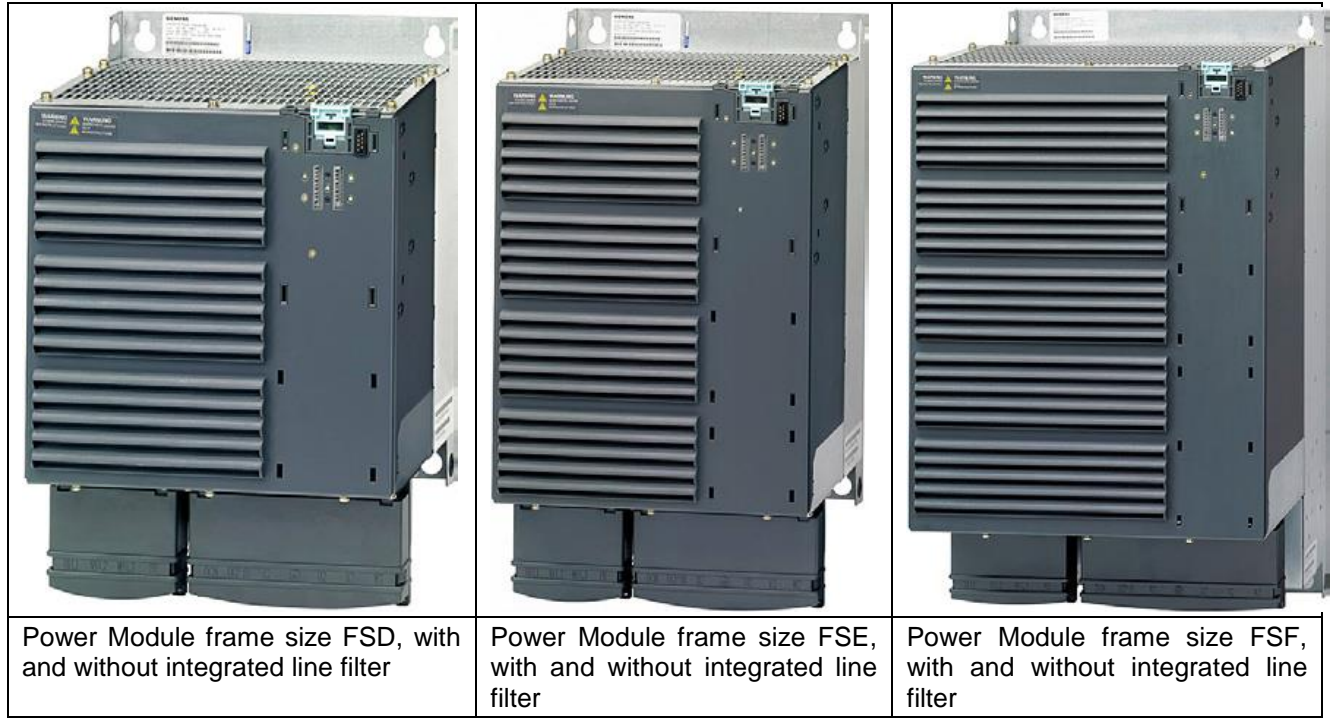

#### 3.1.2 Safety instructions

#### 

.

## Danger of fire through overheating caused by insufficient ventilation and installation Clearances

Insufficient ventilation and installation clearances result in overheating with danger to persons as a result of smoke and fire.

- Always mount the Power Module in a vertical position.
- Maintain the following clearances between the components when mounting (\*):
  - Frame size FSA: 30 mm (1.18 inches)
  - Frame size FSB: 40 mm (1.57 inches)
  - Frame size FSC: 50 mm (1.96 inches)
- Maintain the following ventilation clearances above and below the component:
- Frame sizes FSA and FSB: 100 mm (3.93 inches)
- Frame size FSC: 125 mm (4.92 inches)
- Frame sizes FSD and FSE: 300 mm (11.81 inches)
- Frame size FSF: 350 mm (13.77 inches).
- Maintain the following ventilation clearances in front of the component:
   Frame sizes FSB to FSF: 30 mm (1.18 inches)
- Ensure that the cooling air flow of the Power Modules can flow unrestricted.

(\*)The Power Modules can be mounted side by side without base components up to an ambient temperature of  $40^{\circ}$  C.

In combination with base components and at ambient temperatures of 40° C to 55° C, the specified lateral minimum clearances must be observed. Where combinations of different frame sizes are concerned, the longer of the two clearances shall apply.

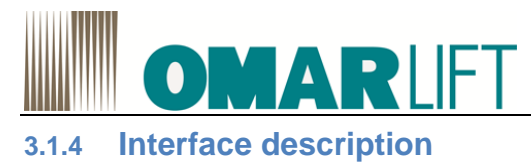

Overview

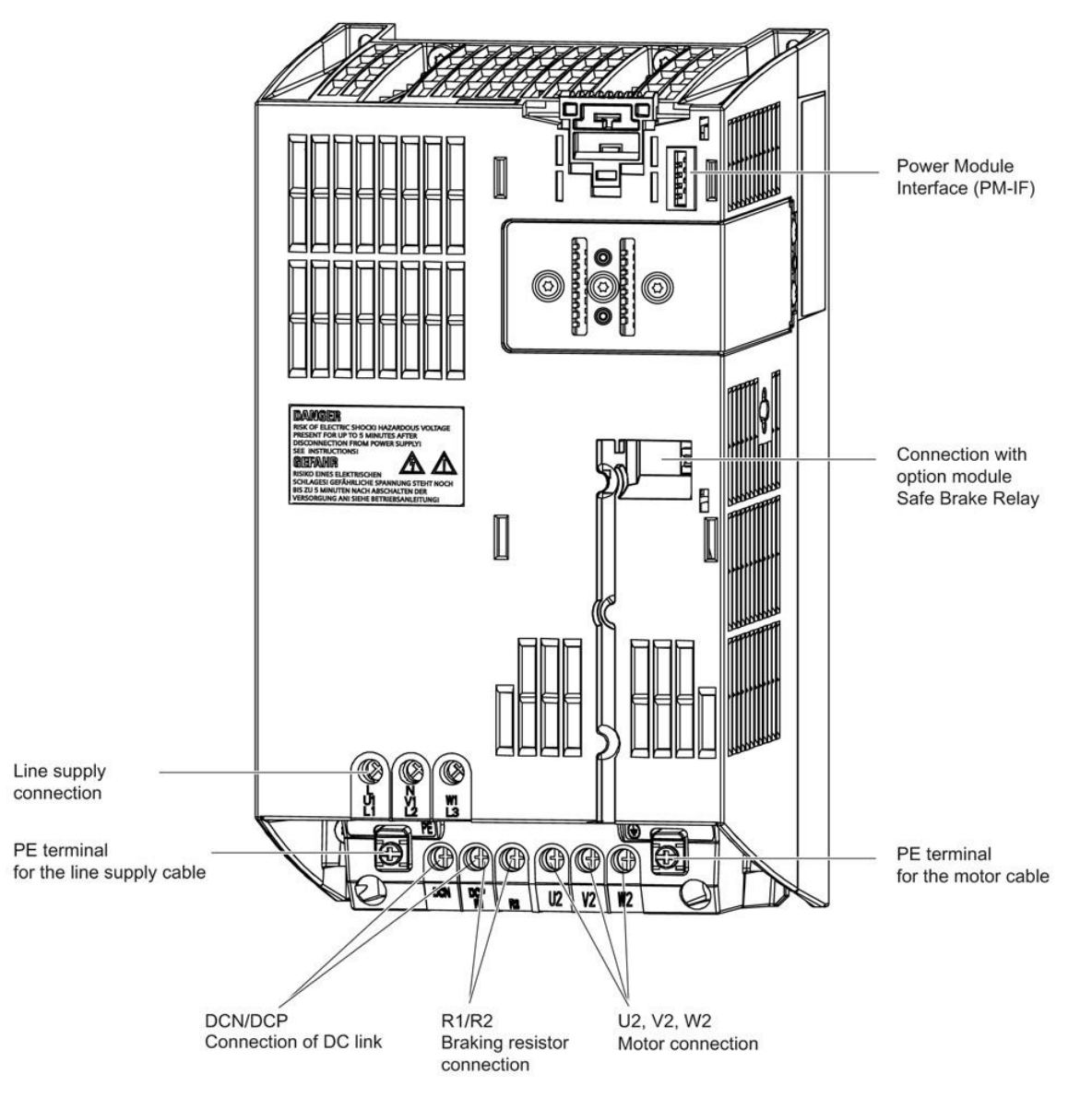

Figure 1 PM340, frame size FSB

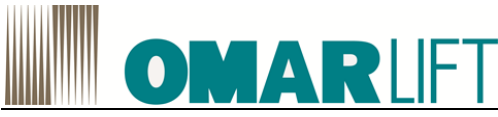

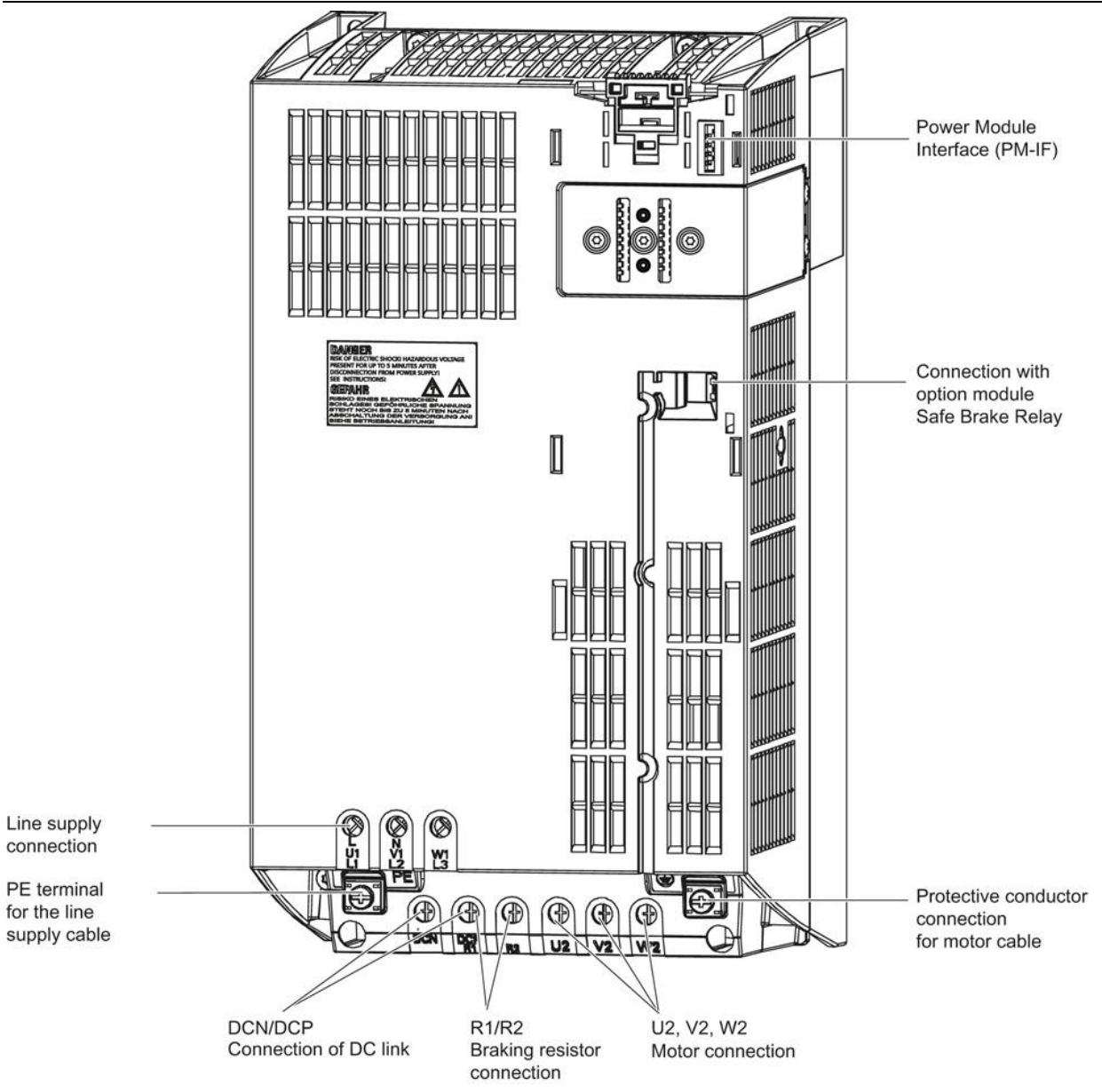

Figure 2 PM340, frame size FSC

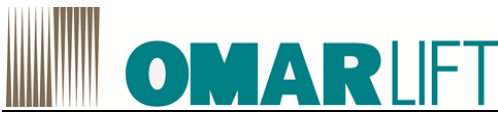

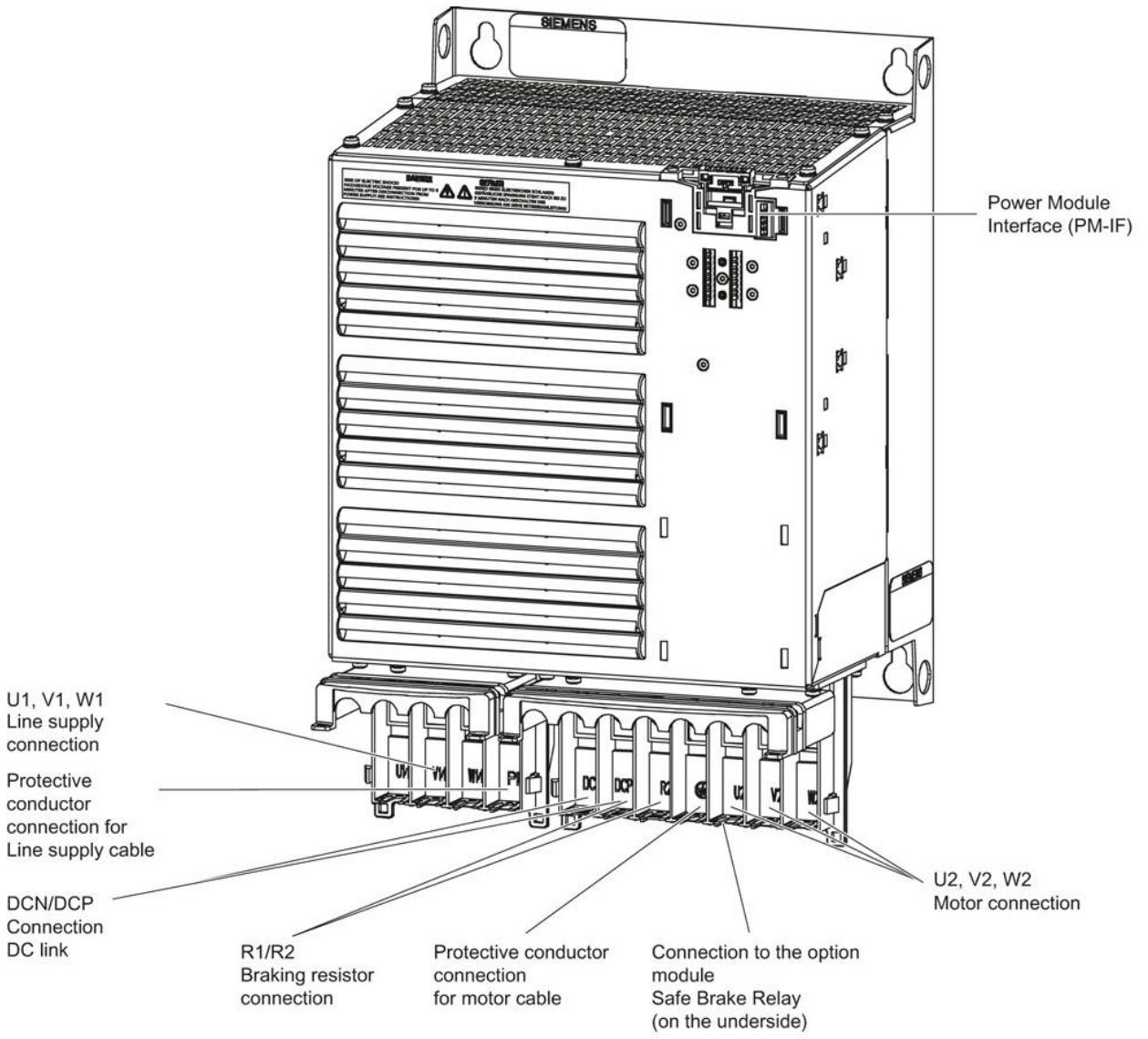

Figure 3 PM340, frame size FSD

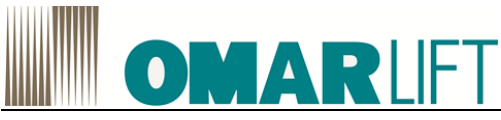

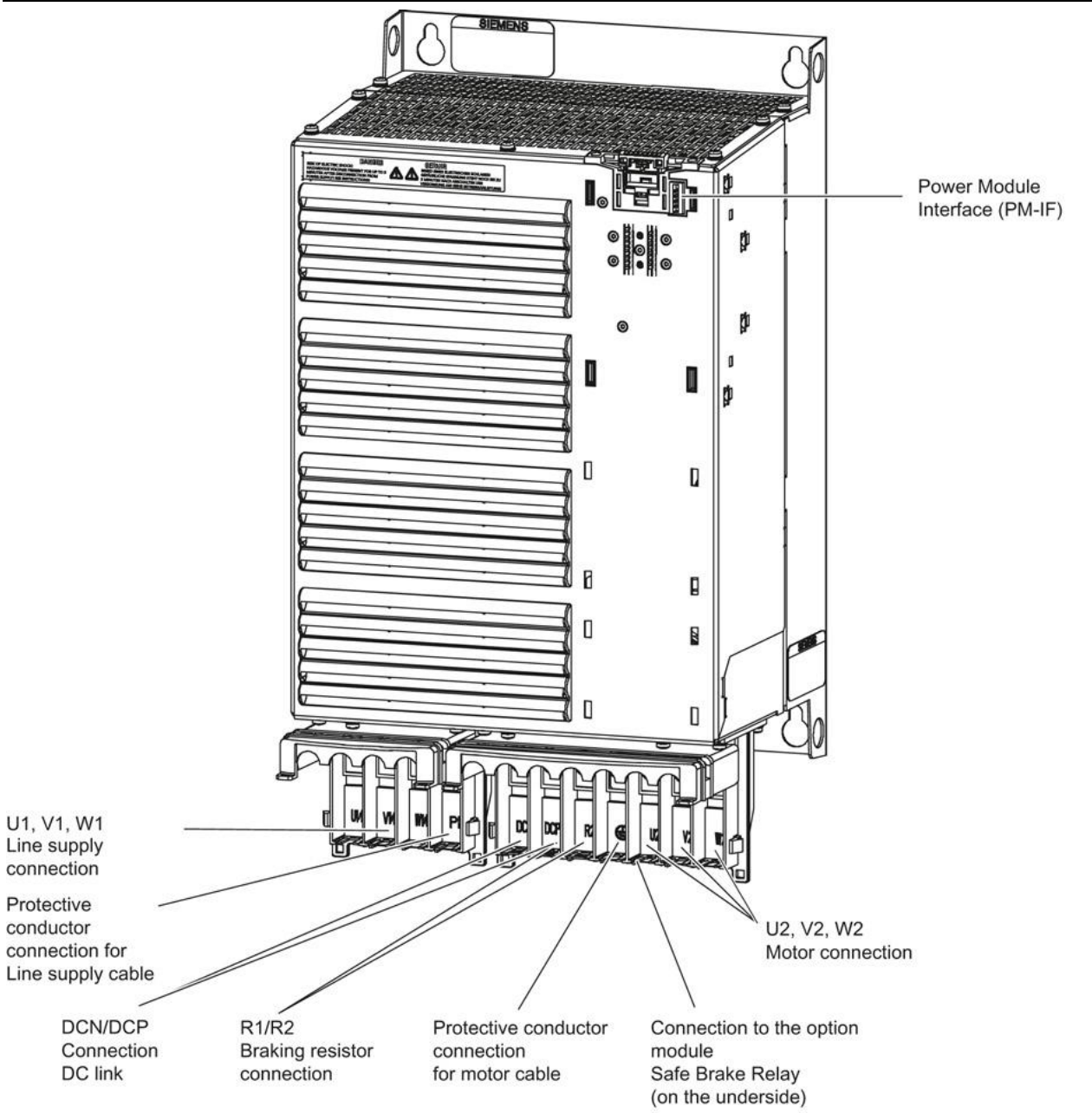

Figure 4 PM340, frame size FSE

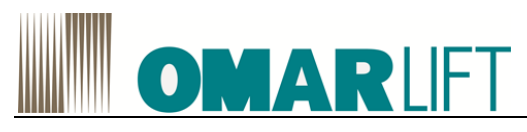

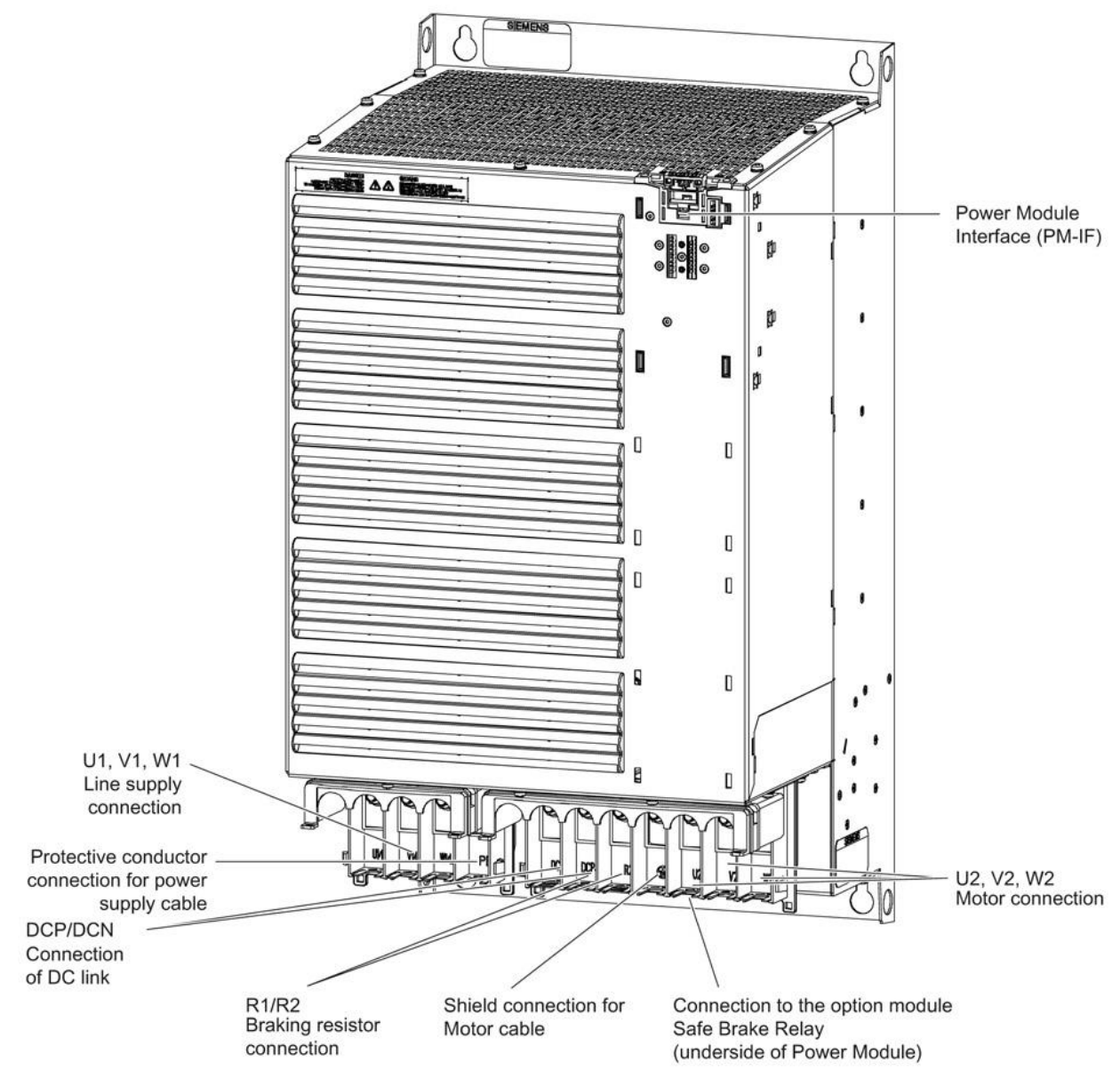

Figure 5 - PM340, frame size FSF

For more details on:

- Arrangement of the line and motor terminals,
- Technical details
- Fixing modes

refer to the SIEMENS product manual S120-GH6

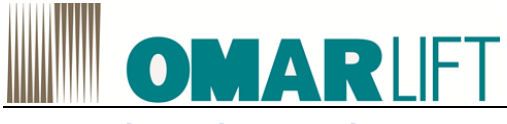

3.1.5 **Dimension drawings** Frame sizes FSB/FSC

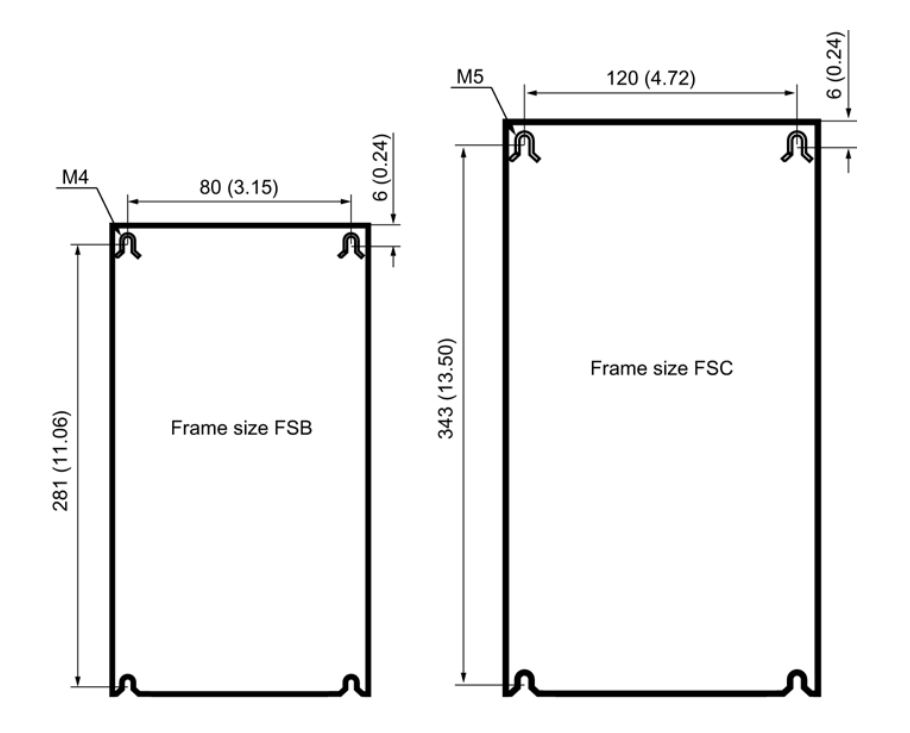

Figure 6 - Drilling pattern, PM340 Power Modules, frame sizes, FSB, FSC; all data in mm and (inches)

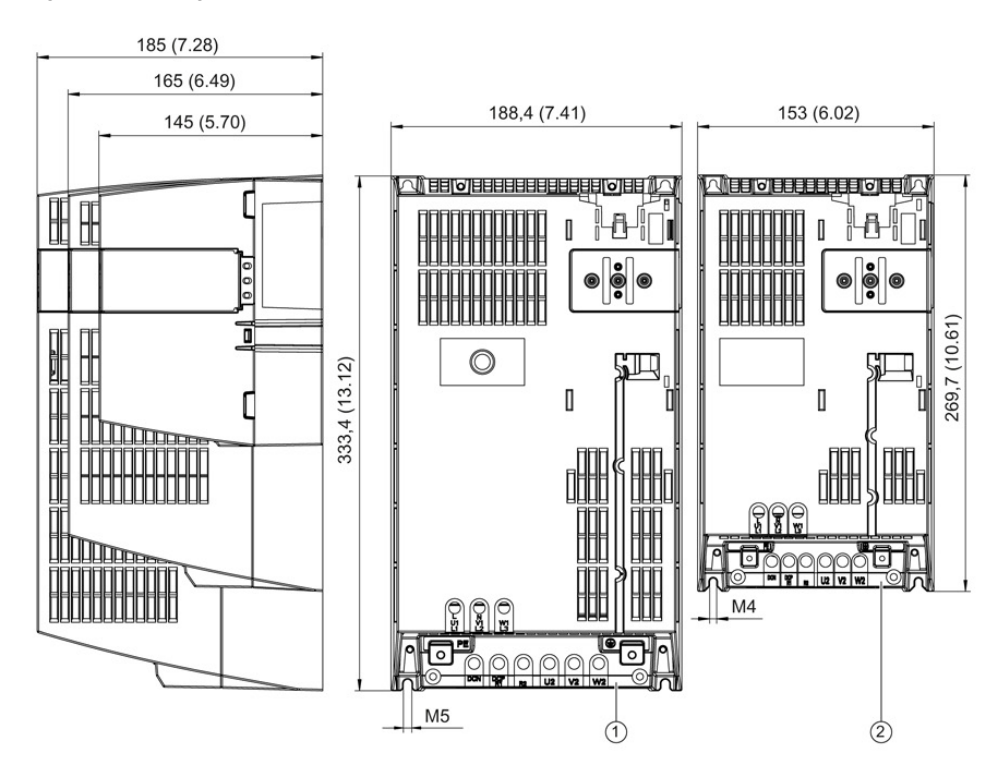

- 1- Frame size FSC
- 2- Frame size FSB

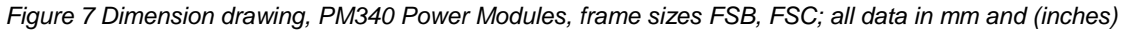

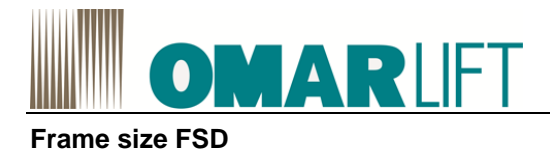

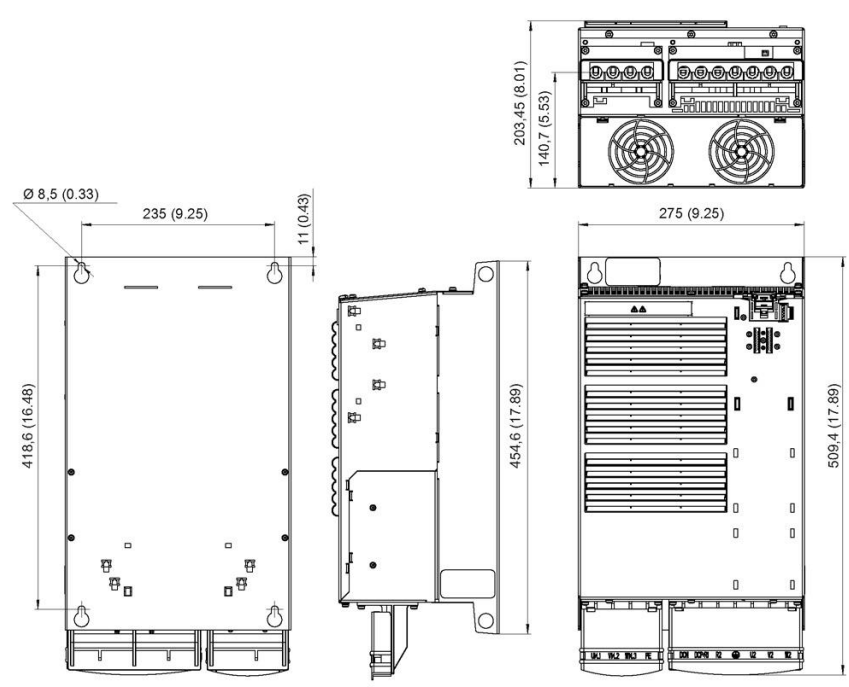

Figure 8 - Dimension drawing, PM340 Power Module, frame size FSD (with integrated line filter); all dimensions in mm and (inches)

#### Frame size FSE (with integrated line filter)

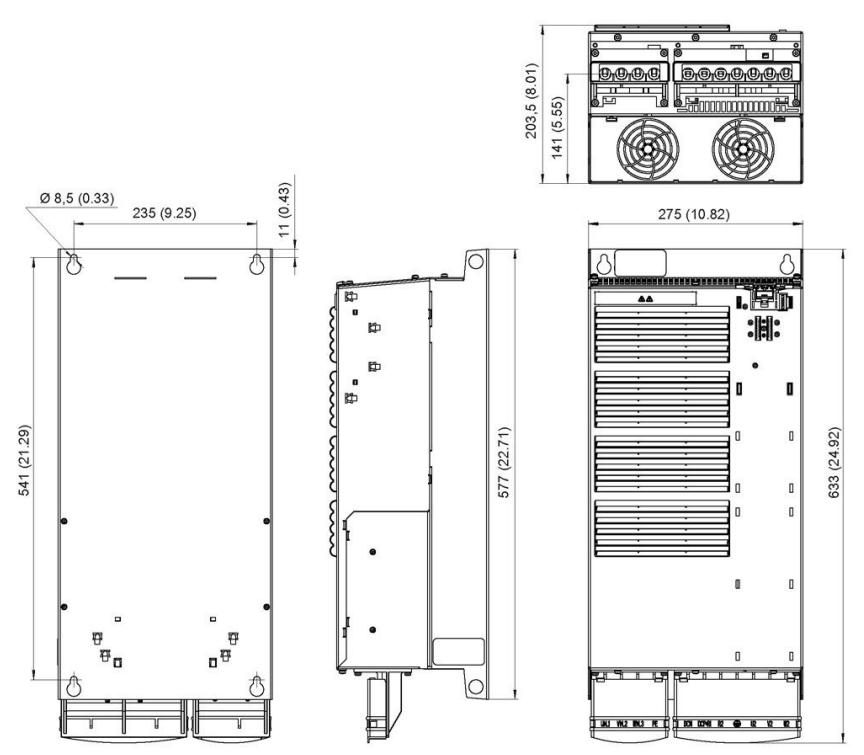

Figure 9 - Dimension drawing, PM340 Power Module, frame size FSE (with integrated line filter); all dimensions in mm and (inches)

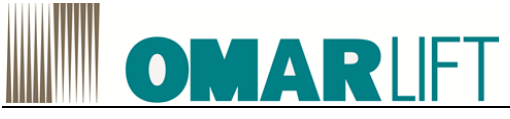

Frame size FSF (with integrated line filter)

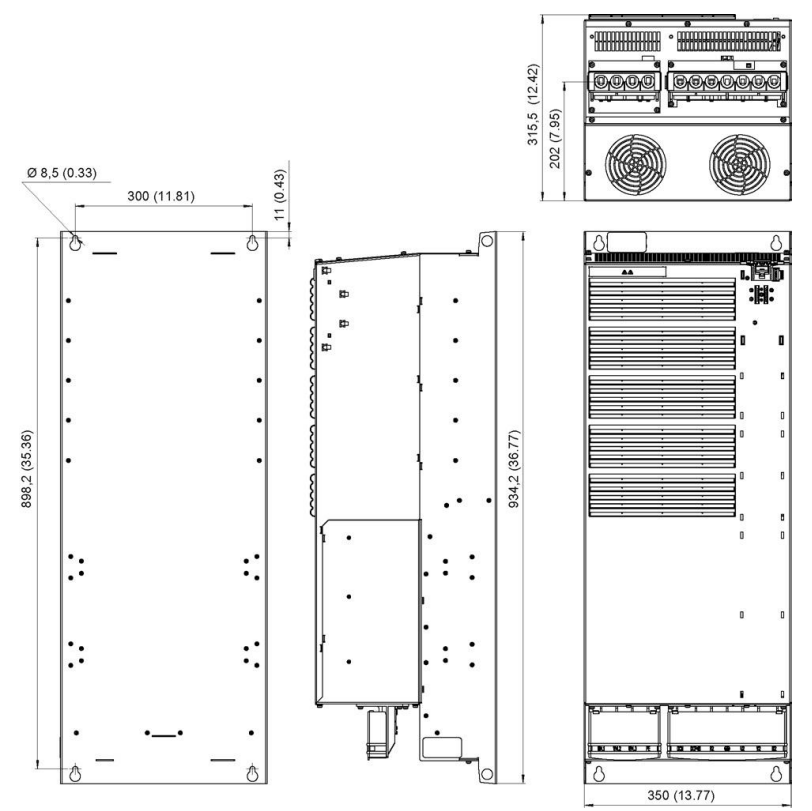

Figure 10 Dimension drawing, PM340 Power Module, frame size FSF (with integrated line filter); all dimensions in mm and (inches)

#### 3.1.6 Wire assembly

#### Access to the power supply terminals and motor terminals

The line and motor terminals are accessed by releasing the tab on the side of the terminal covers using a suitable screwdriver. The cover can then be pushed upwards and snapped into this position as shown in the following diagram.

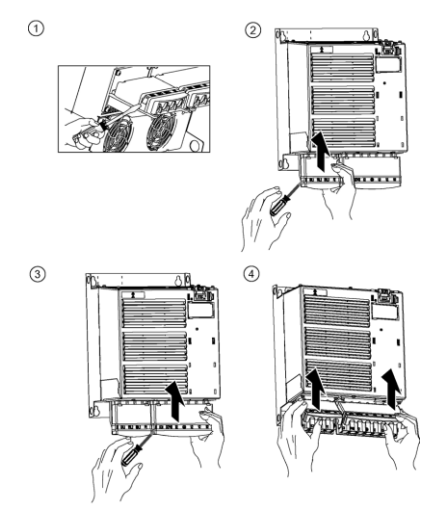

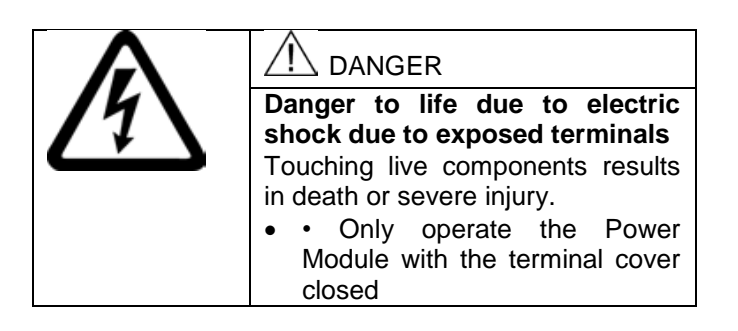

Figure 11 Access to the line and motor terminals for PM340 Power Modules

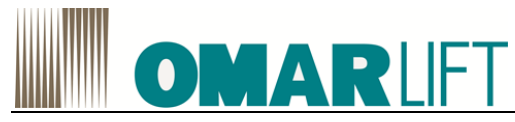

#### 3.1.7 Technical data

Table 2 Technical data of the PM340, FSB (380 V ... 480 V 3 AC ±10 %)

| PM340                                | 6SL3210- | 1SE21-0UA0                                 |
|--------------------------------------|----------|--------------------------------------------|
| PM340 with integrated line filter    | 6SL3210- | 1SE21-0AA0                                 |
| Output current                       |          |                                            |
| Rated current In                     | А        | 10.2                                       |
| Base-load current IH                 | А        | 9.1                                        |
| for S6 operation (40 %) Is6          | А        | 10.8                                       |
| Peak current Imax                    | А        | 20.4                                       |
|                                      |          |                                            |
| Type rating <sup>1</sup> )           |          |                                            |
| on basis of In                       | kW       | 4                                          |
| on basis of IH                       | kW       | 4                                          |
| Rated pulse frequency                | kHz      | 4                                          |
| Power loss                           | kW       | 0.18                                       |
| Cooling air requirement              | m³/s     | 0.009                                      |
| Sound pressure level LpA (1m)        | dB       | <50                                        |
| 24 V DC supply                       |          |                                            |
| for the Control Unit                 | A        | 1.0                                        |
| Rated input current <sup>2</sup> )   |          |                                            |
| with/without integrated line reactor | A        | 9.8/12.4                                   |
| Class J UL fuses                     |          |                                            |
| Rated current                        | А        | 15                                         |
| Short-circuit current rating SCCR    | kA       | 65                                         |
| NH fuses IEC 60947                   |          | 3NA3803                                    |
| Rated current                        | А        | 16                                         |
| Circuit breaker type designation IEC |          | 3RV2021-4BA10                              |
| 60947                                |          |                                            |
| Rated current                        | А        | 14 20                                      |
| Resistance value                     | Ω        | > 160                                      |
| ext. braking resistor                |          |                                            |
| Max. cable length                    | m        | 15                                         |
| to braking resistor                  |          |                                            |
| Line supply connection               |          | Screw terminals for                        |
| L1, L2, L3                           |          | cable cross-sections 1.0 6 mm <sup>2</sup> |
| Motor connection                     |          |                                            |
| U2, V2, W2                           |          |                                            |
| DC link connection, connection for   |          |                                            |
| braking resistor                     |          |                                            |
| DCP/R1, DCN, R2                      |          |                                            |
| PE connection                        |          | On housing with M5 screw                   |
| Max. motor cable length 3)           |          | 50/75                                      |
| shielded/unshielded                  | m        |                                            |
| Degree of protection                 |          | IP20 or IPXXB                              |
| Weight                               | kg       | 4.0                                        |
| -                                    | 5        |                                            |

<sup>1</sup>) Rated power of a typical standard induction motor at 400 V 3 AC

<sup>2</sup>) The input current depends on the motor load and line impedance. The input currents apply for a load with the type rating (based on  $I_{rated}$ ) for a line impedance corresponding to  $u_k = 1\%$ .

<sup>3</sup>) Max. motor cable length 25 m (shielded) for PM340 Power Modules with integrated line filter to maintain the limit values of EN 61800-3 Category C2.

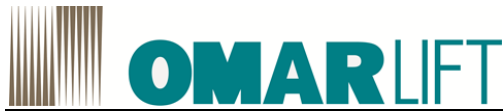

|                                                                                                    | 30 V 480 V 3     | 3 AC ±10 %)                                                     |                        |                        |  |
|----------------------------------------------------------------------------------------------------|------------------|-----------------------------------------------------------------|------------------------|------------------------|--|
| PM340                                                                                                    | 6SL3210-         | 1SE21-8UA0                                                      | 1SE22-5UA0             | 1SE23-2UA0             |  |
| PM340 with integrated line filter                                                                              | 6SL3210-         | 1SE21-8AA0                                                      | 1SE22-5AA0             | 1SE23-2AA0             |  |
| Output current<br>Rated current In<br>Base-load current IH<br>for S6 operation (40 %) Is6<br>Peak current Imax | A<br>A<br>A<br>A | 18<br>14<br>19.6<br>26.4                                        | 25<br>21<br>27.8<br>38 | 32<br>27<br>37.1<br>52 |  |
| Type rating <sup>1</sup> )<br>on basis of In<br>on basis of IH                                                 | kW<br>kW         | 7.5<br>5.5                                                      | 11<br>7.5              | 15<br>11               |  |
| Rated pulse frequency                                                                                          | kHz              | 4                                                               | 4                      | 4                      |  |
| Power loss                                                                                                    | kW               | 0.24                                                            | 0.30                   | 0.40                   |  |
| Cooling air requirement                                                                                        | m³/s             | 0.038                                                           | 0.038                  | 0.038                  |  |
| Sound pressure level LpA (1m)                                                                                  | dB               | <60                                                             | <60                    | <60                    |  |
| 24 V DC supply<br>for the Control Unit                                                                         | A                | 1.0                                                             | 1.0                    | 1.0                    |  |
| Rated input current <sup>2</sup> )<br>with/without integrated line reactor                                     | A                | 17.1/23.1                                                       | 24.6/32.6              | 33/39                  |  |
| Class J UL fuses<br>Rated current<br>Short-circuit current rating SCCR                                         | A<br>kA          | 25<br>65                                                        | 35<br>65               | 45<br>65               |  |
| NH fuses IEC 60947<br>Rated current                                                                            | A                | 3NA3810<br>25                                                   | 3NA3814<br>35          | 3NA3817<br>40          |  |
| <b>Circuit breaker type designation IEC 60947</b><br>Rated current                                             | A                | 3RV1031-<br>4EA10<br>22 32                                      | 3RV1031-4FA10<br>28 40 | 3RV1031-4HA10<br>40 50 |  |
| Resistance value<br>ext. braking resistor                                                                      | Ω                | > 56                                                            | > 56                   | > 56                   |  |
| Max. cable length<br>to braking resistor                                                                       | m                | 15                                                              | 15                     | 15                     |  |
| Line supply connection<br>L1, L2, L3                                                                           |                  | Screw terminals for cable cross-sections 2.5 10 mm <sup>2</sup> |                        |                        |  |
| Motor connection<br>U2, V2, W2                                                                                 |                  |                                                                 |                        |                        |  |
| DC link connection, connection for<br>braking resistor<br>DCP/R1, DCN, R2                                      |                  |                                                                 |                        |                        |  |
| PE connection                                                                                                  |                  | On housing with M                                               | //5 screw              |                        |  |
| Max. motor cable length 3)<br>shielded/unshielded                                                              | m                | 50/75                                                           |                        |                        |  |
| Degree of protection                                                                                           |                  | IP20 or IPXXB                                                   |                        |                        |  |
| Weight                                                                                                    | kg               | 6.5                                                             | 6.5                    | 6.5                    |  |

100011 100 110 10 10 0/1

 <sup>1</sup>) Rated power of a typical standard induction motor at 400 V 3 AC
 <sup>2</sup>) The input current depends on the motor load and line impedance. The input currents apply for a load with the type rating (based on Irated) for a line impedance corresponding to uk = 1%.

<sup>3</sup>) Max. motor cable length 25 m (shielded) for PM340 Power Modules with integrated line filter to maintain the limit values of EN 61800-3 Category C2.

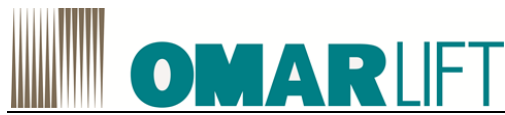

|                                                                                                    | 360 V 10 460 V | ±10 %)                                                         | 40504 51140                   |                               |  |
|----------------------------------------------------------------------------------------------------|----------------|----------------------------------------------------------------|-------------------------------|-------------------------------|--|
| PM340                                                                                                    | 6SL3210-       | 1SE23-8UA0                                                     | 1SE24-5UA0                    | 1SE26-0UA0                    |  |
| PM340 with integrated line filter                                                                              | 6SL3210-       | 1SE23-8AA0                                                     | 1SE24-5AA0                    | 1SE26-0AA0                    |  |
| Output current<br>Rated current In<br>Base-load current IH<br>for S6 operation (40 %) Is6<br>Peak current Imax | A<br>A<br>A    | 38<br>33<br>49<br>64                                           | 45<br>40<br>58<br>76          | 60<br>48<br>78<br>90          |  |
| Type rating <sup>1</sup> )<br>on basis of In<br>on basis of IH                                                 | kW<br>kW       | 18.5<br>15                                                     | 22<br>18.5                    | 30<br>22                      |  |
| Rated pulse frequency                                                                                          | kHz            | 4                                                              | 4                             | 4                             |  |
| Power loss                                                                                                    | kW             | 0.38                                                           | 0.51                          | 0.69                          |  |
| Cooling air requirement                                                                                        | m³/s           | 0.022                                                          | 0.022                         | 0.039                         |  |
| Sound pressure level LpA (1m)                                                                                  | dB             | <60                                                            | <60                           | <60                           |  |
| 24 V DC supply<br>for the Control Unit<br>Pated input current?                                                 | A              | 1.0                                                            | 1.0                           | 1.0                           |  |
| with/without integrated line reactor                                                                           | А              | 40/46                                                          | 47/53                         | 63/72                         |  |
| Class J UL fuses<br>Rated current<br>Short-circuit current rating SCCP                                         | A              | 3NE1817-0<br>50                                                | 3NE1818-0<br>60<br>65         | 3NE1820-0<br>90               |  |
|                                                                                                    | ~~             | 20142020                                                       | 00                            | 20142024                      |  |
| Rated current                                                                                                  | А              | 50                                                             | 5NA3622<br>63                 | 31NA3024<br>80                |  |
| Circuit breaker type designation IEC<br>60947<br>Rated current                                                 | A              | 3RV1042-1JA10<br>45 63                                         | 3RV1042-<br>4KA10             | 3RV1042-4MA10<br>80 100       |  |
| Resistance value<br>ext. braking resistor                                                                      | Ω              | > 27                                                           | > 27                          | > 27                          |  |
| Max. cable length to braking resistor                                                                          | m              | 15                                                             | 15                            | 15                            |  |
| Line supply connection<br>L1, L2, L3                                                                           |                | Screw terminals for cable cross-sections 10 50 mm <sup>2</sup> |                               |                               |  |
| Motor connection<br>U2, V2, W2                                                                                 |                |                                                                |                               |                               |  |
| DC link connection, connection for<br>braking resistor<br>DCP/R1, DCN, R2                                      |                |                                                                |                               |                               |  |
| PE connection                                                                                                  |                | On housing with M6 screw                                       |                               |                               |  |
| Max. motor cable length 3)<br>shielded/unshielded                                                              | m              | 70/100                                                         |                               |                               |  |
| Degree of protection                                                                                           |                | IP20 or IPXXB                                                  |                               |                               |  |
| Height<br>PM340 with/without integrated line filter                                                            | mm (pollici)   | 418.3 (16.47)/<br>511 (20.11)                                  | 418.3 (16.47)/ 511<br>(20.11) | 418.3 (16.47)/ 511<br>(20.11) |  |
| Weight<br>with/without integrated line filter                                                                  | kg             | 15.9/19.3                                                      | 15.9/19.3                     | 15.9/19.3                     |  |

Table 4 Technical data PM340. FSD (3 AC 380 V to 480 V ±10 %)

<sup>1</sup>) Rated power of a typical standard induction motor at 400 V 3 AC

<sup>2</sup>) The input current depends on the motor load and line impedance. The input currents apply for a load with the type rating (based on  $I_{rated}$ ) for a line impedance corresponding to  $u_k = 1\%$ .

<sup>3</sup>) Max. motor cable length 25 m (shielded) for PM340 Power Modules with integrated line filter to maintain the limit values of EN 61800-3 Category C2.

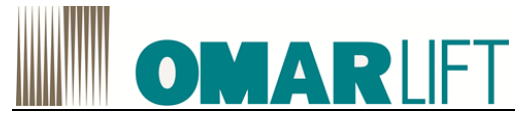

| PM340                                                                                        | 6SL321           | 1SE27-                                      | 1SE31-                                | 1SE31-                                                         | 1SE31-                                | 1SE31-                                |  |
|----------------------------------------------------------------------------------------------|------------------|---------------------------------------------|---------------------------------------|----------------------------------------------------------------|---------------------------------------|---------------------------------------|--|
| PM340 with integrated line filter                                                            | 6SL321           | 1SE27-                                      | 1SE31-                                | 1SE31-                                                         | 1SE31-                                | 1SE31-                                |  |
| Frame size                                                                                   | 0-               | 5AAU                                        |                                       |                                                                | 5AAU                                  | 8AAU                                  |  |
|                                                                                              |                  | FSE                                         | FSE                                   | FSF                                                            | FSF                                   | FSF                                   |  |
| Rated current In<br>Base-load current IH<br>for S6 operation (40 %) Is6<br>Peak current Imax | A<br>A<br>A<br>A | 75<br>65<br>98<br>124                       | 90<br>80<br>117<br>150                | 110<br>95<br>143<br>180                                        | 145<br>115<br>188<br>220              | 178<br>155<br>231<br>290              |  |
| Type rating <sup>1</sup> )<br>on basis of In<br>on basis of IH                               | kW<br>kW         | 37<br>30                                    | 45<br>37                              | 55<br>45                                                       | 75<br>55                              | 90<br>75                              |  |
| Rated pulse frequency                                                                        | kHz              | 4                                           | 4                                     | 4                                                              | 4                                     | 4                                     |  |
| Power loss                                                                                   | kW               | 0.99                                        | 1.21                                  | 1.42                                                           | 1.93                                  | 2.31                                  |  |
| Cooling air requirement                                                                      | m³/s             | 0.022                                       | 0.039                                 | 0.094                                                          | 0.094                                 | 0.117                                 |  |
| Sound pressure level LpA (1m)                                                                | dB               | <60                                         | 62                                    | <60                                                            | <60                                   | 65                                    |  |
| 24 V DC supply<br>for the Control Unit                                                       | A                | 1.0                                         | 1.0                                   | 1.0                                                            | 1.0                                   | 1.0                                   |  |
| Rated input current <sup>2</sup> )<br>with/without integrated line<br>reactor                | A                | 78/88                                       | 94/105                                | 115/129                                                        | 151/168                               | 186/204                               |  |
| Class J UL fuses<br>Rated current                                                            |                  | 3NE1021-0                                   | 3NE1022-0                             | 3NE1224-0                                                      | 3NE1225-0                             | 3NE1227-0                             |  |
| Short-circuit current rating SCCR                                                            | A<br>kA          | 100<br>65                                   | 125<br>65                             | 150<br>65                                                      | 200<br>65                             | 250<br>65                             |  |
| NH fuses IEC 60947<br>Rated current                                                          |                  | 3NA3830                                     | 3NA3832                               | 3NA3836                                                        | 3NA3140                               | 3NA3144                               |  |
|                                                                                              | А                | 100                                         | 125                                   | 160                                                            | 200                                   | 250                                   |  |
| Circuitbreakertypedesignation IEC 60947Rated current                                         | A                | 3VL1712-<br>1DD33-<br>0AA0<br>100125        | 3VL1716-<br>1DD33-<br>0AA0<br>125 160 | 3VL3720-<br>1DC36-<br>0AA0<br>160 200                          | 3VL3720-<br>1DC36-<br>0AA0<br>160 200 | 3VL3725-<br>1DC36-<br>0AA0<br>200 250 |  |
| Resistance value<br>ext. braking resistor                                                    | Ω                | >15                                         |                                       | >8.2                                                           |                                       |                                       |  |
| Max. cable length<br>to braking resistor                                                     | m                | 15                                          |                                       |                                                                |                                       |                                       |  |
| Line supply connection<br>L1, L2, L3                                                         |                  | Screw terminals for cable cross-sections 10 |                                       | Screw terminals for<br>cable cross-sections 120mm <sup>2</sup> |                                       |                                       |  |
| Motor connection<br>U2, V2, W2                                                               |                  | 50mm²                                       |                                       |                                                                |                                       |                                       |  |
| DC link connection, connection<br>for braking resistor DCP/R1,<br>DCN, R2                    |                  |                                             |                                       |                                                                |                                       |                                       |  |
| PE connection                                                                                |                  | On housing with M6 screw                    |                                       | On housing with M8 screw                                       |                                       |                                       |  |
| Max. motor cable length 3) shielded/unshielded                                               | m                | 70 / 100                                    |                                       |                                                                |                                       |                                       |  |
| Degree of protection                                                                         |                  | IP20 or IPXX                                | B                                     |                                                                |                                       |                                       |  |
| Height<br>PM340 with/without integrated<br>line filter                                       | mm (in)          | 498.3 (19.62) / 633<br>(24.92)              |                                       | 634 (24.96) / 934 (36.77)                                      |                                       |                                       |  |
| Weight<br>with/without integrated line filter                                                | kg               | 19.8 / 27.1                                 |                                       | 50.7 / 667                                                     |                                       |                                       |  |

<sup>1</sup>) Rated power of a typical standard induction motor at 400 V 3 AC

<sup>2</sup>) The input current depends on the motor load and line impedance. The input currents apply for a load with the type rating (based on Irated) for a line impedance corresponding to uk = 1%.

<sup>3</sup>) Max. motor cable length 25 m (shielded) for PM340 Power Modules with integrated line filter to maintain the limit values of EN 61800-3 Category C2.

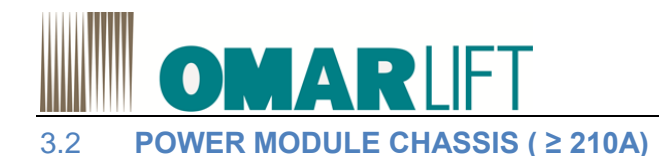

#### 3.2.1 Interface description

Applications with ≥ 210A inverter are running under CHASSIS format

#### Overview

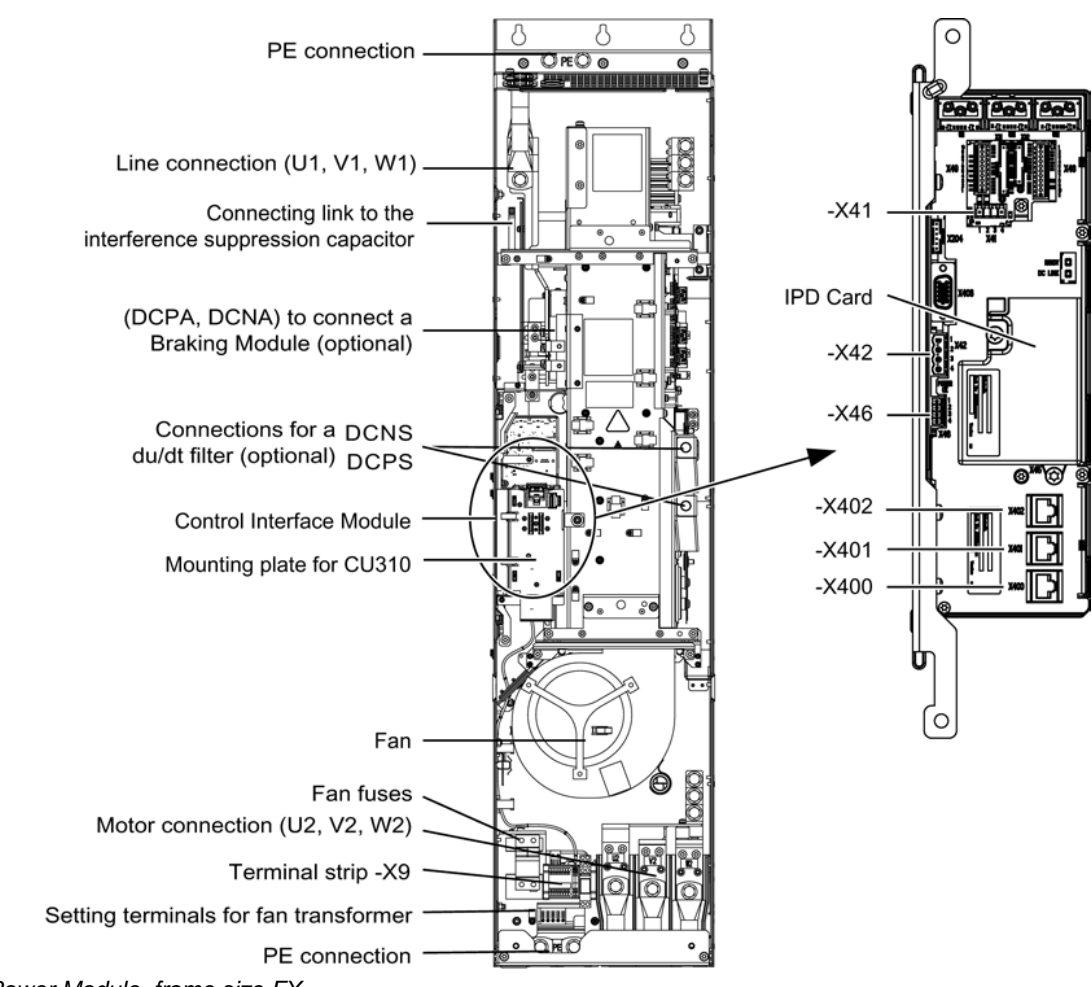

Figura 12 Power Module, frame size FX

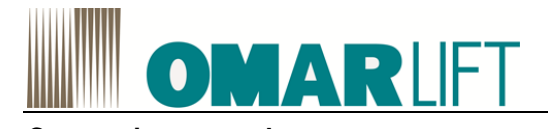

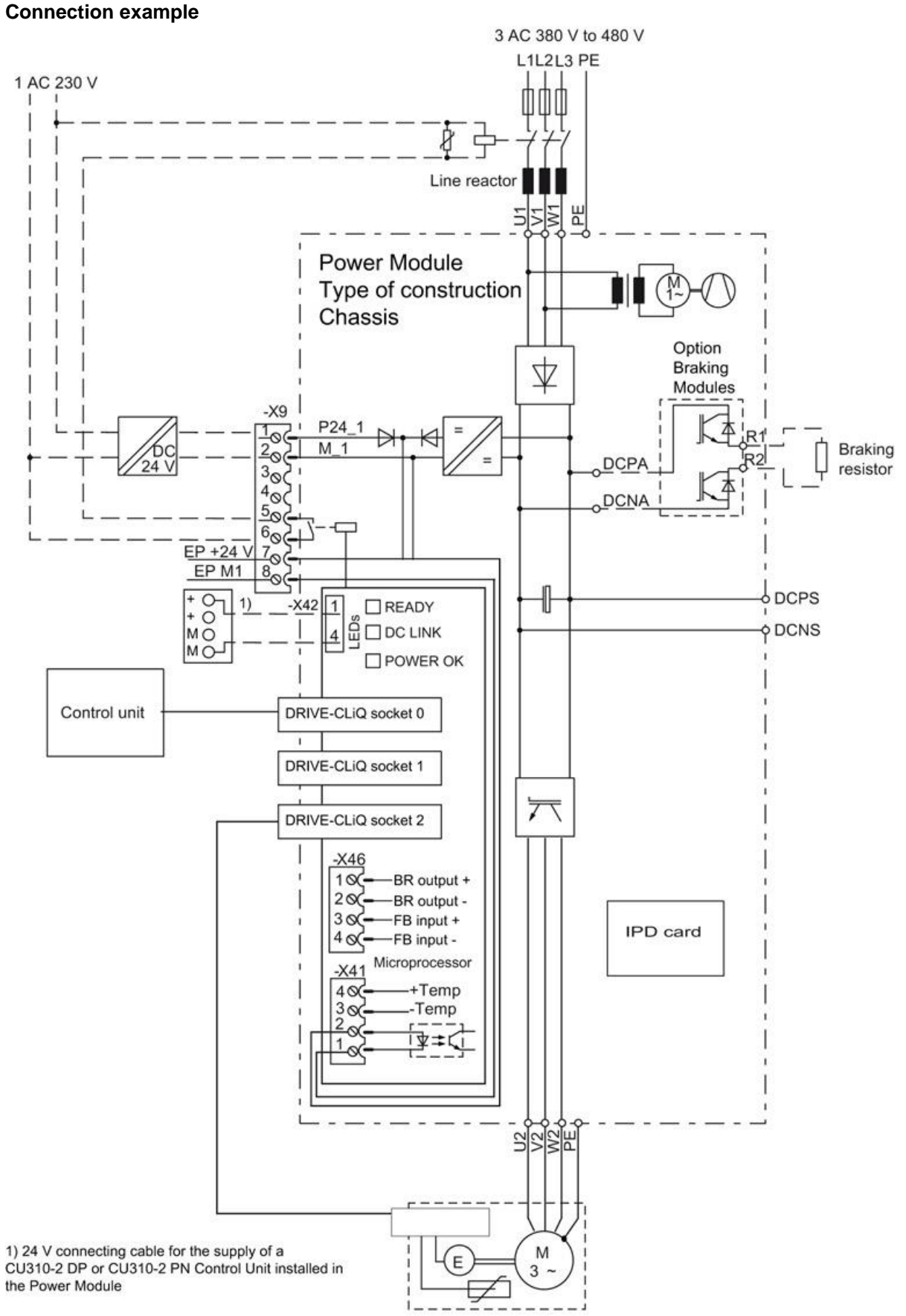

Figure 13 Connection example: Power Module chassis

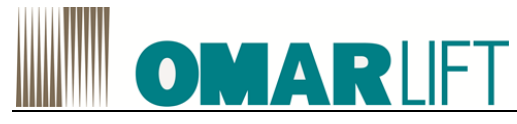

### 3.2.2 Dimension drawings

#### Dimension drawing frame size FX

The cooling clearances to be maintained are indicated by the dotted line.

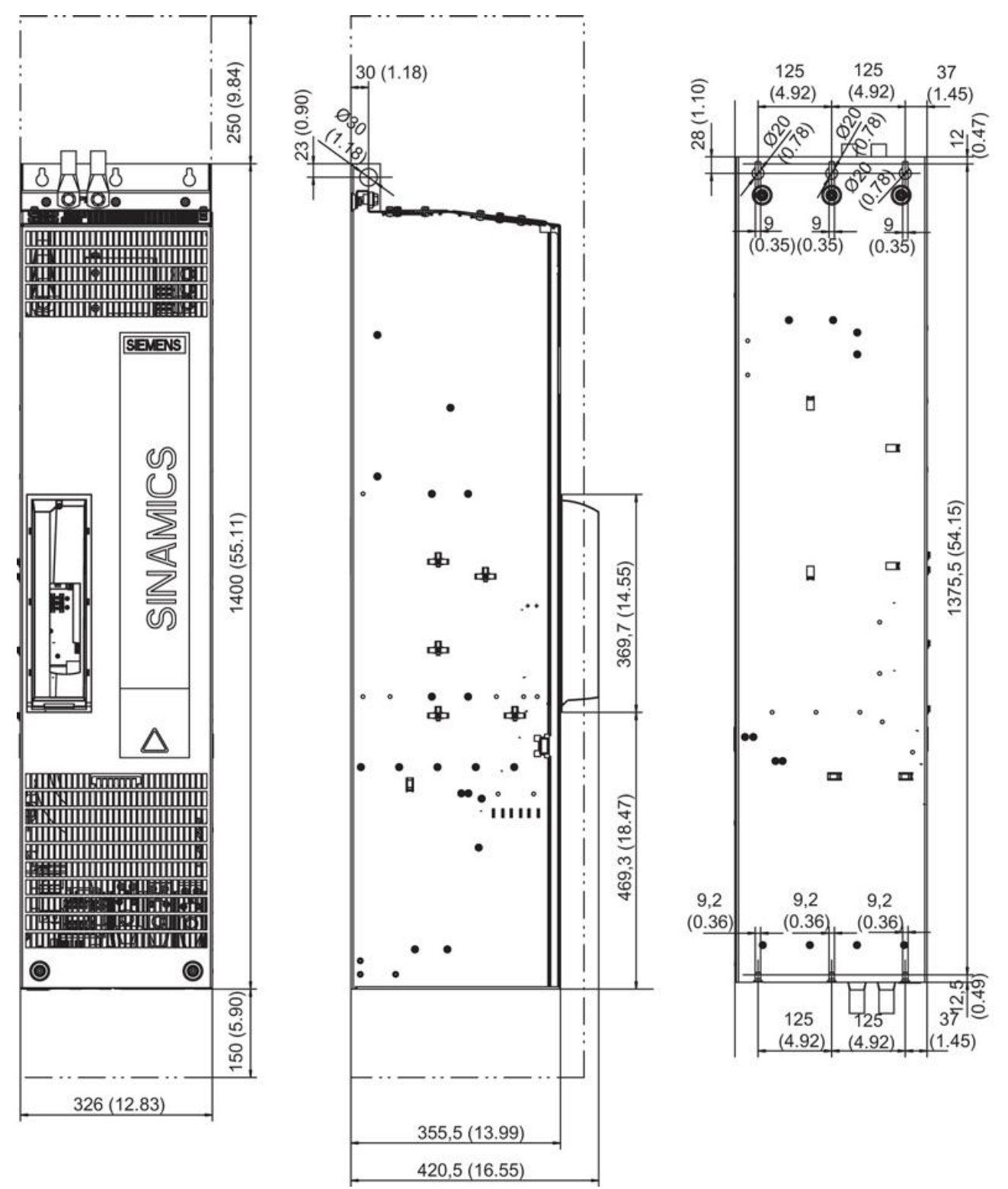

Figure 14 Dimension drawing Power Module, frame size FX

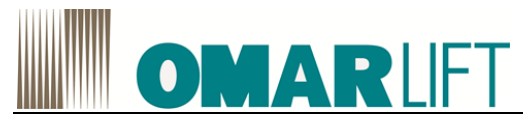

#### 3.2.3 Electrical connection

#### Adjusting the fan voltage (-T10)

The power supply for the device fans (1-phase 230 VAC) in the Power Module (-T10) is taken from the line supply using a transformer. The mounting position of the transformer is shown in the interface descriptions.

The transformers are fitted with primary taps so that they can be fine-tuned to the line voltage. When delivered, the taps are always set to the highest level. With a low supply voltage, the appropriate transformer tap must be activated.

The connections at the setting terminals must be connected to "0" and the line voltage.

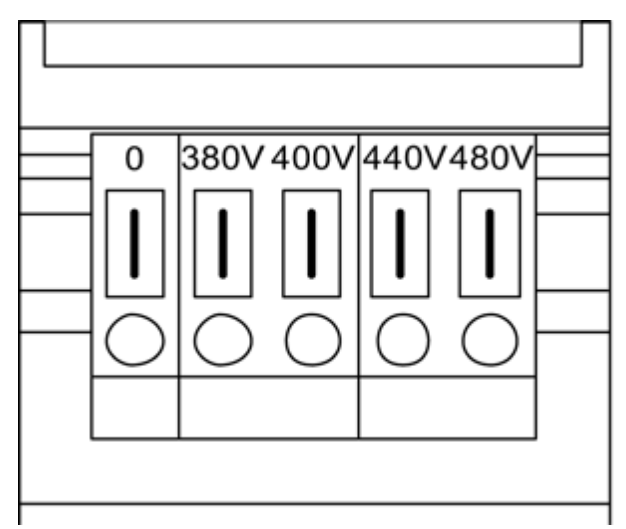

Figure 15 Setting terminals for the fan transformers

The supply voltage assignments for making the appropriate setting on the fan transformer are indicated in the following table (factory presetting: 480 V/0 V).

# WARNING Danger of fire due to overheating resulting from insufficient equipment fan voltage If the terminals are not reconnected to the actual line voltage, overheating and human danger.

Table 6 Assignment of the existing line voltage for setting at the fan transformer

| Line voltage | Tap at the fan transformer (-T10) |
|--------------|-----------------------------------|
| 380 V ±10 %  | 380 V                             |
| 400 V ±10 %  | 400 V                             |
| 440 V ±10 %  | 440 V                             |
| 480 V ±10 %  | 480 V                             |

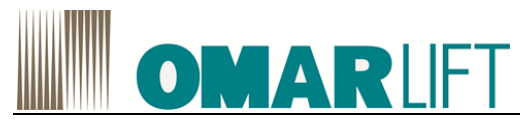

#### 3.2.4 Technical data

Table 7 Technical data, Power Modules Chassis

| Line voltage 3-ph. 380 V to 480 V AC ±10% (-15% < 1 min) |          |                                                     |  |  |
|----------------------------------------------------------|----------|-----------------------------------------------------|--|--|
| Order number                                             | 6SL3310- | 1TE32-1AA3                                          |  |  |
| Frame size                                               |          | FX                                                  |  |  |
| Output current                                           |          |                                                     |  |  |
| rated current In                                         | А        | 210                                                 |  |  |
| base load current IL                                     | А        | 205                                                 |  |  |
| base load current IH                                     | А        | 178                                                 |  |  |
| for S6 duty (40 %) IS6                                   | А        | 230                                                 |  |  |
| peak current Imax                                        | А        | 307                                                 |  |  |
| Supply voltages                                          |          |                                                     |  |  |
| Electronics power supply                                 | VDC      | 24 (20.4 28.8)                                      |  |  |
| Overvoltage trip                                         | VDC      | 820 ± 2 %                                           |  |  |
| Undervoltage trip                                        | VDC      | 424                                                 |  |  |
| Type rating <sup>1</sup> )                               |          |                                                     |  |  |
| on basis of In                                           | kW       | 110                                                 |  |  |
| on basis of IH                                           | kW       | 90                                                  |  |  |
| Rated pulse frequency                                    |          |                                                     |  |  |
| without derating                                         | kHz      | 2                                                   |  |  |
| with derating                                            | kHz      | 8                                                   |  |  |
| Power loss                                               | kW       | 2.46                                                |  |  |
| Cooling air requirement                                  | m³/s     | 0.17                                                |  |  |
| Sound pressure level at 50/60 Hz                         | dB(A)    | 66/67                                               |  |  |
| Rated input current                                      | A        | 229                                                 |  |  |
| Current requirement <sup>2</sup> ) at 24 V DC, max.      | A        | 0.8                                                 |  |  |
| NH fuses                                                 |          | 3NA3144                                             |  |  |
| Rated current                                            | Δ        | 250                                                 |  |  |
| Fuses III Class J                                        | //       | 3NF1227                                             |  |  |
| Rated current                                            | Δ        | 250                                                 |  |  |
| Short-circuit current rating SCCR                        | kΑ       | 65                                                  |  |  |
| Circuit-breaker type designation IEC 60947               | 10.1     | 3\/L4725-1DC36-0440                                 |  |  |
| rated current                                            |          |                                                     |  |  |
|                                                          | Δ        | 200 250                                             |  |  |
| Circuit breaker type designation                         |          | 3\/L3125-3KN30-0AA0                                 |  |  |
| UI 489 / CSA C22.2 No. 5-02                              |          |                                                     |  |  |
| Rated current                                            | А        | 250                                                 |  |  |
| Short-circuit current rating SCCR                        | kA       | 65                                                  |  |  |
| Line supply connection                                   | 10 (     | Elat connector for M10 cable lug                    |  |  |
| U1 V1 W1                                                 |          | max connection crosssection $2x185$ mm <sup>2</sup> |  |  |
| Motor connection                                         |          | Elat connector for M10 cable lug                    |  |  |
| $U_2 V_2 W_2$                                            |          | max_connection cross-section x185mm <sup>2</sup>    |  |  |
| DC link connections DCPA DCNA (ontion                    |          | Flat connector for M6 cable lug connection          |  |  |
| Braking Module)                                          |          | cross-section $1x35 \text{ mm}^2$                   |  |  |
| <b>DC link connections</b> DCPS DCNS (option dV/dt       |          | Elat connector for M8 cable lug connection          |  |  |
| filter)                                                  |          | cross-section 1 x 35 mm <sup>2</sup>                |  |  |
| PE connection                                            |          | Elat connector for M10 cable lug max                |  |  |
|                                                          |          | connection cross-section 2 x 185 mm2                |  |  |
| Max motor cable length <sup>3</sup>                      | m        | 300 (shielded) / 450 (unshielded)                   |  |  |
| Max. motor cable religin?)<br>Max. ambient temperature   | 111      |                                                     |  |  |
| without dorating                                         | °C       | 40                                                  |  |  |
| with derating                                            | ŝ        | 40<br>55                                            |  |  |
| Nearee of protection                                     | 0        | ID20 or IDXXB                                       |  |  |
|                                                          |          |                                                     |  |  |
| Wiath<br>Hoimht                                          |          | 320                                                 |  |  |
| neight<br>Danth                                          | rnm      |                                                     |  |  |
|                                                          | mm       | 350 ')                                              |  |  |
| weight                                                   | kg       | 104                                                 |  |  |

<sup>1</sup>) Rated power of a typical standard induction motor at 400 V 3 AC

<sup>2</sup>) Current consumption of Power Module only. If a Control Unit is supplied with 24 V DC from the Power Module, its current consumption must be added.

<sup>3</sup>) Max. motor cable length 100 m (shielded) in conjunction with a line filter to comply with the EMC limit values of EN 61800-3 Category C2.

<sup>4</sup>) Depth = 421 mm including front cover when a Control Unit is installed

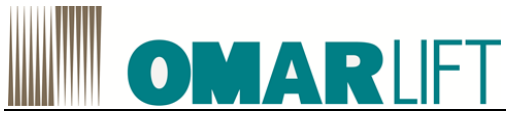

#### 3.2.5 Line filter (PM Chassis only)

The PM CHASSIS must be combined with an external mains filter.

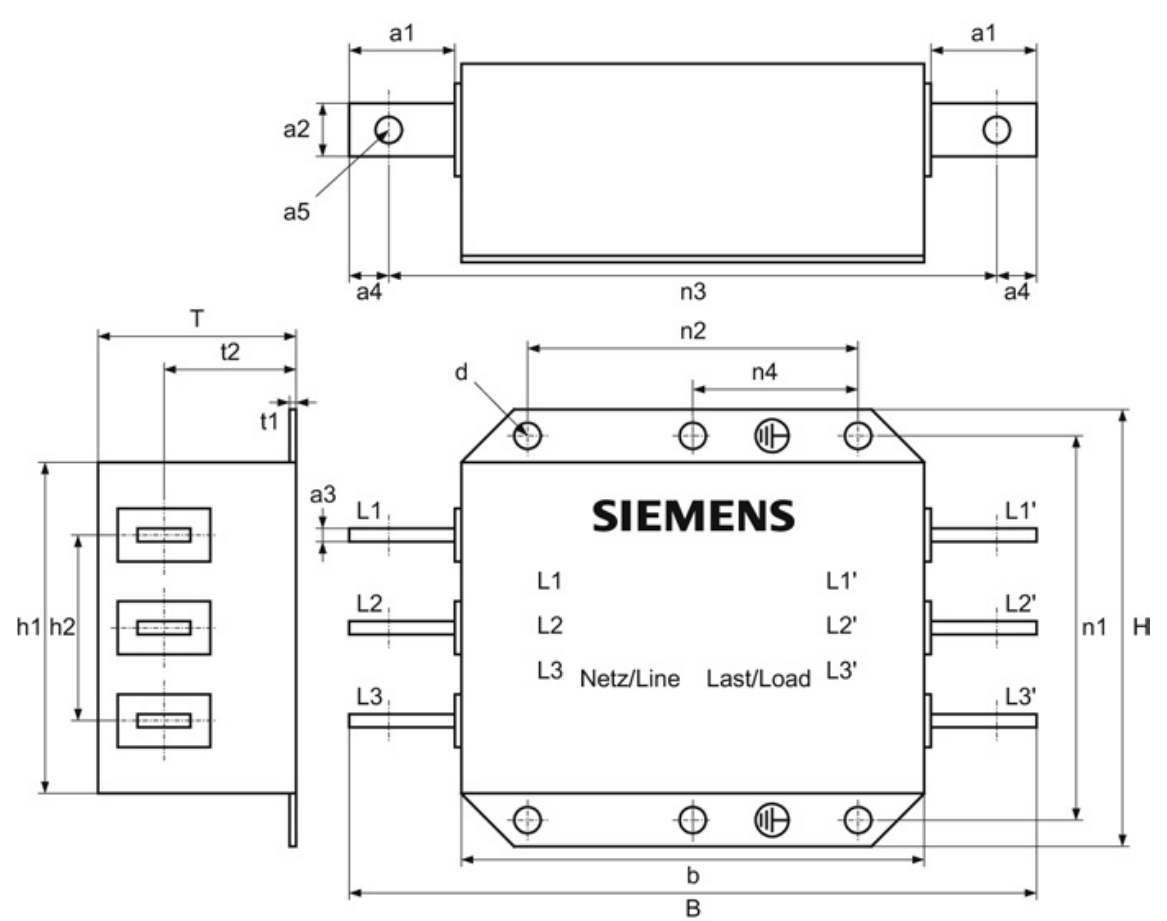

Figure 16 Dimension drawing, line filter

Table 8 Dimensions of the line filter, all data in mm and (inches)

| 6SL3000-          | 0BE32-5AA0  |
|-------------------|-------------|
| В                 | 360 (14.17) |
| Н                 | 240 (9.44)  |
| Т                 | 116 (4.56)  |
| a1                | 40 (1.57)   |
| a2                | 25 (0.98)   |
| a3                | 5 (0.19)    |
| a4                | 15 (0.59)   |
| a5                | 11 (0.43)   |
| b                 | 270 (10.62) |
| h1                | 200 (7.87)  |
| h2                | 100 (3.93)  |
| t1                | 2 (0.07)    |
| t2                | 78.2 (3.07) |
| n1 ¹)             | 220 (8.66)  |
| n2 <sup>1</sup> ) | 210 (8.26)  |
| n3                | 330 (12.99) |
| n4                | -           |
| d                 | 9 (0.35)    |

<sup>1</sup>) Lengths n1 and n2 correspond to the distance between holes.

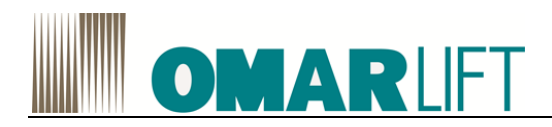

### 4 ELECTROMAGNETIC COMPATIBILITY

Together with a system configuration in conformity with EMC standards (see norms EN 61000-6-2, EN61000-6-4, EN60204-1), the line filters limit the conducted interference emitted by the Power Modules to limit values according to standard EN61800-3, which defines the installation Ambient and the Category of Drive Systems from C1 (best) to C4 (worst).

All POWER MODULES (PM) delivered are provided with line filter, and they are in conformity with category C3 (industrial) in accordance with the standard EN 61800-3.

For PM Block Size (<180A), this is obtained by mains integrals filters, while for the PM chassis must be coupled to a line filter.

The PM with a suitable line filter shall correspond to the category C2 for domestic installations, provided that:

- 1. they are installed and put into service by a specialist (according to the definition given by the normative), in compliance with the limit values for electromagnetic compatibility
- 2. the below shown additional requisites are respected:
- Connection by use of a shielded cable at reduced capacity
- Motor cable shorter than 25 m in PM Blocksize (100m in PM Chassis)
- Pulse frequency ≤ 4 kHz in the PM Blocksize (≤ 2 kHz in the AM Chassis)
- Current ≤ nominal input current in the technical data

#### 

For the PM chassis is required an additional impedance coil to reach the C2 class

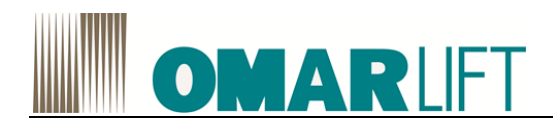

#### **5 BRAKING RESISTORS**

#### 5.1 **PM BLOCKSIZE**

#### 5.1.1 Description braking resistors

The PM340 Power Modules cannot regenerate into the line supply. For regenerative operation, e.g. the braking of a rotating mass, a braking resistor must be connected to convert the resulting energy into heat.

A thermostatic switch monitors the braking resistor for overtemperature and issues a signal on an isolated contact if the limit value is exceeded.

#### 5.1.2 Safety instructions

#### 

#### Risk of fire and device damage as a result of ground fault / short-circuit

The cables to the braking resistor must be routed so that a ground fault or short circuit can be ruled out. A ground fault can result in fire.

- Comply with local installation regulations, which allow this fault to be ruled out.
- Protect the cables from mechanical damage.
- In addition, apply one of the following measures:
  - Using cables with double insulation.
  - Observe adequate clearances, e.g. through the use of spacers.
  - Route the cables in separate cable ducts or pipes.

#### 

#### Risk of burns or damage resulting from high surface temperature of the braking resistor

The braking resistor can become very hot. You can be severely burnt when touching the surface. Neighboring components can become damaged.

- Mount the braking resistor so that it cannot be touched. If this is not possible, at the dangerous locations, attach an appropriate warning note that is clearly visible and easy to understand.
- To avoid temperature-related damage to adjacent components, follow these rules: For PM340 Power Modules:

Ensure a cooling clearance of 100 mm on all sides of the braking resistor

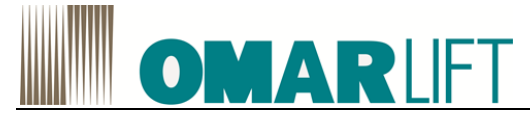

#### 5.1.3 Dimension drawings Braking resistors for PM340

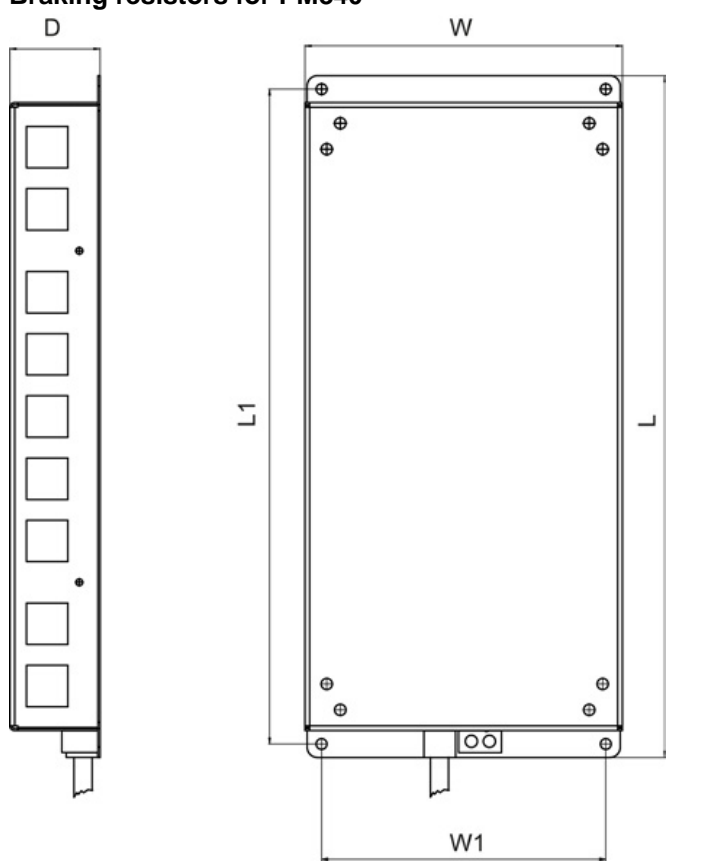

Figure 17 Dimension drawing of braking resistor for PM340, frame sizes FSA / FSB

| Order number | 6SL3201-0BE12-0AA0 |
|--------------|--------------------|
| Frame size   | FSB                |
| L            | 239 (9.40)         |
| L1           | 226 (8.89)         |
| L2           | -                  |
| L3           | -                  |
| D            | 43.5 (1.71)        |
| D1           | -                  |
| D2           | -                  |
| W            | 149 (5.86)         |
| W1           | 133 (5.24)         |

| Table 9  | Dimension  | drawing | in n | nm i | (inches) | ) |
|----------|------------|---------|------|------|----------|---|
| 1 4010 0 | Dimonolori | araming |      |      | ,        | / |

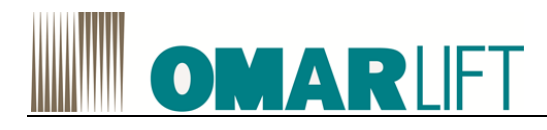

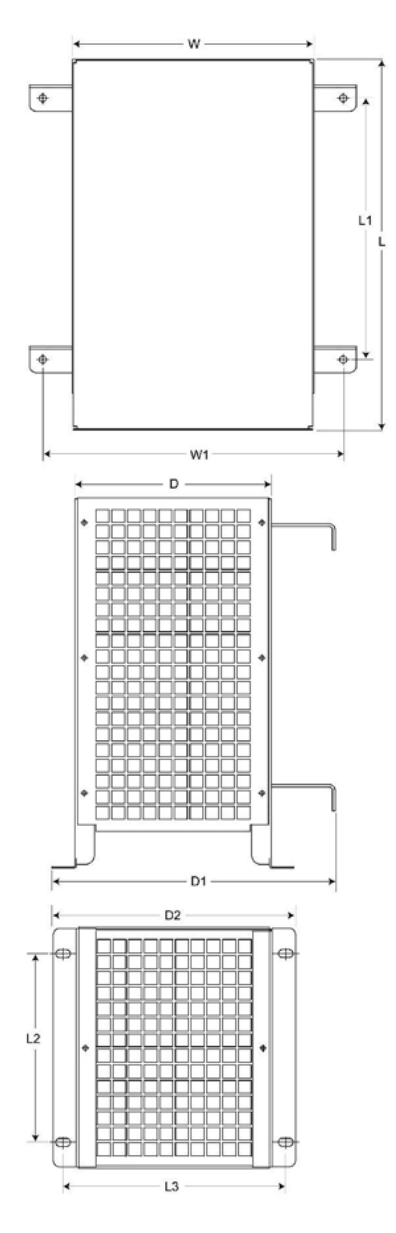

Figure 18 Dimension drawing of braking resistor for PM340, frame sizes FSC / FSD / FSE / FSF

| Order number | 6SE6400-4BD16-<br>5CA0 | 6SE6400-4BD21-<br>2DA0 | 6SE6400-4BD22-<br>2EA1 | 6SE6400-4BD24-<br>0FA0 |
|--------------|------------------------|------------------------|------------------------|------------------------|
| Frame size   | FSC                    | FSD                    | FSE                    | FSF                    |
| L            | 285 (11.22)            | 515 (20.27)            | 645 (25.39)            | 650 (25.59)            |
| L1           | 200 (7.87)             | 350 (13.77)            | 480 (18.89)            | 510 (20.07)            |
| L2           | 145 (5.70)             | 205 (8.07)             | 205 (8.07)             | 270 (10.62)            |
| L3           | 170 (6.69)             | 195 (7.67)             | 195 (7.67)             | 335 (13.18)            |
| D            | 150 (5.90)             | 175 (6.88)             | 175 (6.88)             | 315 (12.40)            |
| D1           | 217 (8.54)             | 242 (9.52)             | 242 (9.52)             | 382 (15.03)            |
| D2           | 185 (7.28)             | 210 (8.26)             | 210 (8.26)             | 382 (15.03)            |
| W            | 185 (7.28)             | 270 (10.62)            | 270 (10.62)            | 400 (15.74)            |
| W1           | 230 (9.05)             | 315 (12.40)            | 315 (12.40)            | 435 (17.12)            |

Table 10 Dimension drawing in mm (inches)

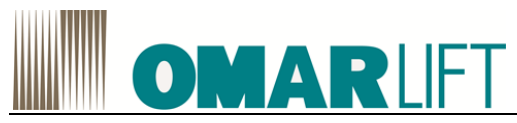

#### 5.1.4 Mounting

The braking resistor for all modules is connected at terminals DCP/R1 and R2. Since it generates heat, it should be mounted to the side of the Power Modules.

The braking resistors for the PM340 Power Modules in frame sizes FSA and FSB are designed as base components. If the PM340 Power Modules of the FSA or FSB frame size are operated without a line reactor, the braking resistors can also be installed under the Power Modules.

The braking resistors for the PM340 Power Modules of the FSC to FSF frame sizes should be placed outside the control cabinet or the switchgear room to lead the resulting heat loss away from the Power Modules. This reduces the level of air conditioning required.

The braking resistors can be installed horizontally or vertically. The power connections on vertically installed resistors, must be at the bottom.

#### 5.1.5 Technical data

Table 11 Technical data of braking resistors for PM340 Power Modules, frame sizes FSB, FSC

| Order number                     |    | 6SL3201-0BE12-0AA0 | 6SE6400-4BD16-5CA0 |
|----------------------------------|----|--------------------|--------------------|
| Suitable for Power Modules of    |    | FSB <sup>2</sup> ) | FSC <sup>2</sup> ) |
| frame size                       |    |                    |                    |
| Resistance                       | Ω  | 160                | 56                 |
| Unit rating PDB                  | kW | 0.2                | 0.65               |
| Peak power Pmax                  | kW | 4.0                | 13                 |
| Load duration for peak power Ta  | s  | 12.6               | 13.1               |
| Period duration of braking duty  | S  | 252                | 262                |
| cycle T                          |    |                    |                    |
| Degree of protection             |    | IP20 or IPXXB      | IP20 or IPXXB      |
| Power connections (including PE) |    | Pigtail            | Pigtail            |
| -                                |    | 3 x 1.5 mm2        | 3 x 1.5 mm2        |
|                                  |    | shielded, length   | shielded, length   |
|                                  |    | 0.5 m              | 0.9 m              |
| Thermostatic switch (NC contact) |    | 250 VAC / 2.5      | 250 VAC / 2.5      |
| Maximum contact load             |    | A                  | A                  |
| connecting cable                 |    |                    |                    |
| Weight                           | kg | 1.6                | 3.8                |

For information about order numbers, refer to SIEMENS manual

<sup>1</sup>) Power Modules Blocksize, 1-phase AC

<sup>2</sup>) Power Modules Blocksize, 3-phase AC

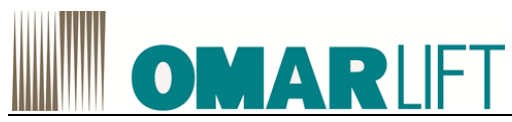

| Table 12 Technical data of braking resistors for PM340 Power Modules, frame sizes FSD to FSF |    |                        |                        |                        |
|----------------------------------------------------------------------------------------------|----|------------------------|------------------------|------------------------|
| Order number                                                                                 |    | 6SE6400-4BD21-<br>2DA0 | 6SE6400-4BD22-<br>2EA1 | 6SE6400-4BD24-<br>0FA0 |
| Suitable for Power Modules of frame size                                                     |    | FSD <sup>1</sup> )     | FSE <sup>1</sup> )     | FSF <sup>1</sup> )     |
| Resistance                                                                                   | Ω  | 27                     | 15                     | 8.2                    |
| Unit rating PDB                                                                              | kW | 1.2                    | 2.2                    | 4.0                    |
| Peak power Pmax                                                                              | kW | 24                     | 44                     | 80                     |
| Load duration for peak power Ta                                                              | s  | 13.6                   | 14.5                   | 13.1                   |
| Period duration of braking duty cycle T                                                      | s  | 271                    | 290                    | 252                    |
| Degree of protection                                                                         |    | IP20 or IPXXB          | IP20 or IPXXB          | IP20 or IPXXB          |
| Power connections (including PE)                                                             |    | M6 studs               | M6 studs               | M6 studs               |
| Thermostatic switch (NC contact)<br>Maximum contact load<br>connecting cable                 |    | 250 VAC / 2.5 A        | 250 VAC / 2.5 A        | 250 VAC / 2.5 A        |
| Weight                                                                                       | kg | 7.4                    | 10.6                   | 16.7                   |

1) Power Modules Blocksize, 3-phase AC

#### **Duty cycles**

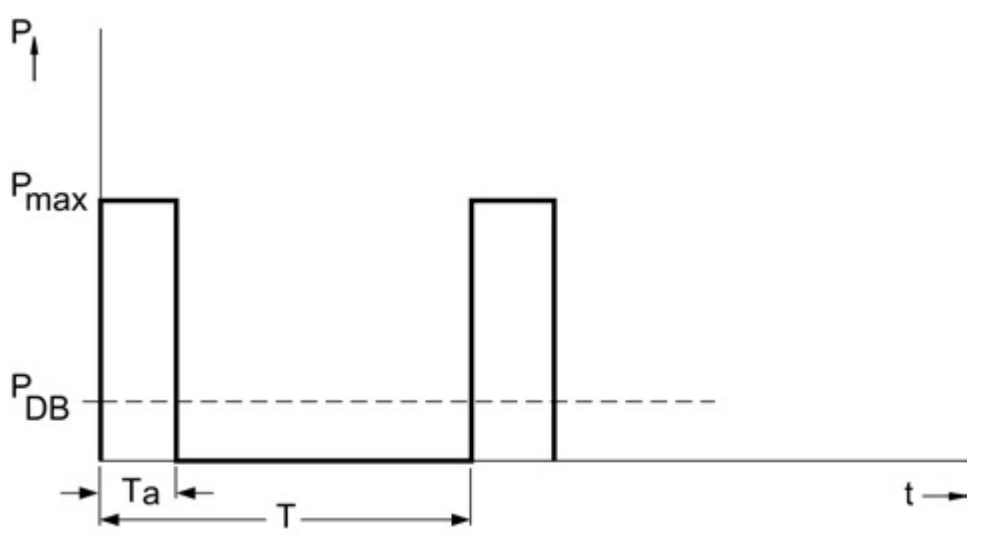

Figure 19 Load diagram for the braking resistor, in Blocksize format

T [s] period duration of braking duty cycle T<sub>a</sub> [s] load duration for peak power P<sub>DB</sub> [W] unit rating of the braking resistor

Pmax [W] peak braking power of the braking resistor

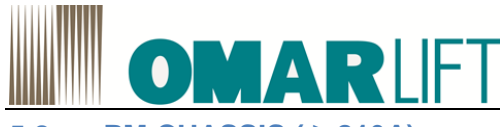

#### 5.2 **PM CHASSIS ( ≥ 210A)**

#### 5.2.1 Braking Module

#### 5.2.1.1 Description

A Braking Module (and an external braking resistor) is required in certain cases when the drive is to be braked or brought to a standstill (e.g. EMERGENCY SWITCHING-OFF Category 1). The Braking Module contains the power electronics and the associated control.

The supply voltage for the electronics is taken from the DC link.

During operation, the DC link energy is converted to heat loss in an external braking resistor.

A mounting slot is provided in the Power Module.

#### Design

The Braking Module in chassis format is installed in a slot within the Power Module and force-cooled by its fan. The Braking Module is connected to the DC link by means of flexible cables, which are supplied as standard.

#### 5.2.1.2 Braking Module for frame size FX

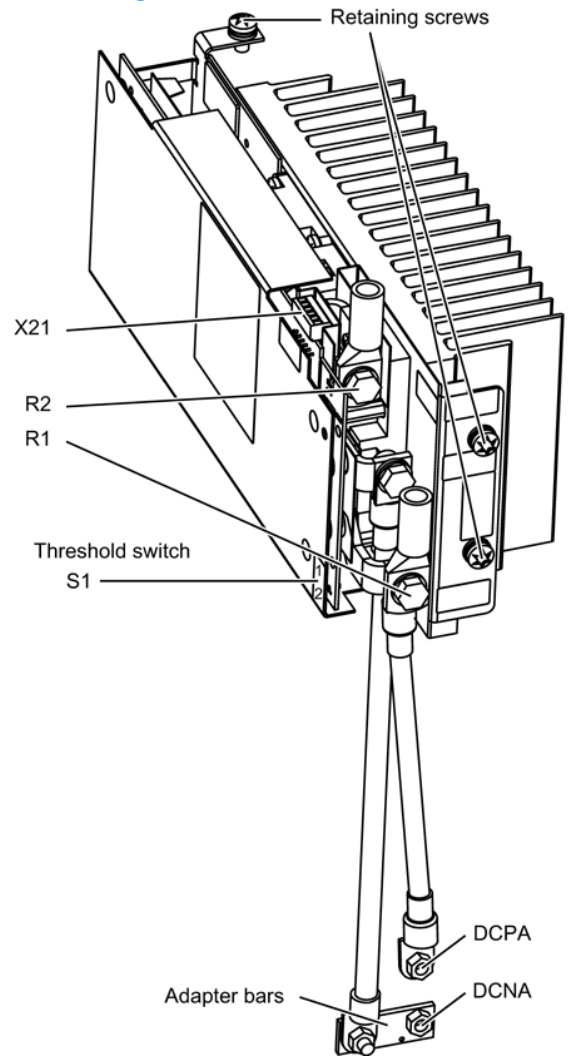

Figure 20 Braking Module for Power Module, frame size FX

Note:

With this Braking Module, the R1 and DCPA interfaces use the same connection.

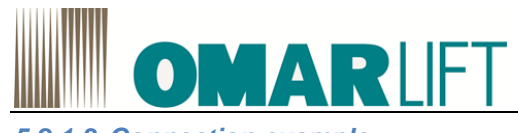

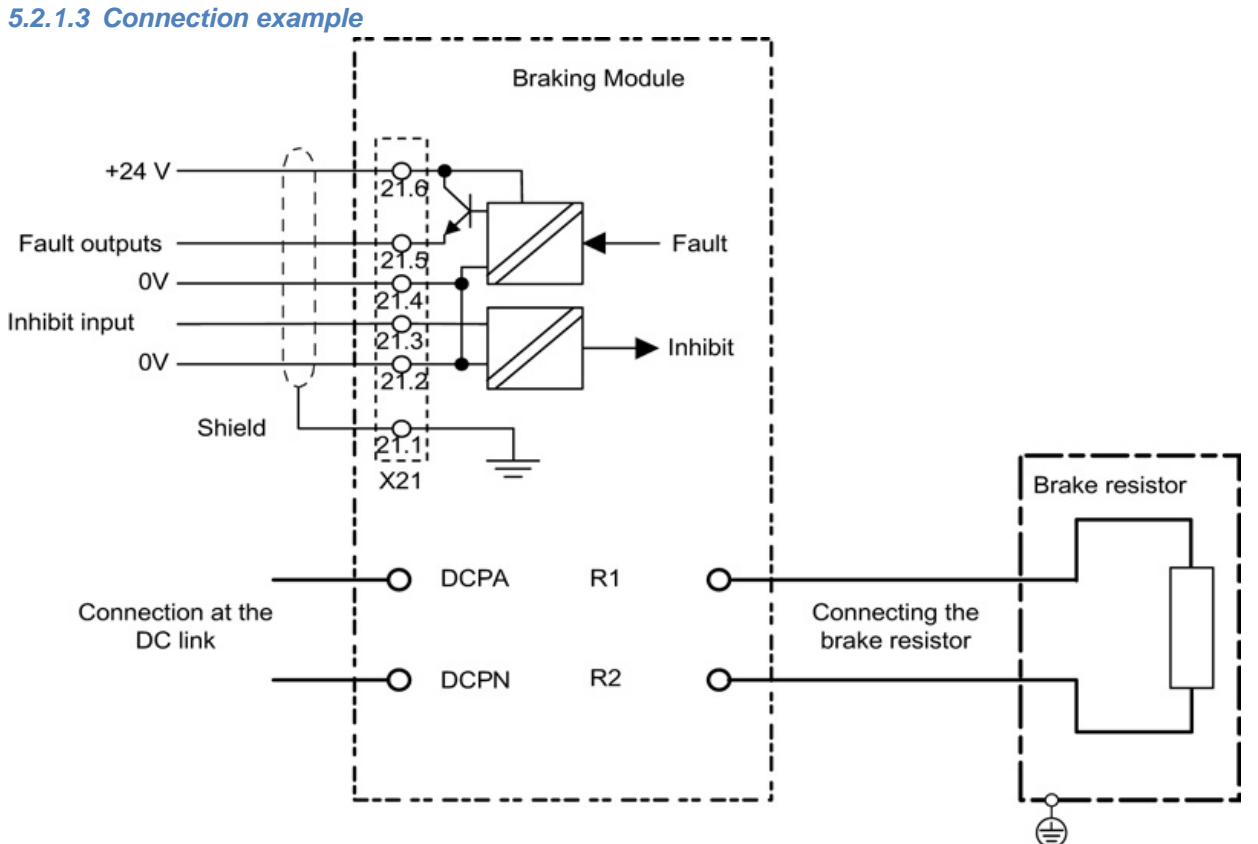

Figure 21 Example connection of Braking Module

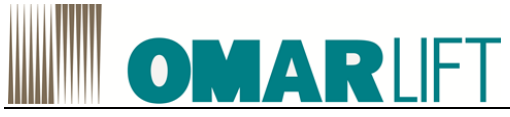

5.2.1.4 Installing a Braking Module in a Power Module, frame size FX

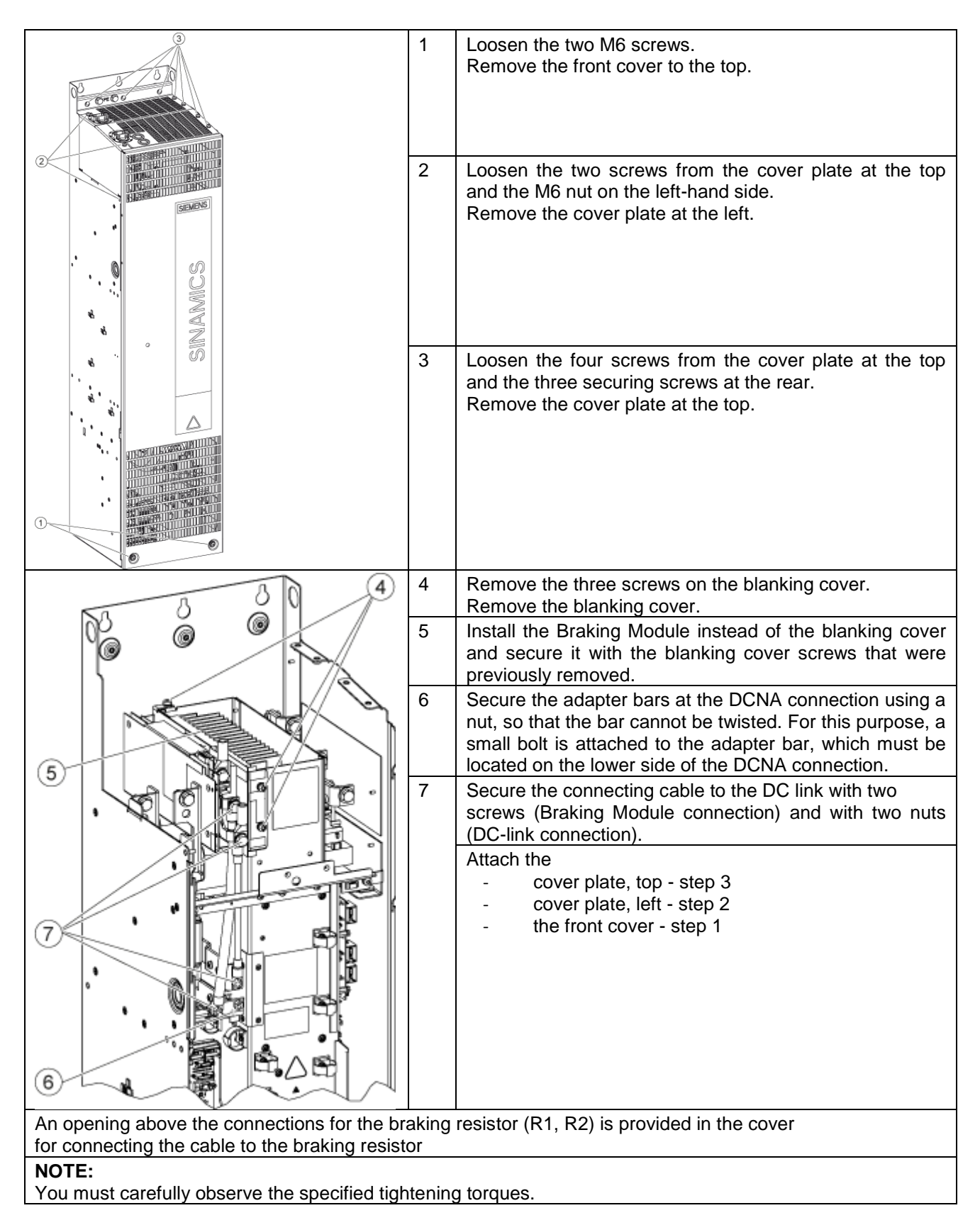

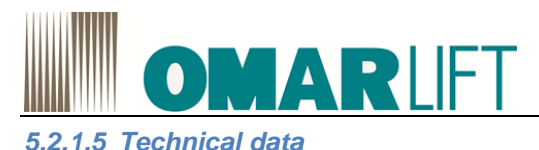

| Order number                                           | 6SL3300-1AE31-3AA0  |  |  |
|--------------------------------------------------------|---------------------|--|--|
| Suitable for installation in Power Modules, frame size | FX                  |  |  |
| PDB power (unit rating)                                | 25 kW               |  |  |
| P15 power (peak power)                                 | 125 kW              |  |  |
| P20 power                                              | 100 kW              |  |  |
| P40 power                                              | 50 kW               |  |  |
| Variable response thresholds                           | 774 V (673V)        |  |  |
| Digital input                                          |                     |  |  |
| Rated voltage                                          | -3 30V              |  |  |
| Low signal level                                       | -3 5V               |  |  |
| (an open digital input is interpreted as "low")        |                     |  |  |
| High level                                             | 15 30 V             |  |  |
| Current drain (typical at 24 VDC)                      | 10 mA               |  |  |
| Max. cross-section that can be connected               | 1.5 mm <sup>2</sup> |  |  |
| Digital output (continued-short-circuit-proof)         |                     |  |  |
| Rated voltage                                          | 24 VDC              |  |  |
| Max. load current of the digital output                | 500 mA              |  |  |
| Max. cross-section that can be connected               | 1.5 mm <sup>2</sup> |  |  |
| R1/R2 connection                                       | M8 screw            |  |  |
| Max. connection cross-section R1/R2                    | 35 mm²              |  |  |
| Weight                                                 | 3.6 Kg              |  |  |

#### 5.2.2 Description Braking Resistors

The braking resistor is used to reduce the excess DC link energy in regenerative operation.

The braking resistor is connected to the Braking Module. The braking resistor is mounted outside the cabinet or switchgear room. This means that the resulting heat loss around the Power Module can be dissipated - and cooling costs/equipment reduced.

Resistors with unit ratings of 25 kW and 50 kW are available.

Braking resistors can be used on Power Modules with a voltage range. This is the reason that the voltage can be changed by setting the response thresholds at the Braking Module to reduce the voltage stress on the motor and Power Module.

A temperature protection switch monitors the braking resistor for overtemperature and issues a signal on a floating contact if the limit value is exceeded.

#### 5.2.3 Safety instructions for braking resistors chassis format

#### 

Danger to life due to electric shock caused by applied voltage and residual charge of the DC-link capacitors on the braking module

Contact with live connections on the Braking Module can result in death or serious injury.

• Only connect the Braking Module when the Power Module is disconnected.

• Only connect the Braking Module after five minutes has elapsed. Measure the voltage before starting work on the DCP and DCN DC-link terminals

#### 

**Danger of fire through overheating for insufficient ventilation clearances** Insufficient ventilation clearances can result in overheating with danger to persons.

- It is essential that you maintain a cooling clearance of 200 mm on all sides of the component (with
- ventilation grills).

#### 

#### Risk of fire and device damage as a result of ground fault / short-circuit

The cables to the braking resistor must be routed so that a ground fault or short-circuit can

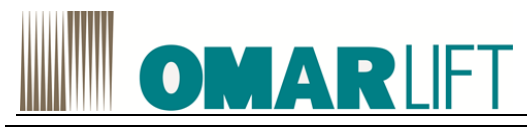

#### be ruled out.

#### 

#### Risk of burns resulting from high surface temperature of the braking resistor

The braking resistor can become very hot. You can be severely burnt when touching the surface.

• Mount the braking resistor so that it cannot be touched. If this is not possible, at the dangerous locations, attach an appropriate warning note that is clearly visible and easy to understand.

#### 

#### Fire hazard due to heat dissipation from a braking resistor

An incorrectly installed braking resistor can cause overheating of components with resulting fire and smoke.

- Only mount braking resistors on the floor.
- Mount the braking resistors so that they are in the vertical position and freestanding. Sufficient space must be available for dissipating the energy converted by the braking resistor.
- Maintain sufficient clearance to objects that can burn.
- Do not place any objects on or above the braking resistor.

#### 

#### Damage to braking resistor due to ingress of water

- The ingress of water can damage the braking resistor.
  - To maintain degree of protection IP20, provide a canopy to protect against rain when mounting outside.

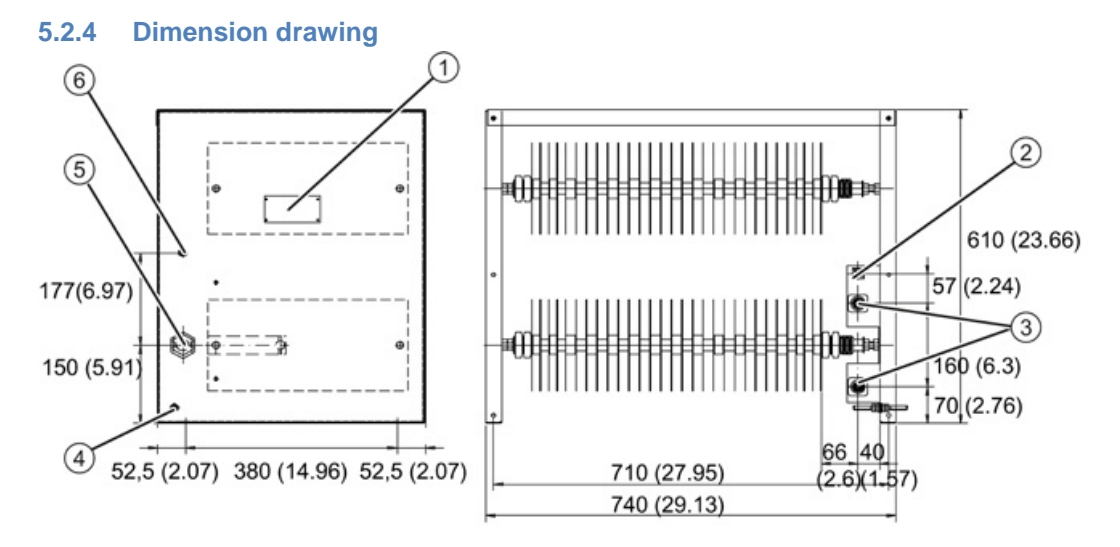

- 1- Rating plate
- 2- T1/T2 screw terminal (2.5 mm2)
- 3- Threaded bolt (M8)
- 4- Ground connection (M8)
- 5- M50
- 6- M12

Figure 22 Dimension drawing, 25 kW/125 kW resistor
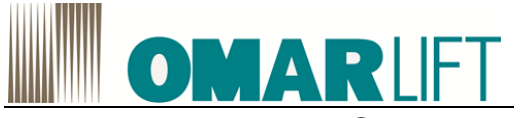

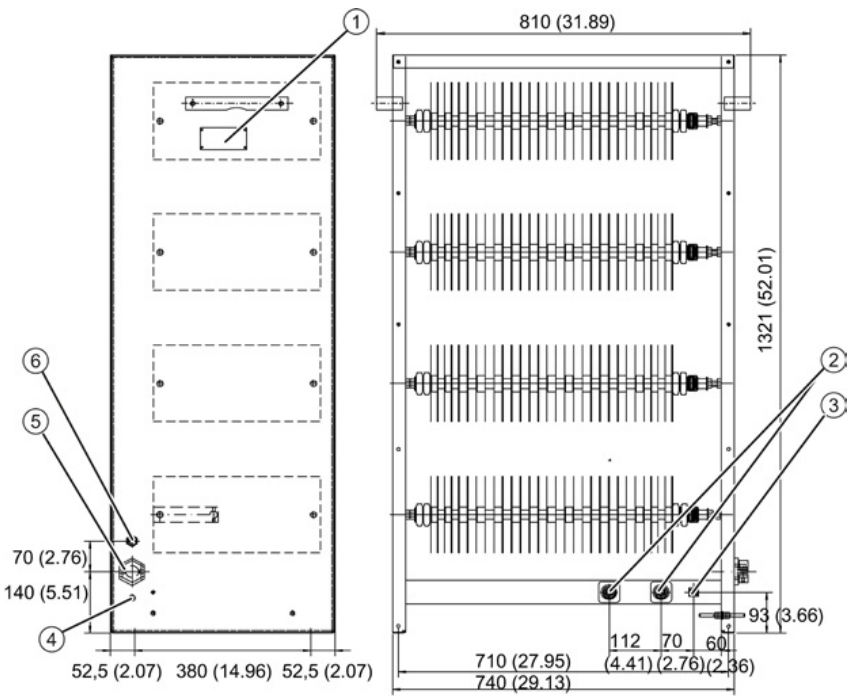

- 1- Rating plate
- 2- Threaded bolt (M10)
- 3- T1/T2 screw terminal (2.5 mm2)
- 4- Ground connection (M10)
- 5- M50
- 6- M12

Figure 23 Dimension drawing, 50 kW/250 kW resistor

#### 5.2.5 Electrical connection

Recommended cable cross-sections:

- For 25 kW: 35 mm<sup>2</sup>
- For 50 kW: 50 mm<sup>2</sup>

#### 5.2.6 Technical data

Table 14 What is the technical data of the braking resistors

| Order number                                                                 | Unit | 6SL3000-1BE31-3AA0  | 6SL3000-1BE32-5AA0  |
|------------------------------------------------------------------------------|------|---------------------|---------------------|
| PDB power (unit rating)                                                      | kW   | 25                  | 50                  |
| P15 power (peak power)                                                       | kW   | 125                 | 250                 |
| Max. current                                                                 | А    | 189                 | 378                 |
| Cable entry                                                                  |      | Via cable gland M50 | Via cable gland M50 |
| Line connection                                                              |      | Via stud M10        | Via stud M10        |
| Max. cross-section that can be connected                                     | mm²  | 50                  | 70                  |
| Degree of protection                                                         |      | IP20                | IP20                |
| Width x height x depth                                                       | mm   | 740 x 605 x 485     | 810 x 1325 x 485    |
| Thermostatic switch (NC contact)<br>maximum contact load<br>connecting cable |      | 240 VAC / 10 A      | 240 VAC / 10 A      |
| Weight                                                                       | kg   | 50                  | 120                 |

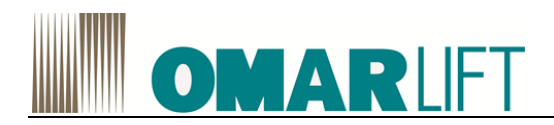

# 6 CONTROL UNIT CU310-2 PN (PROFINET)

# 6.1 **DESCRIPTION**

The CU310-2 Controller Units are designed for operation connected to a Power Module, in the blocksize or chassis formats.

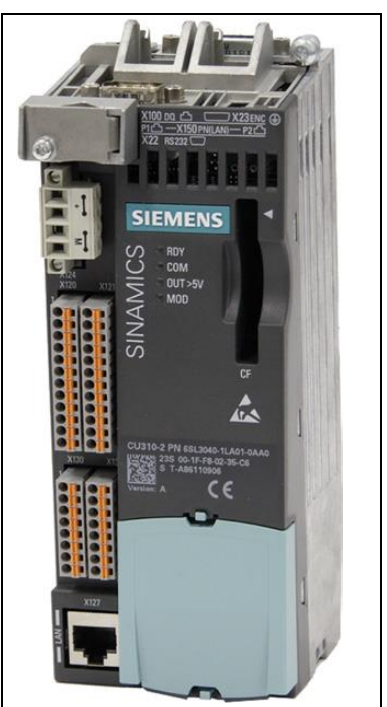

The Control Unit CU310-2 PN (PROFINET) is a control module for single drives in which the open-loop and closed-loop control functions of the drive are implemented.

It controls the Power Modules in the blocksize format via the PM-IF interface and is mounted directly on the Power Module.

The table shows an overview of the available interfaces on the CU310-2 PN.

Table 15 Overview of the CU310-2 PN interfaces

| _ |
|---|

NOTE:

For the characteristics of interfaces and inputs / outputs refer to the manual SIEMENS S120-GH6

# 6.2 SAFETY INSTRUCTIONS

### 

Danger of fire through overheating for insufficient ventilation clearances:

It is essential that you maintain 50 mm ventilation clearances above and below the Control Unit and

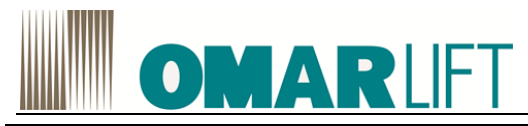

Control Unit Adapter.

Ensure that the air openings are not blocked by connecting cables.

#### 

•

As a result of incorrect parameterization, machines can malfunction, which in turn can lead to injuries or death.

# 6.3 INTERFACE DESCRIPTION

#### Overview

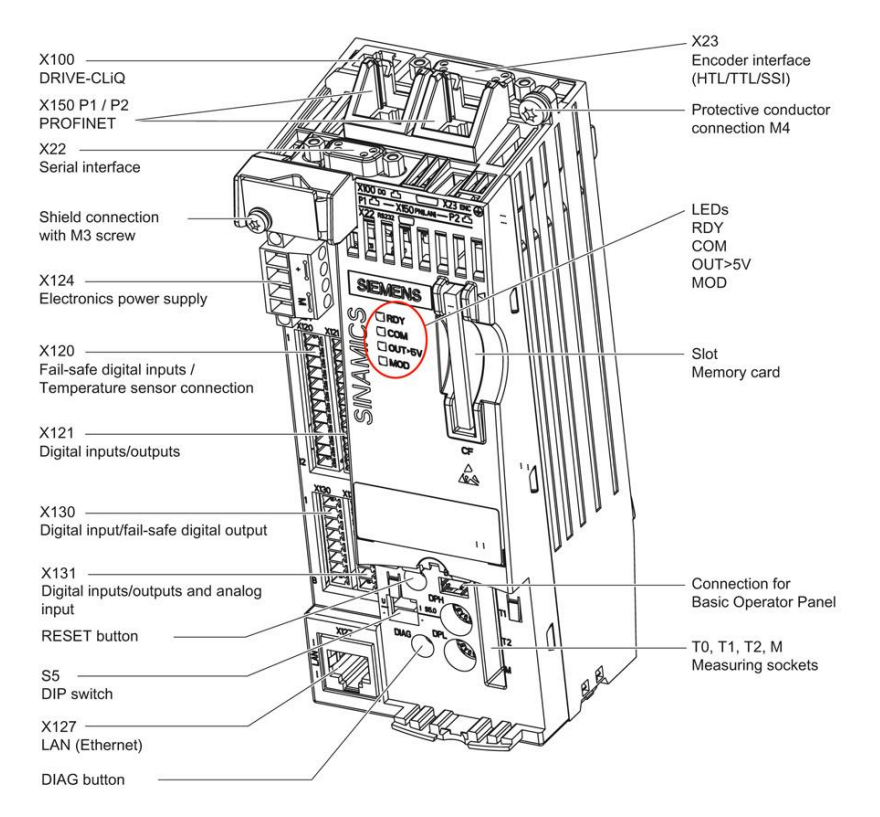

Figure 24 CU310-2 PN overview of interfaces

#### Note:

The PROFIBUS address switch on the CU310-2 PN has no function.

#### Memory card

Use only memory cards manufactured by Siemens to run the CU310-2 PN. These cards will be pre-loaded by the factory with the adequate management software.

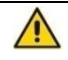

DO NOT REMOVE FOR ANY REASON THE COMPACT-FLASH. RISK OF DAMAGE / LOSS OF SOFTWARE

# 6.4 **MEANING OF THE LEDS**

#### Function of the LEDs

There are four LEDs on the front panel of the CU310-2 PN's housing (see CU310-2 PN Interface Overview (Figure 24)).

Table 16 LEDs

| RDY    | Ready                                  |
|--------|----------------------------------------|
| СОМ    | Status of the fieldbus communication   |
| OUT>5V | Encoder current supply > 5 V (TTL/HTL) |
| MOD    | Operating mode (reserved)              |

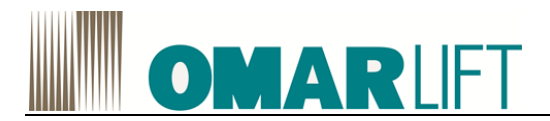

The various LEDs are switched on and off as the control unit is powered up (depending on the phase the system is currently in). When switched on, the color of the LEDs shows the status of the corresponding power-up phase (see Behavior of the LEDs during booting).

In the event of a fault, power up will be ended in the corresponding phase. The LEDs that are switched on, retain their color at this particular instant in time, so that the fault can be determined based on the combination of LEDs that are switched on (bright) and switched off (dark).

All the LEDs go out briefly if the CU310-2 PN has powered up without error. The system is ready for operation when the LED "RDY" is permanently green.

All the LEDs are controlled by the software loaded during operation (see Behavior of the LEDs in the operating state).

#### Behavior of the LEDs during booting

For information about the start-up phase with verification software / firmware, refer to the manual SIEMENS S120 - GH6

#### Behavior of the LEDs in the operating state

| LED            | Color                              | Stat                      |       | Description / cause                                                                                                    | Remedy                                          |
|----------------|------------------------------------|---------------------------|-------|----------------------------------------------------------------------------------------------------|-------------------------------------------------|
| RDY<br>(READY) | -                                  | OFF                       |       | The electronics power supply is missing or<br>outside the permissible tolerance range.                                                                                                    | Check the power supply                          |
|                | Green                              | Continuous light          |       | The unit is ready for operation.<br>Cyclic DRIVE-CLiQ communication is in<br>progress.                                                                                                    | -                                               |
|                |                                    | Flashing light<br>1x2 sec |       | Commissioning/reset                                                                                                    | -                                               |
|                |                                    | Flashing<br>2x1 sec.      | light | Writing to the memory card.                                                                                                    | -                                               |
|                | Red                                | Flashing<br>2x1 sec.      | light | General fault                                                                                                    | Check parameter<br>assignment/<br>configuration |
|                | Red/ Green                         | Flashing<br>1x2 sec       | light | The control unit is ready for operation, but there are no software licenses.                                                                                                    | Install the missing licenses.                   |
|                | Orange                             | Flashing<br>1x2 sec       | light | Updating the firmware of the DRIVE-CLiQ components.                                                                                                    | -                                               |
|                |                                    | Flashing<br>2x1 sec.      | light | DRIVE-CLiQ component firmware update completed. Waiting for POWER ON of the corresponding components.                                                                                              | Switch on the component.                        |
|                | Green/<br>Orange or<br>Red/ Orange | Flashing<br>2x1 sec.      | light | Recognition of the component via LED is<br>activated (see SINAMICS S120/S150 List<br>Manual.)<br><b>Note:</b> Both options depend on the LED<br>status when component recognition is<br>activated. | -                                               |

Table 17 Description of the LEDs during operation of the CU310-2 PN

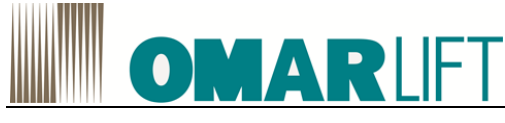

# 6.5 **DIMENSION DRAWING**

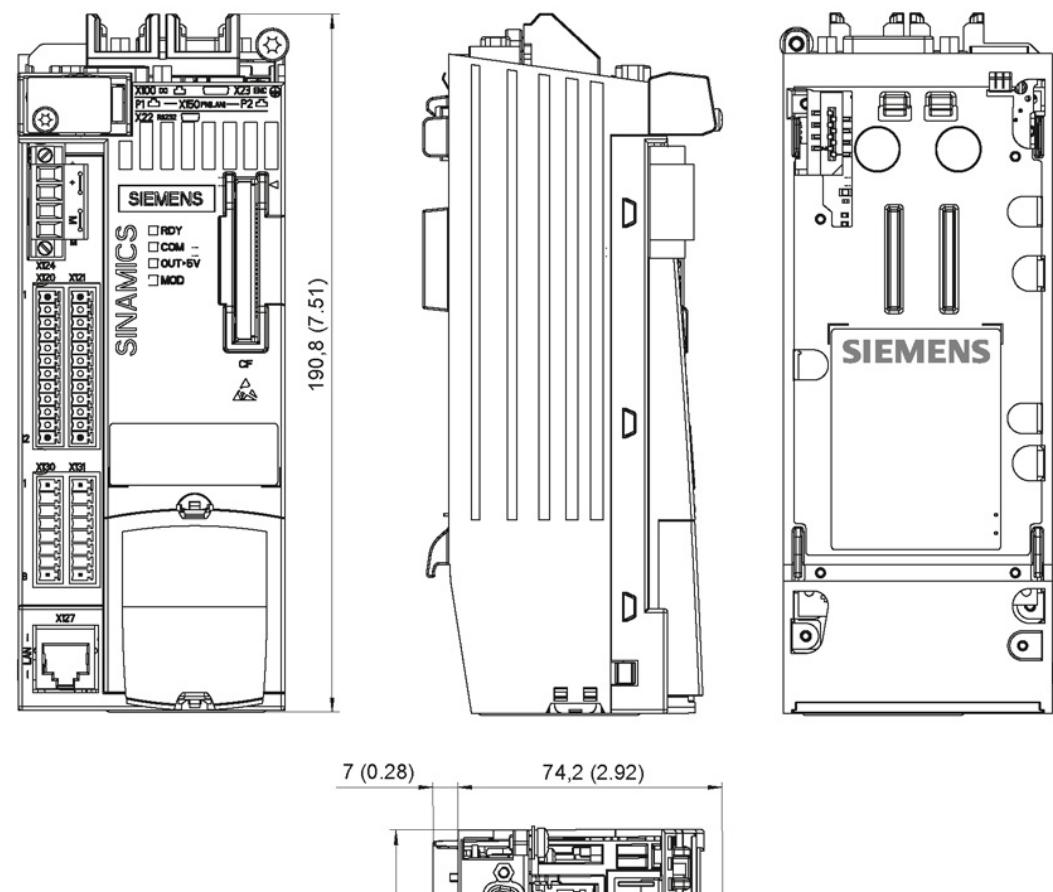

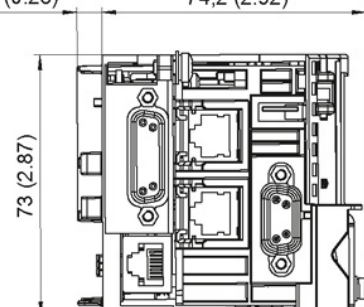

Figure 25 Dimension drawing, Control Unit CU310-2 PN, all data in mm (inches)

# 6.6 TECHNICAL DATA

#### Table 18 Technical data for CU310-2 PN

| 6SL3040-1LA01-0AA0                                  | Unit                                                       | Value             |
|-----------------------------------------------------|------------------------------------------------------------|-------------------|
| Electronics power supply                            |                                                            |                   |
| Voltage                                             | VDC                                                        | DC 24 (20.4 28.8) |
| Current (without DRIVE-CLiQ and digital outputs)    | ADC                                                        | 0.8               |
| Power loss                                          |                                                            |                   |
| Maximum DRIVE-CLiQ cable length                     | W                                                          | <20               |
|                                                     | m                                                          | 100               |
| PE/ground connection                                | At the housing with M4/3                                   | Nm screw          |
| Response time                                       | The response time of digital inputs/outputs depends on the |                   |
|                                                     | evaluation (1)                                             |                   |
| INPUT:                                              | VDC                                                        | -330              |
| <ul> <li>Absorption Current (at 24V)</li> </ul>     | mA                                                         | 6                 |
| <ul> <li>Signal level (including ripple)</li> </ul> |                                                            |                   |
| - High                                              | V                                                          | 1530              |
| - Low                                               | V                                                          | -35               |
| OUTPUT:                                             | VDC                                                        | 24                |
| - Max. current                                      | mA                                                         | 500               |
| Weight                                              | Kg                                                         | 0.95              |

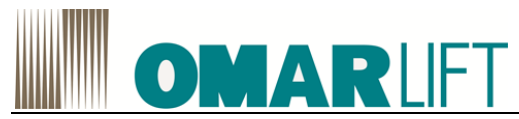

(1)You will find information on this topic in the SINAMICS S120/S150 List Manual, Chapter "Function block diagrams."

#### 6.7 MOUNTING

#### **Power Module Blocksize**

The Control Unit (CU310-2 PN) can be mounted onto Power Modules Blocksize of any size and the communication between the devices is realized via the PM-IF interface.

#### Mounting

1. Mount the Control Unit on the PM.

2. Press the Control Unit back until it latches into the blue interlocking lug.

The diagrams show the Control Unit mounted on the PM340 (frame size FSD), using the CU310-2 PN as an example.

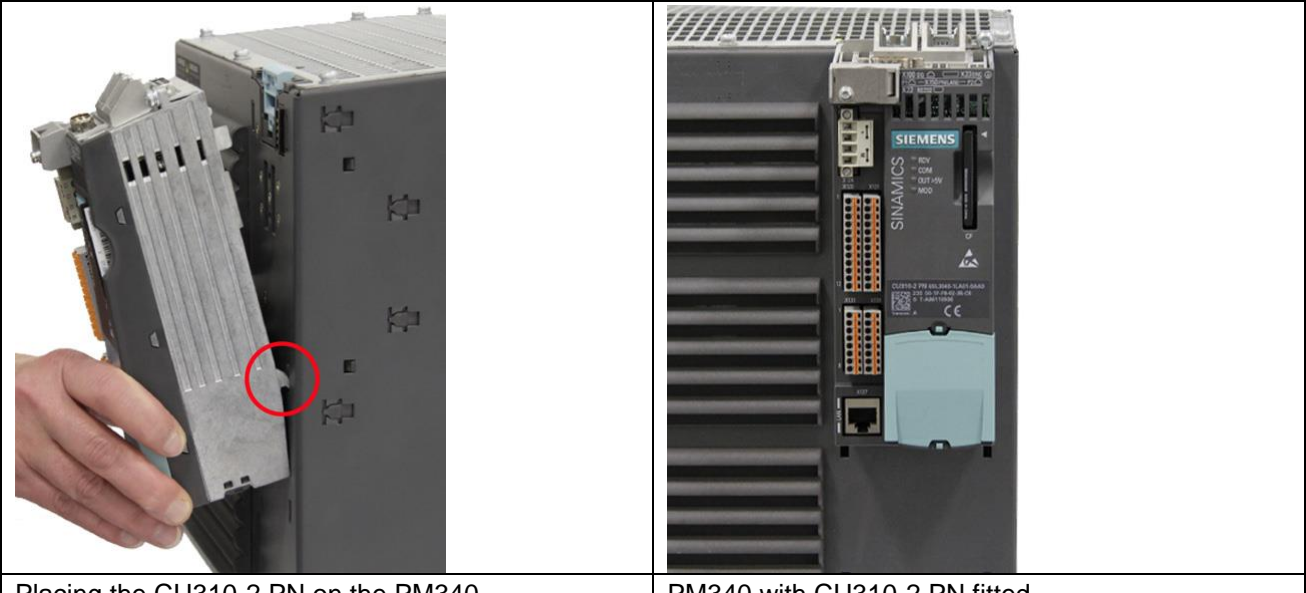

Placing the CU310-2 PN on the PM340

PM340 with CU310-2 PN fitted

#### Removal

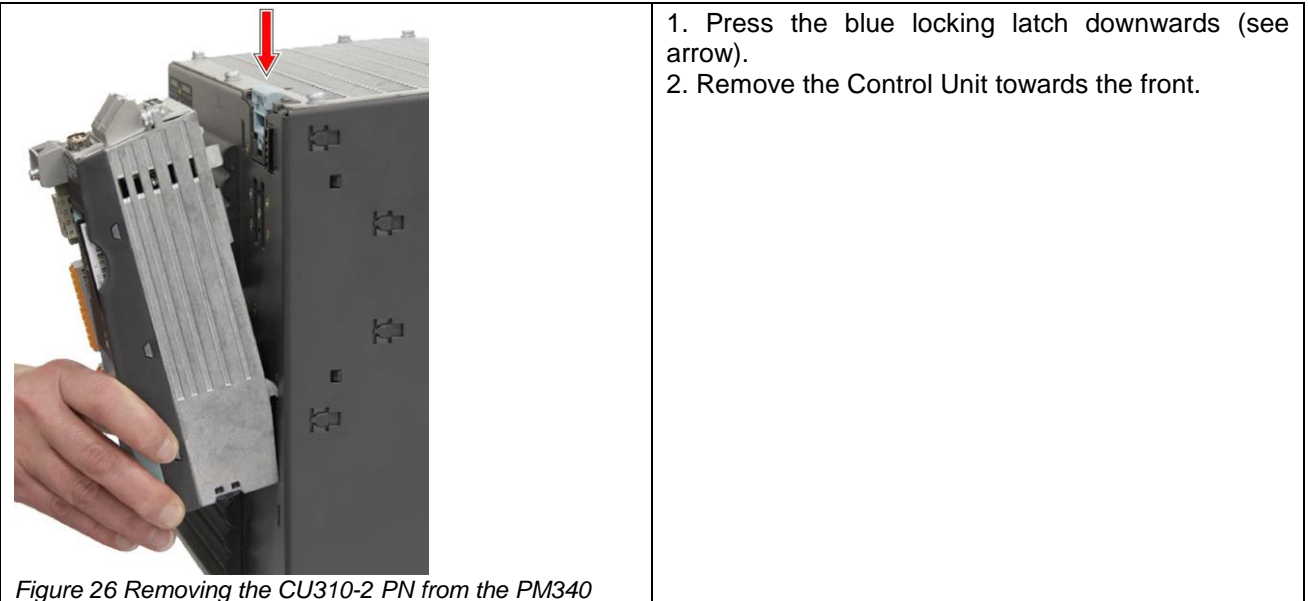

#### **Power Module Chassis**

1. Connect the DRIVE-CLiQ interfaces of Power Module Chassis and the Control Unit. The DRIVE-CLiQ interface of the Power Module Chassis is located behind the mounting plate. 2. Mount the Control Unit on the mounting plate.

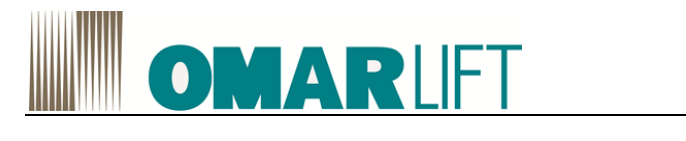

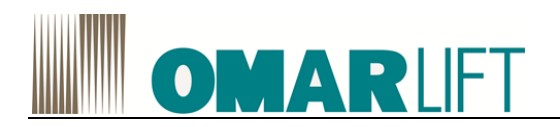

# 7 POWER WIRING

## 7.1 **POWER CIRCUIT CONNECTION**

All electrical wirings have to be done, respecting the rules shown in the table below:

| U1,V1,W1 | Mains power supply input  | Connect the mains power supply input phases in any order.             |
|----------|---------------------------|-----------------------------------------------------------------------|
| U2;V2;W2 | Inverter output           | Connect the three output phases to the contactors, then to the motor. |
| R1;R2    | External braking resistor | Connect the external braking resistor                                 |
| Ч-       | Earth                     | Connect to the building's earth system.                               |

## 7.2 SAFETY INSTRUCTIONS

- 1- Do not power the inverter without first making the earth connection.
- 2- To increase inverter protection (especially against overvoltage due to electrical storms), three extrafast-blow fuses (one for each phase) can be installed in series with the supply mains input terminals. The fuses must be rated according to the various sizes. The set of fuses, complete with protection box, can be supplied on request (not indispensable!).
- 3- To avoid permanently damaging the inverter, do not connect braking resistors with resistance or power ratings lower than those given in the table (see).
- 4- The inverter drive must be connected "upstream" of the power contactors.
- 5- The external braking resistor heats up during operation. Do not install it near or in contact with inflammable materials; protect it to prevent direct contact.
- 6- Wire earth connections and masses correctly to avoid problems of EMC interference.
- 7- Pay particular attention to the power connection; if the input and output are inverted, the inverter will inevitably be damaged.

# 7.3 RULES FOR EMC COMPLIANT MOTOR - INVERTER WIRING

For a correct wiring of the group INVERTER - ENGINE, in addition to the procedure described in Chapter 4, about electromagnetic compatibility, follow the steps below:

- 1- The inverter and motor must be connected directly to the building's earth system.
- 2- The power cables for the inverter/contactors and contactors/motor connection must be as short as possible, shielded four-core (three phases plus yellow/green earth wire), or four unshielded cables bound together and inserted in a raceway or a metal pipe connected to earth. In other words, there must be an earth wire as close as possible to the power wires in the same cable or in the same pipe. If shielded cable is used, continuity of the earth braid between the inverter/contactors and contactors/motor section must be ensured.

It is advisable to connect the shielding to earth at both ends by means of a U-clip or with special terminals.

If the shield cannot be connected with a U clip inside the motor terminal block, it must be earthed on the frame before entering the terminal block.

- 3- Even if it is not essential, a good engineering way provides to have a shielded cable also in the power line in input, in order to prevent that irradiated noises are brought out, by means this cable.
- 4- The inverter power cables (input and output) and control cables must be kept as far apart as possible and must not run parallel, even if shielded; if the cables cross, they must be arranged at an angle of 90°.
- 5- Irrespective of the connection to the building's earth system, the motor frame MUST be connected to the cable shield and to the yellow/green earth wire inside the shielded cable.
- 6- The inverter emits radiated interference, which can therefore be picked up and carried outside the panel by the cables, especially by flexible cables which radiate the interference into the lift shaft. If this problem is to be avoided, the connections between the panel and the inverter must be made using shielded wires with shield connected to earth at both ends. Shielded cables must not be used without the shield connected to earth, as in this case any interference will be greater than with an unshielded cable.

## Any free or unused wires in a multicore cable must be connected to earth at both ends.

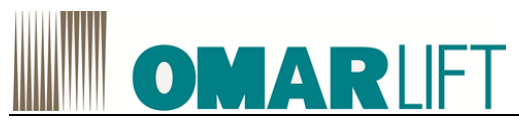

- 7- Any cable, for control or external connections for the shaft and lift car, must never run near and parallel to the power cable, even if shielded; if parallel routing cannot be avoided, they must be in separate metal raceways.
- 8- All earth connections must be as short and wide as possible.
- 9- To avoid unwanted tripping of the differential switch:
  - Make the power connection as short as possible
  - Use suitable differential switches (type A or B 300mA)
  - When possible, reduce the inverter carrier frequency: in fact, as lower is the frequency, is greater the motor noise, but with less current leakage to earth and less EMC interference; so the motor windings are less stressed.

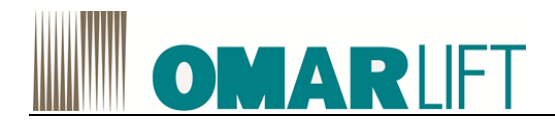

# 7.4 SIEMENS S120 ELECTRICAL WIRING

Below is a diagram for the execution of inverter wiring with all electrical connections.

All supplies at 24V are in continuous current (DC) rectified. **Highlighted in red, the wirings you have to perform.** 

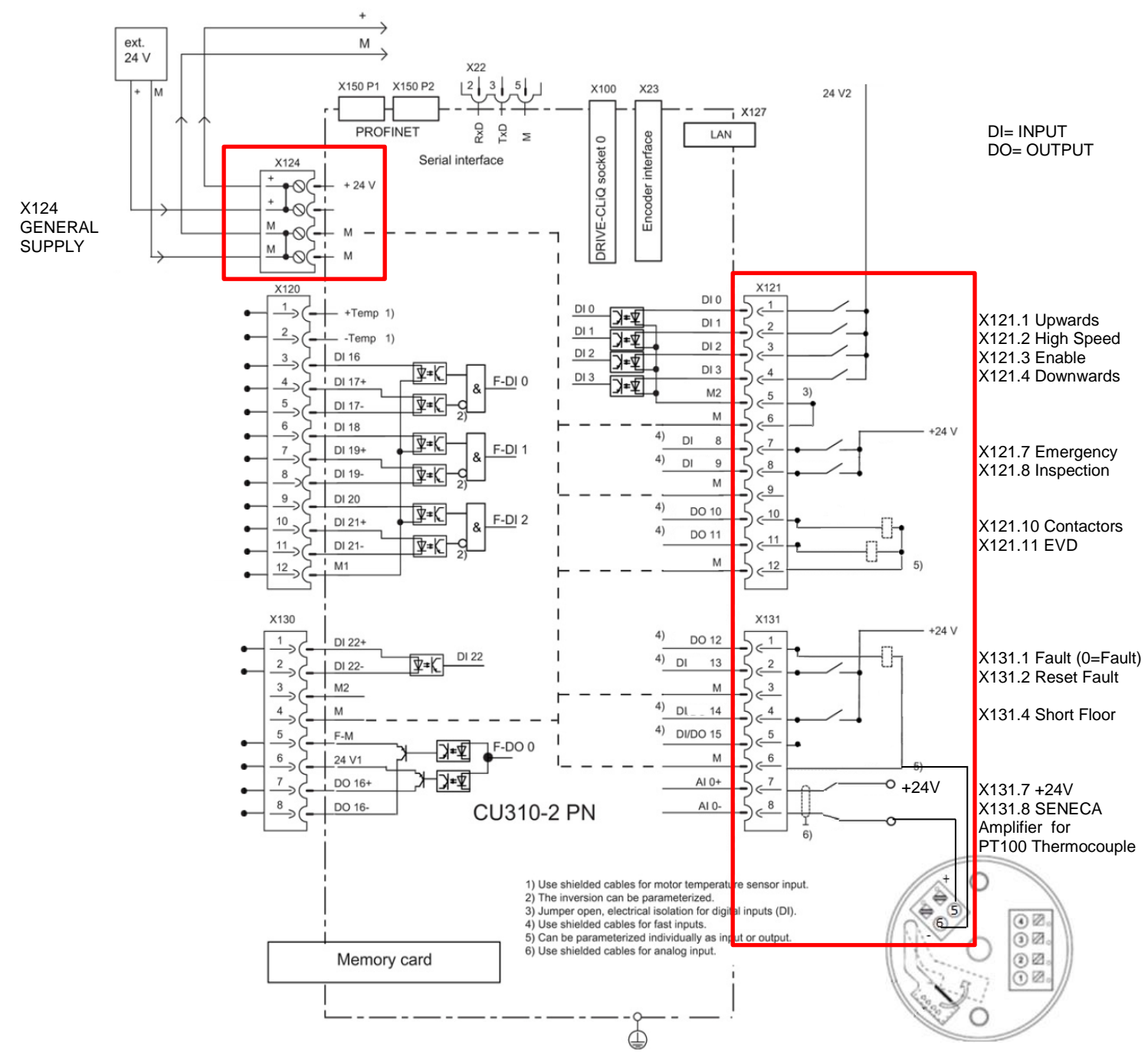

Figure 27 Connection example CU310-2 PN without safety function

The Input port X131.2could be used for reset automatically some system faults by the main switch board, on the base of its evaluation.

X121.7-Emergency and X131.4-Short Floor, allow to set specific reduced high speed that will be used in place of the standard value of high speed.

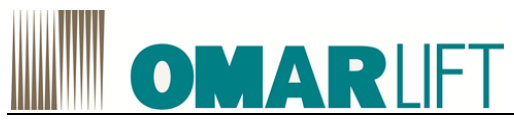

X121.7 has to be used as a +24V command to reduce the power used in condition of UPS feeding (for example in emergency conditions activated by the fire fighters). See paragraph 10.4.4.

X121.7 isn't the command for emergency downward travel in the event of a power failure! It cannot be used to open the valve in case of lack of power.

The outputs (DO) are signals +24V that guarantee maximum 0,5A and can't be able to directly feed the coils!

# 7.5 THERMOCOUPLE

For a proper operation of the inverter and in order to ensure the temperature compensation, must be connected a thermocouple PT100 and its transmitter amplifier to the terminals X131.7 and X131.8 of the CU.

OmarLift deliver as standard a thermocouple and an amplifier from SENECA company.

#### Amplifier technical data:

| -                                                          |                                         | 1                    | Other Features                   |                                  |                   |
|------------------------------------------------------------|-----------------------------------------|----------------------|----------------------------------|----------------------------------|-------------------|
| 2 WIRE - LOOP POW                                          | FRED TRANSMITTER FOR PT100 A            | ND NHOUPROBES        | Network freq. Rejection :        | 50 Hz and 60 Hz (settable)       |                   |
| 2 WIRE FLOOP POWERED HORISMITTER POR PT TO AND WITH PROBES |                                         |                      | Transmission error:              | Maxof0,1% (of measurement        | trange) or 0,1 °C |
| GeneralDescription                                         |                                         |                      | Error caused by EMI (*)          | < 0,5 %                          |                   |
| The T120 instrument conve                                  | rts a temperature signal read by a      | PT100 (EN 60 751)    | Influence of cable resistance :  | 0,005 Ω/Ω                        |                   |
| or NI100 probe with connect                                | ion by 2, 3 or 4 wires into a signal no | ormalised in current | Temperature Coefficient:         | < 100 ppm, Typical : 30 ppm      |                   |
| for 4 - 20 mAloop (2 wires te                              | chnology).                              |                      | Sampling Time:                   | 100 ms (without 50/60 Hz Reje    | ction)            |
| The module's main features                                 | are:                                    |                      |                                  | 300 ms (with 50/60 Hz Rejectio   | on)               |
| %High precision                                            |                                         |                      | Response time (1090 %):          | < 220 ms (without 50/60 Hz Re    | ejection)         |
| %16 bit resolution                                         |                                         |                      |                                  | < 620 ms (with 50/60 Hz Reject   | tion)             |
| %Compact size                                              |                                         |                      | Protection Index :               | IP20                             |                   |
| %Configuration by PC v                                     | vith KT120 dedicated software           | downloadable at      | Operating Conditions :           | Temperature -40-+85°C            |                   |
| www.seneca.it                                              |                                         |                      |                                  | Humidity 30-90% at 40°C (        | non-condensing)   |
| Technical Features                                         |                                         |                      |                                  | Altitude: up to 2000 m.a.s.l     |                   |
| PT100 Input- EN 60751/A                                    | 2 (ITS-90)                              |                      | Storage Temperature:             | -40-+105 °C                      |                   |
| Maggurgmont Dange                                          | 200 +650 *C                             |                      | Connections :                    | Spring terminals                 |                   |
| Resistance Range :                                         | 1850 - 3300                             |                      | Conductor Section :              | 0,22,5 mm <sup>2</sup>           |                   |
| Minimum snan :                                             | 20.00                                   |                      | Wire stripping :                 | 8 mm                             |                   |
| Current on sensor :                                        | 750 uA rated                            |                      | Box:                             | Nylon / glass, (black colour)    |                   |
| Cable resistance :                                         | May 25 () per wire                      |                      | Dimensions :                     | 20.0 mm x                        |                   |
| Connection :                                               | 2 3 or 4 wiree                          |                      | Standards :                      | EN61000-6-4/2002-10 (            | electromagnetic   |
| Resolution:                                                | ~ 6 mO                                  |                      | 66                               | emission, industrial surround in | ngs)              |
| NH00 Input                                                 | 01122                                   |                      |                                  | EN61000-6-2/2006-10 (            | electromagnetic   |
| Measurement Range :                                        | -60 - +250 °C                           |                      |                                  | initianity, induse la surroundin | 90/               |
| Resistance Range :                                         | 69 0 - 290 0                            |                      |                                  |                                  |                   |
| Minimum span :                                             | 20 °C                                   |                      | Diagram: Load Resistanc          | evs Minimum Functioning          | Voltage           |
| Current on sensor :                                        | 750 μA rated                            |                      |                                  |                                  |                   |
| Cable resistance :                                         | Max 25 0 per wire                       |                      | Brand (O)                        | D (4) (3) (4)                    |                   |
| Connection :                                               | 2, 3 or 4 wires                         |                      | 12.22                            | RLoad=((U-5)/0.021)              |                   |
| Resolution :                                               | ~ 6 mΩ                                  |                      | 1200                             |                                  |                   |
| Output/Power Supply                                        |                                         |                      |                                  |                                  |                   |
| Operating Voltage :                                        | 5-30 Vpc                                |                      | 800                              |                                  |                   |
| Current output :                                           | 4 - 20 mA, 20 - 4 mA(2 wires techn      | ology)               |                                  |                                  |                   |
| Load resistance :                                          | 1 kO @ 26 Voc, 21 mA (see               | on page 2, Load      | 400                              |                                  |                   |
|                                                            | Resistance vs Minimum Fun               | ctioning Voltage     |                                  |                                  |                   |
|                                                            | diagram)                                |                      | 5 10                             | 0 15 20 25 30                    |                   |
| Resolution:                                                | 1 µA (>14 bits)                         |                      |                                  |                                  |                   |
| Output in case of over-                                    | 102,5% of full scale value (see Tab     | leon Page3)          | Minimur                          | n Functioning Voltage (Vbc)      |                   |
| range:                                                     | 10 FP/ of full apple upbys (app Table   | on Domo 2)           |                                  |                                  |                   |
| Current output protection :                                | approximately 20 mA                     | on Pages)            | (*) EMI: electromagnetic interfe | rences.                          |                   |
| Current output protection.                                 | approximately 50 min                    |                      | CO CEVIER I                      |                                  |                   |
| SENECA                                                     | MI001352-E                              | ENGLISH - 1/6        | SENECA                           | MI001352-E                       | ENGLISH - 2/6     |
|                                                            | 11001002-2                              |                      |                                  |                                  |                   |

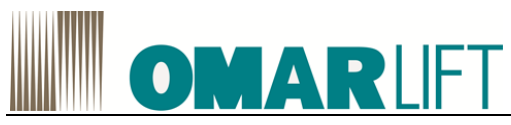

#### Factory setting

The instrument leaves the factory with the following configuration (except for other indications on the box):

| RTD wiring ->               | 3 wires                                      |
|-----------------------------|----------------------------------------------|
| Inputfilter ->              | Enable                                       |
| Reversed Output ->          | NO                                           |
| RTD Type -                  | PT100                                        |
| Measurement Range Start+    | 0°C                                          |
| Measurement Full-Scale ->   | 100 °C                                       |
| Output signal in case of -> | Towards the top of the output range          |
| fault                       | YES: a 2.5% over-range value is acceptable   |
| Over-Range -                | a 5% over-range value is considered a fault. |
|                             |                                              |

#### Custumized Setting by PC and accessories

The configuration by PC use (see the drawing below) is possible with the following accessori

S117P: USB to RS232/TTL

PM002411: connection cable between S117P and T120

KT120: Dedicated programming software. The module may be programmed even if it is not supplied by the 4..20 mA loop, since the power supply is provided through the programming connector

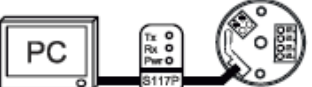

Once the user has at his disposal the above listed accessories, the following parameters may be setStart and Full scale values.

%RTD Connection: 2 wires, 3 wires o 4 wires.

%50 / 60 Hz Rejection (\*): Disable or enable

%Measurement filter: Disable or enable (1, 2, 5, 10, 30, 60 seconds).

%Output: Normal (4 - 20 mA) o Reversed (20 - 4 mA).

%RTD Type: PT100 or NI100.

%Cable Resistance Compensation for 2 wires measurement.

%Output signal in case of fault: towards the bottom of the output range or towards the top of the output range. It is besides possible the calibration of the output scale.

(\*) The input filter slows down the response time to around 620 ms and guarantees the repeating of the disturbance signal at 50/60 Hz overlapping the measurement signal.

(\*\*) See the table below for the corresponding values

| Output signal Limit | Over-range / Fault ± 2,5 % | Fault ± 5 %   |
|---------------------|----------------------------|---------------|
| 20 mA               | 20,4 mA                    | 21 mA         |
| 4 mA                | 3,6 mA                     | < 3,4 mA      |
| SENECA              | MI001352-E                 | ENGLISH - 3/6 |

<u>4-wire connection</u> This connection to be used for media-long distances (> 10 m ) between module and probe. Provides the maximum precision because the instrument measure the resistance of the sensor independently of the resistance of the connection cables.

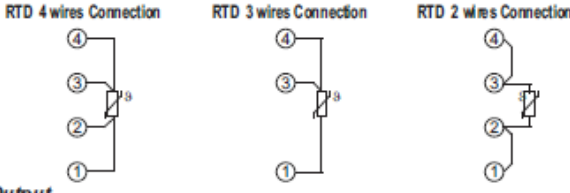

Output

Current Loop connection (regolated current).

The use of shield cables is recommended for the electronic connections

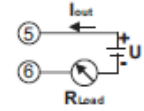

Note: in order to reduce the instrument's dissipation, we recommend guaranteeing a load of>250 Oto the current output.

Pattern of connecting terminal with push-wire connection

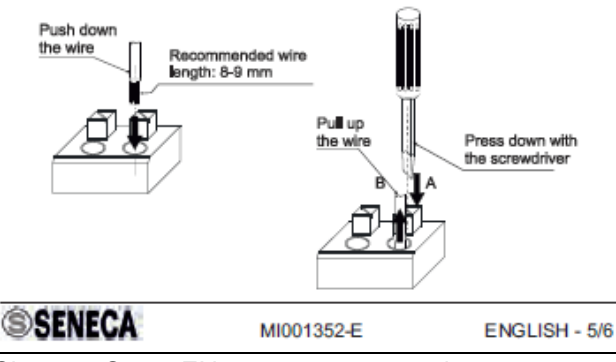

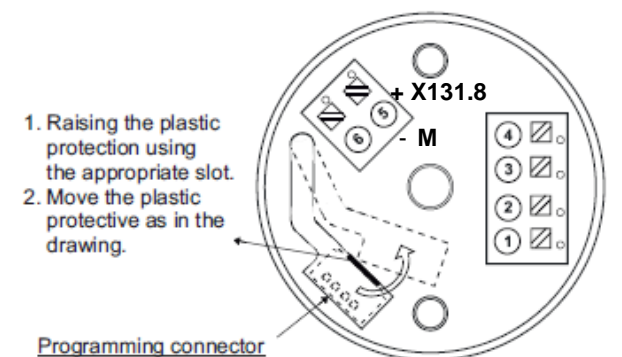

#### Electrical Connections Input

The module accepts input from a PT100 (EN 60 751) or NI100 temperature probe with connection by 2, 3 or 4 wires.

The use of shield cables is recommended for the electronic connections.

2-wire connection This is the connection to be used for short distances (<10 m) between module and probe, bearing in mind that it adds an error (which may be removed by sofware programm equivalent to the resistance contributed by the connection cables to the measurement. ming) The module has to be programmed by PC for 2 wires connection.

#### 3-wire connection

This is the connection to be used for media-long distances ( > 10 m ) between module and probe. The instrument performs compensation for the resistance of the connection cables. In order for compensation to be correct, it is necessary that the resistance values of each conductors be the same because in order to perform compensation the instrument measures the resistance of only one conductor and assumes the resistance of the others

conductors to be exactly the same. The module has to be programmed by PC for 3 wires connection.

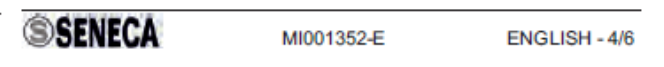

#### Size and dimensions

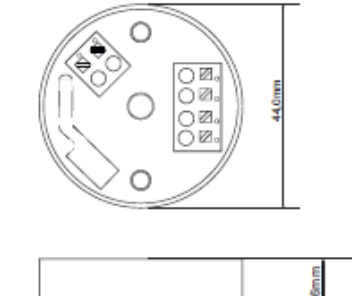

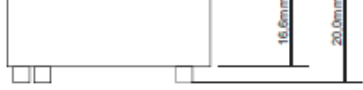

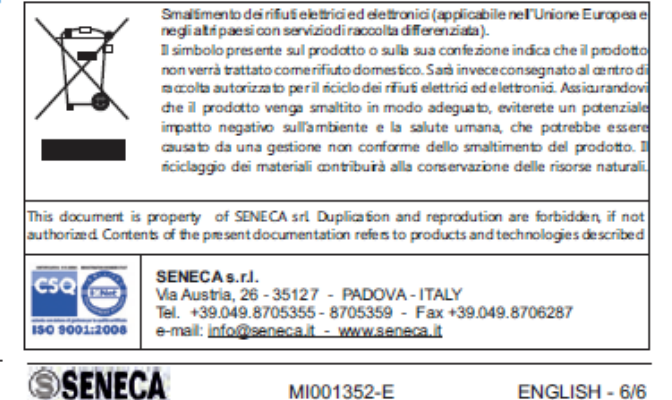

#### Frontal Side: Terminals Position and Enumeration

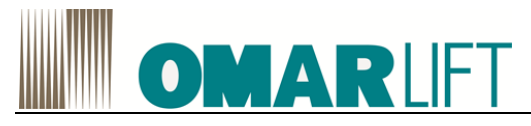

COMPUTER PROGRAMMING (preferable, if available)

 $\wedge$ 

8

The Computer programming is not available in all type of installations in dependence of SIEMENS availability (required CFC v4.8 or higher)

# 8.1 **COMMISSIONING**

It is preferable and easier to perform the commissioning by PC using the software STARTER, instead of set up the parameters from the operator panel. The STARTER software is available for download for free from SIEMENS website (<u>www.siemens.com</u>) selecting AUTOMATION SERVICE and SUPPORT.

You could register some problems during the access to functions or parameters below described, caused by know-how protection activated

# 8.2 STARTER COMMISSIONING TOOL

The STARTER commissioning tool is used to parameterize and commission drive units from the SINAMICS product family.

The STARTER commissioning tool can be used for the following activities:

- Commissioning
- Testing (via the control panel)
- Drive optimization
- Diagnostics
- Setting up and activating the safety functions

#### System prerequisites

You can find the system requirements for the STARTER commissioning tool in the "readme" file in the STARTER installation directory.

## 8.2.1 General information on STARTER

#### Calling STARTER

- 1. In the Windows starting menu, call the menu command "Start > STARTER > STARTER or by clicking the icon.
- 2. The STARTER's main screen is structured in the following areas:

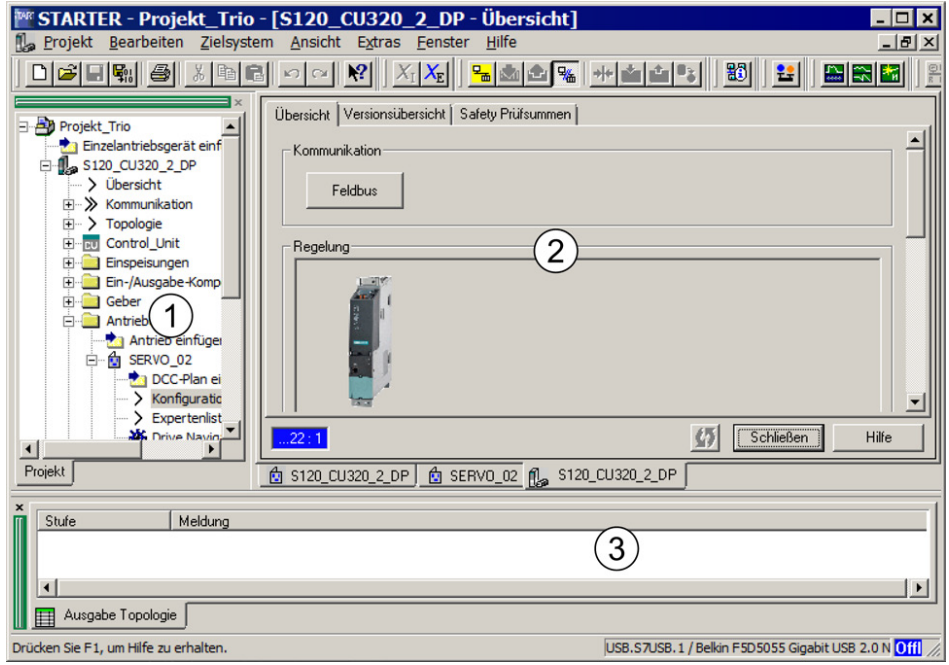

Figure 28 - STARTER: Structure screen

| No. | Operating area    | Description                                                                    |  |  |
|-----|-------------------|--------------------------------------------------------------------------------|--|--|
| 1   | Project navigator | This area displays the elements and objects that can be added to your project. |  |  |

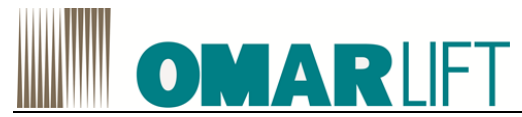

| 2 | Work area   | <ul> <li>In this area you perform the tasks to create the project:</li> <li>When you are configuring the drive, this area contains the Wizards that help you configure the drive objects.</li> <li>When you call up the expert list, the system displays a list of all the parameters that you can view or change.</li> </ul> |
|---|-------------|----------------------------------------------------------------------------------------------------|
| 3 | Detail view | This area provides detailed information on faults and alarms, for example.                                                                                                    |

#### 8.2.2 Important functions in the STARTER commissioning tool

The STARTER commissioning tool offers the following functions to support the project handling:

- Configuring and parameterizing drives
- Run trace functions for controller optimization of the drives
- Creation, comparison and copy data records
- Load the project from the programming device to the target device
- Copy volatile data from RAM to ROM
- Load the project from the target device to the programming device

The programming device is called "PG/PC" in the subsequent text. The Control Unit of the SINAMICS drive system is called the "Target device".

#### 8.2.3 Activating online operation: STARTER via Ethernet

The Control Unit can be commissioned with the PG/PC via the integrated Ethernet interface.

Connecting with a special cable it be used as an interface PROFIBUS (see SIEMENS manual)

#### STARTER via Ethernet (example)

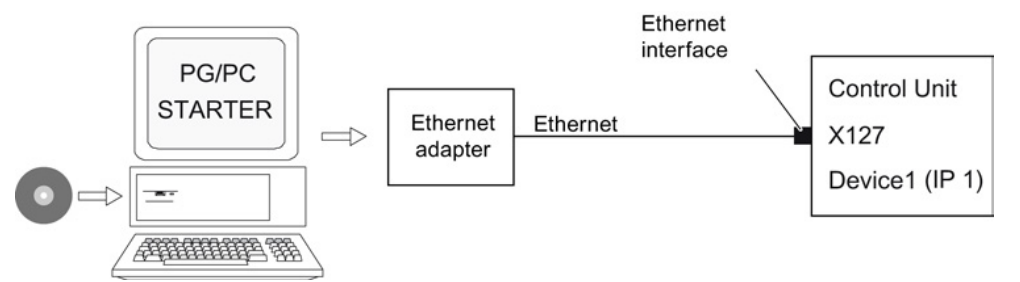

Figure 29 Ethernet connection of the programming device to the target device (example)

#### 8.2.4 Settings Language STARTER

Open STARTER and configure, if necessary, the language via the *Tools / Settings* menu selecting the *Language* screen and then selecting the language of interest and confirming.

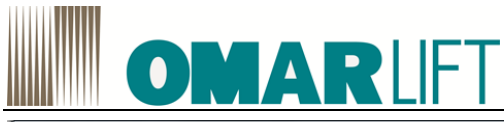

| Settings                                                                                             | to be sent to the                 | × |
|----------------------------------------------------------------------------------------------------|-----------------------------------|---|
| Settings<br>Workbench Language D<br>English<br>Deutsch<br>English<br>Español<br>Français<br>Italiano | ownload   CPU download   Topology |   |
|                                                                                                    |                                   |   |
|                                                                                                    | OK Annulla Applica                | ? |

Figure 30 - STARTER language Selection

In order for the choice becomes operational, you must restart STARTER.

# 8.3 CONFIGURATION of PC CONNECTION

The instructions below are for Windows 7; for other versions of Windows, the concepts to be applied are the same, although the screens and / or sequence may differ slightly.

1. Open Network and Sharing Center, and click Change adapter settings

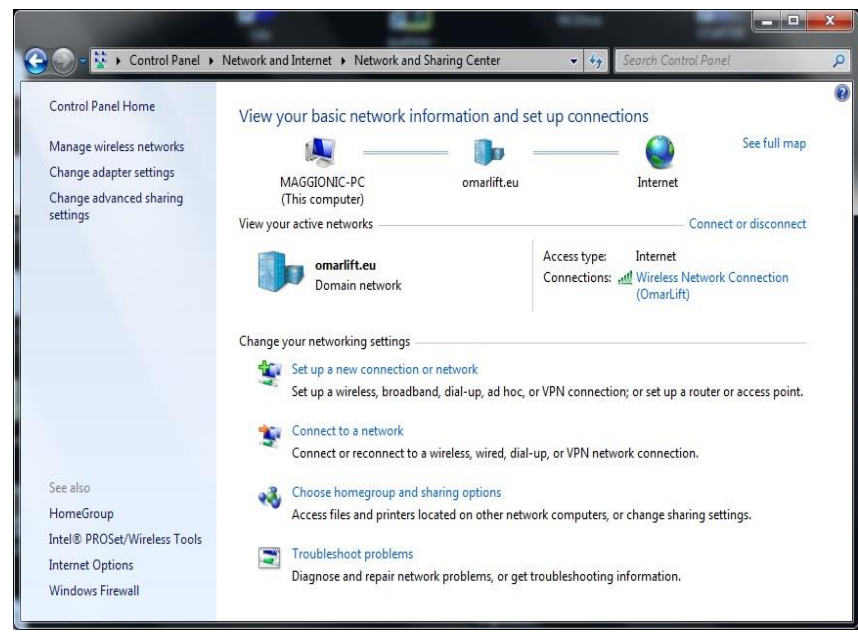

Figure 31 - Change Windows settings tab

2. Select the door to which you connected the Ethernet cable to the inverter (in this case P1 - Intel(R) 82579LM) and then press the right button *Properties*.

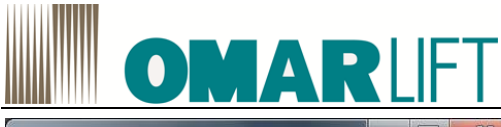

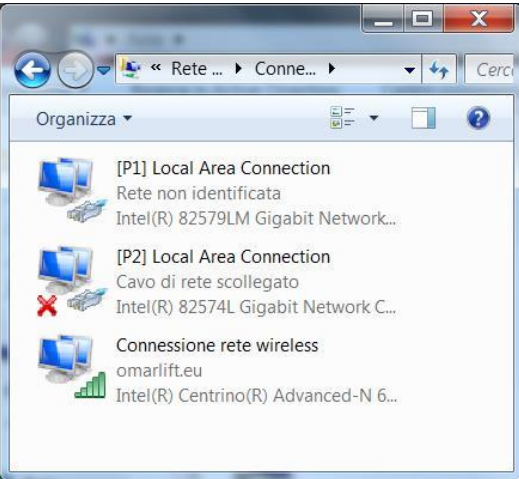

Figure 32-Windows Network

3. Select Network screen in the Internet Protocol Version 4 (TCP / IPv4), and then press Properties.

| Networking Sha                                 | aring                                                                               |                                                 |
|------------------------------------------------|-------------------------------------------------------------------------------------|-------------------------------------------------|
| Connect using:                                 |                                                                                     |                                                 |
| Intel(R) 82                                    | 579LM Gigabit Network C                                                             | onnection                                       |
| This connection                                | uses the following items:                                                           | Configure                                       |
| QoS P                                          | acket Scheduler                                                                     |                                                 |
| 🗹 📑 File an                                    | d Printer Sharing for Micro                                                         | soft Networks                                   |
| SIMAT                                          | IC Industrial Ethernet (ISC                                                         | ))                                              |
| PROFI                                          | NET IO RT-Protocol V2.0                                                             | E                                               |
| M - Interne                                    | t Protocol Version 6 (TCP                                                           | /IPv6)                                          |
|                                                | t Protocol Version 4 (ICP                                                           | /IPV4)<br>Managan I/O Drivers                   |
|                                                | iii                                                                                 | Napper 1/0 Driver                               |
| I <u>n</u> stall                               | Uninstall                                                                           | Properties                                      |
| Description                                    |                                                                                     |                                                 |
| Transmission<br>wide area net<br>across divers | Control Protocol/Internet<br>work protocol that provide<br>e interconnected network | Protocol. The default<br>es communication<br>s. |
| 18-                                            |                                                                                     |                                                 |
| wide area ner<br>across divers                 | work protocol that provide<br>e interconnected network                              | es communication<br>s.                          |

Figure 33 - Windows: Connection Properties

4. Enter the IP address and subnet mask as shown below in the configuration mask shown in Figure 34, then confirm and close screens.

SIEMENS address for the inverter are: IP: 169.254.11.22 Subnet mask: 255.255.0.0

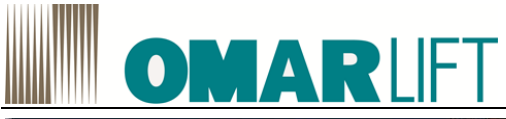

| eneral                                                                                                 |                                                                                    |
|----------------------------------------------------------------------------------------------------|------------------------------------------------------------------------------------|
| You can get IP settings assigne<br>this capability. Otherwise, you<br>for the appropriate IP settings. | d automatically if your network supports<br>need to ask your network administrator |
| Obtain an IP address auto                                                                              | omatically                                                                         |
| • Use the following IP addre                                                                           | ess:                                                                               |
| IP address:                                                                                            | 192 . 168 . 33 . 45                                                                |
| Subnet mask:                                                                                           | 255 . 255 . 255 . 0                                                                |
| Default gateway:                                                                                       |                                                                                    |
| Obtain DNS server addres                                                                               | s automatically                                                                    |
| • Use the following DNS ser                                                                            | ver addresses:                                                                     |
| Preferred DNS server:                                                                                  |                                                                                    |
| Alternate DNS server:                                                                                  |                                                                                    |
| 🔲 Vaļidate settings upon ex                                                                            | it Ad <u>v</u> anced                                                               |

Figure 34 - Windows: TCP / IP connection network card

Remember that, in order to do not have a reference duplicate IP, the last two digits identifying two communication systems, must be different! So, the values for the inverter and the network card of the PC, cannot be the same!

If in the supply the **remote assistance pack (optional)** is included, the values corresponding to the **configuration established by Omarlift for the inverter** are different, and they assume a configuration of this type:

IP:192.168.33.xx (Network card for the last two digits must be set different,)Subnet mask:255.255.255.0

The definitive value will be supplied by Omarlift, jointly with the optional pack

In the case of a full reset of the system, the address could be automatically set to the SIEMENS values

- 5. Start the SIEMENS STARTER program, then proceed as follows:
- a. If the Software and parameters on the inverter has already been loaded and saved on your PC, bring up the saved copy via *Project> Open*, choose the location where it was saved and go to step described in the paragraph 8.4.1; otherwise
- b. If the parameters on software and have never been loaded and saved on the PC (first time): create a new project by choosing *Project> New*, and giving it a name that allows to recognize (eg: plant name + date). Then select *Tools> PG / PC interface* to select the parameter setting interface and choose the ID number of the TCP / IP where is connected the Ethernet cable, which was previously configured in *Network resources* (in our example the Intel (R) 82759LM Gigabit Network Connection TCP / IP).

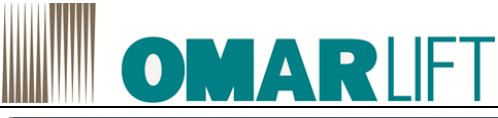

| S701                                                                                                    | ILINE (S                              | TEP 7)> Inte                    | el(R) 82579LM Gigabit | Network Connection T - |
|----------------------------------------------------------------------------------------------------|---------------------------------------|---------------------------------|-----------------------|------------------------|
| Star                                                                                                    | idard for                             | STEP 7)                         |                       |                        |
| nteri                                                                                                    | ace Par                               | ameter Assig                    | nment Used:           | Decention              |
| ntel(i                                                                                                    | R) 82579L                             | .M Gigabit Netw                 | ork Connection.       | Properties             |
| 82574L Gigabit Network Connection TCPIF<br>82574L Gigabit Network Connection TCPIF<br>82579LM Gigabit Network Connection ISO. |                                       | ection. TCPIF .                 | Diagnostics           |                        |
|                                                                                                    |                                       | ection. TCPIF<br>nnection. ISO. | <u>С</u> ору          |                        |
| 8257                                                                                                    | 9LM Giga                              | bit Network Cor                 | nnection.TCP +        | Delete                 |
| *                                                                                                    | -                                     | 111                             | + -                   |                        |
| (Ass<br>in yo<br>1006<br>Inter                                                                                                | igning P<br>ur NDIS<br>i))<br>faces — | arameters for<br>CPs with TCP   | the IE-PG access      |                        |
|                                                                                                    |                                       |                                 |                       |                        |

Figure 35 - Configuration STARTER PG / PC interface

At this point, you can connect the PC to the inverter to perform the following configuration tasks and the development of the elevator.

# 8.4 **CONNECTION PC-INVERTER**

#### 8.4.1 Connecting ONLINE

If the PC and the inverter has already been linked above, you can simply connect to target devices using the yellow button to switch ONLINE (**the inverter must be powered on**).

If you are **the first connection**, follow these steps:

1. Connect to the target devices using the yellow button to switch ONLINE and press YES to search for accessible nodes.

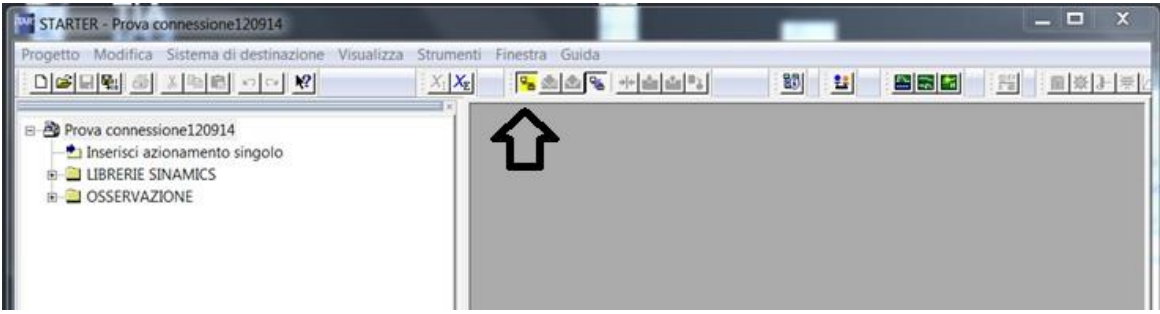

Figure 36 - STARTER connection ONLINE

2. Add the addresses corresponding to the configuration of the inverter (or to the original SIEMENS) to enable dialogue with the PC by pressing YES, if a dedicated screen like that shown in the next image, appears.

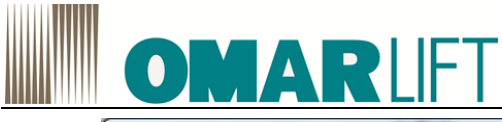

| Aggiungi i | ndirizzi IP / subnet mask                                                                                                    |
|------------|----------------------------------------------------------------------------------------------------|
| i          | Impossibile visualizzare per intero le informazioni relative ai<br>nodi/partner raggiungibili                                                                                                    |
|            | È stato trovato almeno un nodo/partner raggiungibile in una subnet diversa da quella<br>dell'interfaccia PG/PC locale. Se esistono più sottoreti, l'interfaccia PG/PC locale può<br>raggiungere solo i nodi che si trovano nella stessa subnet dell'interfaccia PG/PC locale<br>stessa.<br>Per poter accedere anche agli altri nodi raggiungibili, è possibile aggiungere indirizzi IP<br>idonei liberi all'interfaccia PG/PC locale. |
|            | Aggiungere per i seguenti indirizzi IP / le seguenti subnet mask indirizzi IP idonei liberi<br>all'interfaccia PG/PC locale?                                                                                                    |
|            | - 169.254.11.22/255.255.0.0                                                                                                    |
|            | Si No Guida                                                                                                    |

Figure 37 - STARTER Adding IP addresses

3. Then select the drive and press *Accept* at the bottom left to turn on the inverter on the project and then *Close* the same screen:

| STARTER - Prova connessione120914                                                                     |                                                                                                    |
|----------------------------------------------------------------------------------------------------|----------------------------------------------------------------------------------------------------|
| Progetto Modifica Sistema di destinazione Visualizz                                                   | za Strumenti Finestra Guida                                                                                                    |
|                                                                                                    |                                                                                                    |
| Prova connessione120914     Inserisci azionamento singolo     B. ILBRERE SINAMICS     B. OSSERVAZIONE | Nodi/partner raggiungibili - Intel(R) 82579LM Gigabit Network Connectio                                                                                                    |
|                                                                                                    | Impostazioni estese     Pruto di accesso     Perante di accesso     Perante di accesso     Perante di accesso     Perante di accesso     Perante di accesso     Porto di accesso     Porto di acc |
|                                                                                                    | Applicare nel progetto gli apparecchi di azionamento selezional?<br>Applica Seleziona app azionamento Aggiorna Chiudi Guida                                                                                                    |
| Progetto                                                                                              | Nodi/pather raggiungibili                                                                                                    |
| Livello Messeggio                                                                                     |                                                                                                    |
| , mereger                                                                                             |                                                                                                    |
| ( [ ]                                                                                                 |                                                                                                    |
| Culput sistema di destinazione                                                                        |                                                                                                    |

Figure 38 - Nodes STARTER / partners within

4. Press the yellow button again to connect ONLINE.

You may see a screen like shown in Figure 39, which highlights the inconsistencies between the configuration software on the PC and the inverter.

To resolve these inconsistencies press the "Upload to PG  $\rightarrow$ " and confirm subsequent screens, so that the configuration on the PC is conformed to what is available on the machine.

# **OMAR**LIFT

| Summe.                                     | Offline                                                          | Differences                                                                         |
|--------------------------------------------|------------------------------------------------------------------|-------------------------------------------------------------------------------------|
| Drive_1 ( es_CU310                         |                                                                  | Units / structure inconsistency                                                     |
|                                            |                                                                  |                                                                                     |
| If these differences an                    | e not adjusted, the online rej                                   | presentation may be incomplete.                                                     |
| lf these differences an<br>Adjust via:<br> | e not adjusted, the online rej<br><== Download<br>Load to PG ==> | Overwriting of the data in the target device Overwriting of the data in the project |

Figure 39 – Inconsistencies configuration software for online / offline

After that, press Close to close the screen.

5. In case of the know how protection is activated, the screen will highlight the differences and that the know-how protection is activated. Therefore, press on the *CLOSE* button.

| Offline    | Online                   | Differenze                            |
|------------|--------------------------|---------------------------------------|
| non esiste | Drive_1 ( es_CU310V )    | Unità / incoerenza della<br>struttura |
| non esiste | Componente_L_O1 (TOTM31) | Unità / incoerenza della<br>struttura |
| non esiste | DCC_1                    | Incoerenza nella struttura            |
|            |                          |                                       |

Figure 40 – Inconsistencies software configuration online/offline with signaling know how protection activated

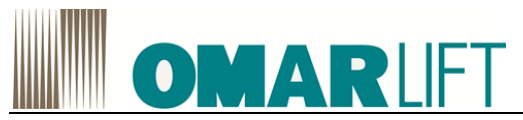

6. Select the drive from the left screen and then press the button "*Upload to CPU* $\rightarrow$ *PC*" to transfer the configuration and the program from the inverter to programming PC.

| STARTER - Prova 28102015                                 |                                                         |                                                     |   |
|----------------------------------------------------------|---------------------------------------------------------|-----------------------------------------------------|---|
| Progetto Modifica Sistema di destinazione Visu           | alizza Strumenti Finestra Guida 🛛 🗸                     | ·                                                   |   |
|                                                          | ? XIXE 98 20 8 4 20 20 20 20 20 20 20 20 20 20 20 20 20 |                                                     |   |
|                                                          |                                                         | arica CPU/apparecchio di azionamento nel PG         |   |
| 🖃 🎒 Prova 28102015                                       |                                                         |                                                     |   |
| Inserisci azionamento singolo                            |                                                         |                                                     |   |
| Configurazione automatica                                |                                                         |                                                     |   |
| > Panoramica                                             |                                                         |                                                     |   |
|                                                          |                                                         |                                                     |   |
|                                                          |                                                         |                                                     |   |
| Componenti I/O                                           |                                                         |                                                     |   |
| Encoder                                                  |                                                         |                                                     |   |
| 🗄 🦲 Documentazione                                       |                                                         |                                                     |   |
|                                                          |                                                         |                                                     |   |
| B-C OSSERVALIONE                                         |                                                         |                                                     |   |
|                                                          |                                                         |                                                     |   |
|                                                          |                                                         |                                                     |   |
|                                                          |                                                         |                                                     |   |
|                                                          |                                                         |                                                     |   |
|                                                          |                                                         |                                                     |   |
|                                                          |                                                         |                                                     |   |
|                                                          |                                                         |                                                     |   |
|                                                          |                                                         |                                                     |   |
|                                                          |                                                         |                                                     |   |
|                                                          |                                                         |                                                     |   |
|                                                          |                                                         |                                                     |   |
|                                                          |                                                         |                                                     |   |
| Progetto                                                 |                                                         |                                                     |   |
| ×                                                        |                                                         |                                                     | [ |
| Apparecchio                                              | Stato operativo                                         |                                                     |   |
| App_di_azionamento_1.Control_Unit                        | Pronto funzion.                                         |                                                     |   |
|                                                          |                                                         |                                                     |   |
|                                                          |                                                         |                                                     |   |
| <u></u>                                                  |                                                         |                                                     |   |
| 📗 🌃 Allarmi 🔄 🎛 Output sistema di destinazio             | ne 📉 Panoramica diagnostica                             |                                                     |   |
| Carica tutti i parametri dell'apparecchio selezionato ne | IPG.                                                    | Intel(R) 82579LM Gigabit Network Co Modalità online |   |

Figure 41 – STARTER transferring inverter configuration into PC

7. Confirm the screen know how protection activated, so that the loading happens to the PC.

| Carica apparect | chio di azionamento nel PG (WWBS:1042)                                                                                                    |
|-----------------|----------------------------------------------------------------------------------------------------|
|                 | Protezione know-how attiva.<br>Se eseguite la funzione "Carica apparecchio di<br>azionamento nel PG" da un apparecchio con protezione<br>del know-how, il vostro progetto diventa incoerente. In<br>seguito il vostro apparecchio appare anche in stato offline<br>come protetto in know-how e non sarà più possibile<br>rimuovere la protezione. Prima del caricamento dovete<br>creare una copia di sicurezza del vostro progetto oppure<br>eseguire il caricamento in un nuovo apparecchio aggiunto.<br>Si vuole caricare comunque l'apparecchio di azionamento<br>nel PG? |
|                 | Sì No                                                                                                    |

*Figure 42* – transferring confirmation with know how protection activated

8. At the end of the loading on the left side of the screen, the drive will be named **S120**..and will appear numerous other items including *DRIVE*.

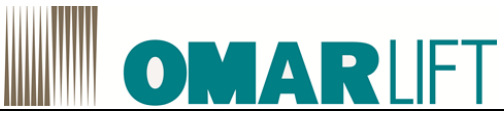

| 😼 STARTER - Prova 28102015                                                                   |
|----------------------------------------------------------------------------------------------|
| Progetto Modifica Sistema di destinazione Visualizza Strumenti Finestra Guida                |
|                                                                                              |
|                                                                                              |
| B 🔿 Prova 28102015                                                                           |
| a Inserisci azionamento singolo                                                              |
| 1 5120 CU310 2 PN 1                                                                          |
| - Configurazione automatica                                                                  |
|                                                                                              |
| ⊕-> > Topologia                                                                              |
| 🕆 🕂 🔟 Control_Unit                                                                           |
| ⊕ Componenti I/O                                                                             |
|                                                                                              |
| Prime Divers                                                                                 |
|                                                                                              |
| - > Configurazione                                                                           |
| -> Lista esperti                                                                             |
| - Stagist (instrulin                                                                         |
| B Canale del valore di riferimento                                                           |
| ⊕-≫ Controllo/regolazione                                                                    |
|                                                                                              |
| B→ Messaggi e Sorveglianze                                                                   |
| - Computazione                                                                               |
| B-≫ Diagnostica                                                                              |
| B-C Documentazione                                                                           |
|                                                                                              |
|                                                                                              |
|                                                                                              |
| Progetto                                                                                     |
|                                                                                              |
| C 0 errori 🖓 1 avvisi 🖓 14 informazioni                                                      |
| Livello Messaggio                                                                            |
| 14 Informazine S120 CU310 2 PN 1: Upload terminato                                           |
| 15 Informazione Caricamento progetto nel PG concluso correttamente                           |
|                                                                                              |
| 📗 🖪 Allarmi 🔢 Output sistema di destinazione 📺 Output carica nel PG 🔀 Panoramica diagnostica |
| Premere F1 per la Guida in linea. Intel(R) 82579LM Gigabit Network Co Modalità online NUM    |

Figure 43 – STARTER screen after transferring of the configuration

9. At this point on the PC is visible the program loaded in the inverter.

In the STARTER screen on the left will be available the **drive S120**, in which are shown the **Drive** and the **Control Unit**.

Pressing the + sign next to each entry, you expand the available menus and you can select the expert list, with all the configurable parameters of the system (see example image).

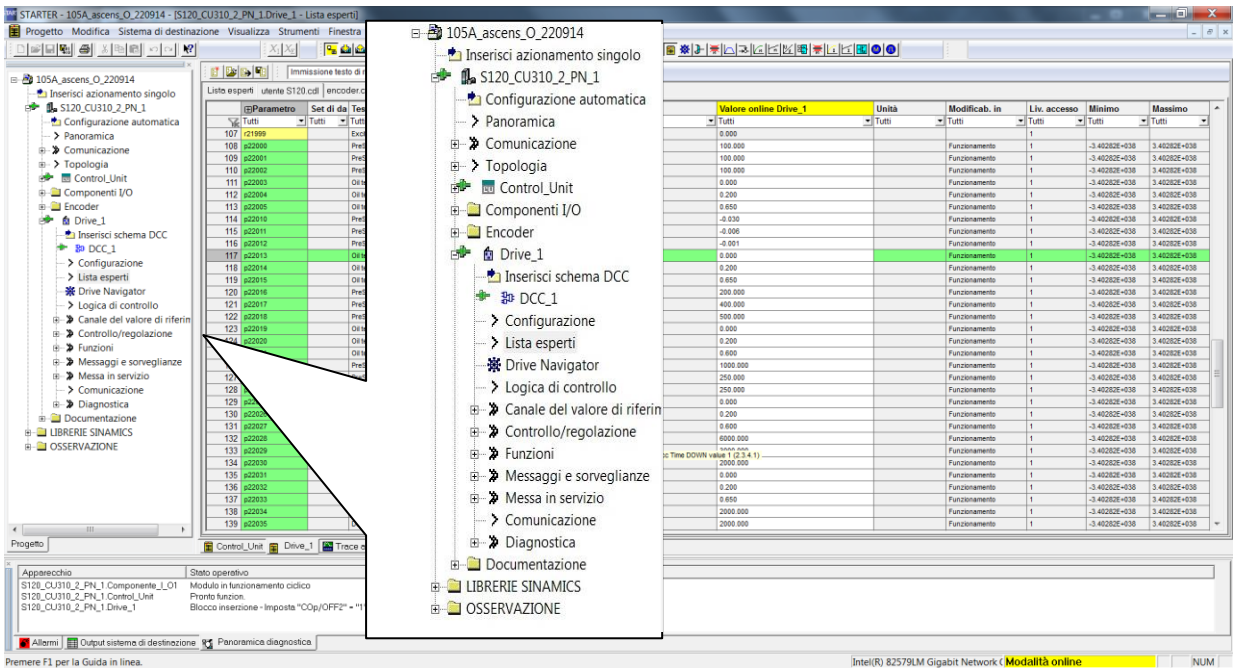

Figure 44 - STARTER structure overview screen

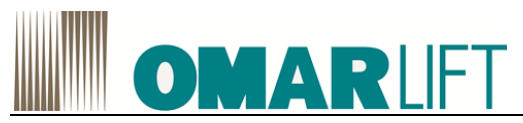

10. After that, on the left screen click on sign + to left of DRIVE and then on *expert list.* In this way you will display all the parameters both reading and writing of the inverter.

| STARTER - Prova 28102015 - [S120_CU310_2_PN_1.Drive_1 - Lista esperti]                |                                                                                                    |                                                 |  |  |  |
|---------------------------------------------------------------------------------------|----------------------------------------------------------------------------------------------------|-------------------------------------------------|--|--|--|
| 📱 Progetto Modifica Sistema di destinazione Visualizza Strumenti Finestra Guida 📃 🗟 🗙 |                                                                                                    |                                                 |  |  |  |
|                                                                                       |                                                                                                    | ◙।।।≱ □,⊒,⊡,⊡,⊠,,≣,,,,⊡,,,,,,,,,,,,,,,,,,,,,,,, |  |  |  |
| 📄 📴 Demis 20102015                                                                    |                                                                                                    |                                                 |  |  |  |
|                                                                                       |                                                                                                    |                                                 |  |  |  |
|                                                                                       | Lista esperti                                                                                                    | 1                                               |  |  |  |
| Configurazione automatica                                                             | Parame Set Testo parametro Valore online Drive_1 Unità                                                               | Modificab. in Liv. accesso Minimo Massimo ^     |  |  |  |
|                                                                                       | Tutti Tutti Senza protezione know Tutti                                                                              | Tutti 💌 Tutti 💌 Tutti 💌                         |  |  |  |
| Comunicazione                                                                         | 197                                                                                                    | 3                                               |  |  |  |
|                                                                                       | 198 Tri239 CO/BO: Cortocircuito dell'indotto / parol OH                                                              | 1                                               |  |  |  |
|                                                                                       | 200 r1242 Regulatore Vdc_max, iveilo d'inserzion 430 V                                                               | 3                                               |  |  |  |
| E Componenti I/O                                                                      | 201 r1258 CO: Uscita recolatore Vdc 0.0 Aeff                                                                         | 3                                               |  |  |  |
| Encoder                                                                               | 202 r1282 Regolatore Vdc_max, livello d'inserzio 651 V                                                               | 3                                               |  |  |  |
| Drive 1                                                                               | 203 r1286 Regolatore Vdc_min, liv. inserzione (b 430 V                                                               | 3                                               |  |  |  |
| Inserisci schema DCC                                                                  | 204 r1298 CO: Regolatore Vdc, uscita (U/f) 0.00 giri/min                                                             | 3                                               |  |  |  |
| - Pn DCC 1                                                                            | 205 r1315 Aumento di tensione totale 0.0 Veff                                                                        | 3                                               |  |  |  |
| ↓ Configurazione                                                                      | 206 r1337 CO: Compensazione dello scorrimento, 0.00 %                                                                | 3                                               |  |  |  |
|                                                                                       | 207 r1343 CO: Regolatore Lmax, uscita di freque 0.00 giri/min                                                        | 3                                               |  |  |  |
| Drive Navigator                                                                       | 208 r1344 Regolatore I_max, uscita di tensione 0 Vett                                                                | 3                                               |  |  |  |
|                                                                                       | 209 r1359 CO: Unterenza angol. 0.00 -                                                                                | 3                                               |  |  |  |
| Concluded under a distrimente                                                         | 211 CO. Chopper di rienatora, tensione di 0.0 Ven                                                                    | 3                                               |  |  |  |
| Canale del valore di riferimento                                                      | 212 Er1407 CO/BO: Parola di stato, regolatore di n. 1H                                                               | 3                                               |  |  |  |
| Controllo/regolazione                                                                 | 213 @ r1408 CO/BO: Parola di stato, regolatore di c 0H                                                               | 3                                               |  |  |  |
| Funzioni                                                                              | 214 r1436 CO: Regolat. num. giri, mod. di rif., usc 0.00 giri/min                                                    | 3                                               |  |  |  |
| Messaggi e sorveglianze                                                               | 215 r1438 CO: Regolatore di numero di giri, valor 0.00 giri/min                                                      | 3                                               |  |  |  |
|                                                                                       | 216 r1439 Valore di riferimento del numero di giri, 0.00 giri/min                                                    | 3                                               |  |  |  |
| > Comunicazione                                                                       | 217 r1443 CO: Regol. n. giri, valore att. numero gi 0.00 giri/min                                                    | 3                                               |  |  |  |
|                                                                                       | 218 r1444 Regolat. di num. di giri, val. di rifer. nu 0.000 giri/min                                                 | 3                                               |  |  |  |
| 🕀 🦲 Documentazione                                                                    | 219 r1454 CO: Regolatore numero di giri, differ. di 0.00 giri/min                                                    | 3                                               |  |  |  |
| E LIBRERIE SINAMICS                                                                   | 220 r1468 CO: Regolatore del numero di giri, gua 29.068                                                              | 3                                               |  |  |  |
|                                                                                       | 221 11469 Regolatore del numero di giri, tempo a2 64.00 mis                                                          | 3                                               |  |  |  |
|                                                                                       | 222 r1460 CO. Regolatore del numero di giri, uscit 0.00 Nm                                                           | 3                                               |  |  |  |
|                                                                                       | 224 r1482 CO: Regolatore del numero di giri, ascit 0.00 Nm                                                           | 3                                               |  |  |  |
|                                                                                       | 225 r1490 CO; Retroazione dello statismo, riduzio 0.00 giri/min                                                      | 3                                               |  |  |  |
|                                                                                       | 226 r1493 CO: Momento di inerzia totale 0.00000 kgm²                                                                 | 3                                               |  |  |  |
|                                                                                       | 227 r1508 CO: Val. di riferimento della coppia pri 0.00 Nm                                                           | 2                                               |  |  |  |
|                                                                                       | 228 r1515 Coppia aggiuntiva totale 0.00 Nm                                                                           | 2                                               |  |  |  |
|                                                                                       | 229 r1516 CO: Coppia aggiuntiva e coppia di acc 0.00 Nm                                                              | 2                                               |  |  |  |
|                                                                                       | 230 ⊕ r1518[0] CO: Momento di accelerazione, Non liv 0.00 Nm                                                         | 3                                               |  |  |  |
|                                                                                       | 231 p1520[0] D CO: Limite di coppia superiore 43.75 Nm                                                               | Funzionamento 2 -1E+006 2E+007                  |  |  |  |
|                                                                                       | 232 r1520 CO: Limite di coppia superiore senza o 43.75 Nm<br>222 r1527 CO: Limite di coppia informa paga of 42.75 Nm |                                                 |  |  |  |
| -                                                                                     | 7 Z.S. 11.27 TOTAL TOTAL TOTAL OF COMMUNICACINE SERVICE OF 1-457.5 TRUE                                              |                                                 |  |  |  |
| Progetto                                                                              | Drive_1                                                                                                    |                                                 |  |  |  |
|                                                                                       |                                                                                                    |                                                 |  |  |  |
| 🗍 😵 🔽 0 errori 🔽 1 avvisi 🔽 14 in                                                     | omazioni                                                                                                    |                                                 |  |  |  |
|                                                                                       |                                                                                                    |                                                 |  |  |  |
| LIVEIIO Messaggio                                                                     |                                                                                                    |                                                 |  |  |  |
| 14 Informazione S120 CII310 2 PN 1: Unioad termina                                    |                                                                                                    |                                                 |  |  |  |
| 15 Informazione Caricamento propetto nel PG concluso                                  | correttamente                                                                                                    |                                                 |  |  |  |
|                                                                                       |                                                                                                    |                                                 |  |  |  |
|                                                                                       |                                                                                                    |                                                 |  |  |  |
| 🔲 📕 Allarmi ) 🏢 Output sistema di destinazione 👖 Ol                                   | put carica riel PG Panoramica diagnostica                                                                            |                                                 |  |  |  |
| Premere F1 per la Guida in linea.                                                     |                                                                                                    |                                                 |  |  |  |

Figure 45 – STARTER visualization of all parameters both reading (yellow) and writing (green)

11. To display only the parameters of interest for the setting of the inverter, apply one of the available filters. For more details, see also chapter 10.1.

if the lists are not available, you can copy them from the same folder of another project (...\u7\cdldate t), or ask directly to OMARLIFT.

12. The modification of the parameters of interest (only those in green field, by the letter P) takes places by disconnecting from inverter (OFFLINE mode), clicking -always in OFFLINE mode- on the value of interest, typing the new number and pressing ENTER. At the end of the parameters change, press the *Save project* button to save the new configuration.

At this point, the modified program is saved only on the PC and is NOT operating on the INVERTER yet.

# **OMAR**LIFT

|                                                      | sta esperti]                  | _             | -      |                                        |                        | _          |                | _            | _       |              |
|------------------------------------------------------|-------------------------------|---------------|--------|----------------------------------------|------------------------|------------|----------------|--------------|---------|--------------|
| Progetto Modifica Sistema di destinazione Visualizza | Strumenti I                   | Finestra Gui  | la     |                                        |                        |            |                |              |         |              |
|                                                      | X <sub>I</sub> X <sub>E</sub> | <mark></mark> | ₩      | ****                                   | : 🔛 📰 🔛 🕴              | 127<br>101 | <u>₩</u> }     |              |         | ₩ <u>6</u> 6 |
| 1 ×                                                  |                               |               | Im     | nissione testo di ric 🚽 👪 🗄 🍸 🛽        | 🛐 : 🕶 esadecimale      |            | 1              |              |         |              |
| Prova 28102015                                       |                               |               | 1      |                                        |                        |            |                |              |         |              |
| Inserisci azionamento singolo                        | Lista es                      | perti User    | S120   | _Low_01.cdl                            |                        |            |                |              |         |              |
| S120_CU310_2_PN_1                                    |                               | (+) Parame    | Set    | Testo parametro                        | Valore offline Drive 1 | Unità      | Modificab. in  | Liv. accesso | Minimo  | Massimo      |
| -> Panoramica                                        | 72                            | Tutti 💌       | TIV    | Tutti                                  | Tutti 👻                | Tutti 💌    | Tutti          | Tutti 🔻      | Tutti 🔻 | Tutti 🔻      |
|                                                      | 1                             | SETTING UP    | NARE   | S DIRECTION - CONFIGURAZIONE SA        | LITA                   |            |                |              |         |              |
| i > Topologia                                        | 2                             | p21502        |        | PreStart Speed (2.2.2)                 | 0.040                  |            | Funzionamento  | 1            | -3.4028 | 3.40282E     |
| i ⊡u Control_Unit                                    | 3                             | p21503        |        | PreStart Time (2.2.3)                  | 800.000                |            | Funzionamento  | 1            | -3.4028 | 3.40282E     |
| 🗄 🛅 Componenti I/O                                   | 4                             | p21507        |        | High Speed (2.2.6)                     | 0.806                  |            | Funzionamento  | 1            | -3.4028 | 3.40282E     |
| 🕀 🦲 Encoder                                          | 5                             | p21512        |        | Low Speed (2.2.7)                      | 0.095                  |            | Funzionamento  | 1            | -3.4028 | 3.40282E     |
|                                                      | 6                             | p21513        |        | Final Dec Time (2.2.14)                | 4500.000               |            | Funzionamento  | 1            | -3.4028 | 3.40282E     |
| 🖃 🙀 Drive 1                                          | 7                             | p21514        |        | Inspection Speed UP (2.2.9)            | 0.300                  |            | Funzionamento  | 1            | -3.4028 | 3.40282E     |
| - nserisci schema DCC                                | 8                             | p21515        |        | Releveling speed UP (2.2.8)            | 0.120                  |            | Funzionamento  | 1            | -3.4028 | 3.40282E     |
| Sn DCC 1                                             | 9                             | SETTING DO    | WNN    | ARDS DIRECTION - CONFIGURAZIONE        | E DISCESA              |            |                |              |         |              |
|                                                      | 10                            | p22011        |        | PreStart Speed value 2 (2.3.2.2)       | -0.002                 |            | Funzionamento  | 1            | -3.4028 | 3.40282E     |
| Lista esperti                                        | 11                            | p22017        |        | PreStart Time value 2 (2.3.3.2)        | 100.000                |            | Funzionamento  | 1            | -3.4028 | 3.40282E     |
| V Drive Navienter                                    | 12                            | p22023        |        | Prestart Delay Additional value 2 (2.3 | 500.000                |            | Funzionamento  | 1            | -3.4028 | 3.40282E     |
|                                                      | 13                            | p21537        |        | High Speed (2.3.6)                     | -0.800                 |            | Funzionamento  | 1            | -3.4028 | 3.40282E     |
| Logica di controllo                                  | 14                            | p21542        |        | Low Speed (2.3.7)                      | -0.060                 |            | Funzionamento  | 1            | -3.4028 | 3.40282E     |
| ⊞-      X     Canale del valore di riferimento       | 15                            | p22001        | _      | Final Dec Time Value 2 (2.3.14.2)      | 0.000                  |            | Funzionamento  | 1            | -3.4020 | 3.40202E     |
|                                                      | 17                            | p21544        | _      | Deleveling apped DOWN (2.3.9)          | -0.300                 |            | Funzionamento  | 1            | -3.4020 | 3.40202E     |
| Image: Funzioni                                      | 18                            | p21545        | -      | Relevening speed bown (2.5.6)          | -0.020                 |            | Funzionamento  | 1            | 3.4028  | 3.40282E     |
|                                                      | 10                            | r21695        |        | Oil Temperature                        | 22.000                 |            | ranzionamento  | 1            | -3.4020 | 0.402020     |
|                                                      | 20                            | r21700        | -      | Speed setpoint value                   | 0.000                  |            |                | 1            |         |              |
| Comunicazione                                        | 21                            | r22091        | -      | PreStart Speed adapted value (2.3.2)   | -0.002                 |            |                | 1            |         |              |
|                                                      | 22                            | r22092        | -      | PreStart Time adapted value (2.3.3)    | 120.000                |            |                | 1            |         |              |
| E Documentazione                                     | 23                            | r22093        | -      | PreStart Delay Additional adapted valu | 487.500                |            |                | 1            |         |              |
|                                                      | 24                            | r22100        |        | Final Dec Time adapted value (2.3.14)  | 800.000                |            |                | 1            |         |              |
|                                                      | 25                            | RUPTURE VA    | LVE T  | EST- TEST VALVOLA PARACADUTE           |                        |            |                |              |         |              |
|                                                      | 26                            | ⊕ p21523      |        | Parachute function (2.13.1)            | OH                     |            | Funzionamento  | 1            |         |              |
|                                                      | 27                            | ⊕ r21528      |        | Parachute function enabled             | OH                     |            |                | 1            |         |              |
|                                                      | 28                            | p21524        |        | Overspeed Factor                       | 1.500                  |            | Funzionamento  | 1            | -3.4028 | 3.40282E     |
|                                                      | 29                            | p21525        |        | Ramp-up time (ms) (2.13.3)             | 2000.000               |            | Funzionamento  | 1            | -3.4028 | 3.40282E     |
|                                                      | 30                            | p21526        |        | Ramp-down time (ms) (2.13.5)           | 1500.000               |            | Funzionamento  | 1            | -3.4028 | 3.40282E     |
|                                                      | 31                            | p21527        |        | Max. Time Parachute (ms)               | 15000.000              |            | Funzionamento  | 1            | -3.4028 | 3.40282E     |
|                                                      | 32                            | p21529        |        | Parachute Max.Speed TimeOut (2.13.4)   | 4000.000               |            | Funzionamento  | 1            | -3.4028 | 3.40282E     |
|                                                      | 33                            | p21541        |        | PreStart Smooth                        | 400.000                |            | Funzionamento  | 1            | -3.4028 | 3.40282E     |
|                                                      | 34                            | p21546        |        | Emergency Speed Up (2.6.1)             | 0.200                  |            | Funzionamento  | 1            | -3.4028 | 3.40282E     |
|                                                      | 35                            | p21547        |        | Emergency Speed Down (2.6.2)           | -0.150                 |            | Funzionamento  | 1            | -3.4028 | 3.40282E     |
|                                                      | 36                            | p21650        |        | Emergency Ramp Adaption                | 1.000                  |            | Funzionamento  | 1            | -3.4028 | 3.40282E     |
|                                                      | 3/                            | SHORTFLOG     | )R - H | IANO CORTO                             | 0 1 1 1 7 700 44       |            |                |              | 1       |              |
|                                                      | 38                            | p21530        |        | Short Floor activate                   | Control_Unit : r722.14 |            | Funzionamento  | 1            |         |              |
|                                                      | 39                            | p21546        | -      | Short Floor Speed Up (2.14.2)          | 0.160                  |            | Funzionamento  | 1            | -3.4028 | 3.40262E     |
|                                                      | 40                            | p21549        | -      | Short Floor Speed Down (2.14.3)        | -0.110                 |            | Funzionamento  | 1            | -3.4020 | 3.40202E     |
|                                                      | 41                            | COMPENSAT     |        |                                        | 1.000                  |            | Funzionamento  | 1            | -3.4020 | 3.40202E     |
|                                                      | 42                            | r21569        | 0110   | Temp Comp Value                        | 0.016                  |            |                | 1            |         |              |
|                                                      | 43                            | r21695        |        | Oil Temperature                        | 22 000                 |            |                | 1            |         |              |
|                                                      | 44                            | G n21570      |        | Switch tipologia glig                  | 0H                     |            | Funzionamento  | 1            |         | -            |
|                                                      | 45                            | 021571        |        | PX1                                    | 0.900                  |            | Funzionamento  | 1            | -3 4028 | 3 40282F     |
| 1                                                    | 40                            |               | _      |                                        |                        | _          | - analonamonto |              | 5       |              |
|                                                      | 17                            | n21572        |        | D V 2                                  | 10,600                 |            | Funzionamento  | 14           | 3 40.28 | 1.3 30.38.38 |

Figure 46 – STARTER change parameter of interest (example P21513)

13. It's necessary to transfer the new configuration on the inverter, going in ONLINE mode, selecting the

drive S120 from the left screen and pressing the button *Transfer from PC to inverter*.

# OMARLIFT

| STARTER - Prova 1 - [S120_CU310_2_PN_1.Drive_1 - Lista esperti]                           |          |             |                |                                   |                         |         |                |              |         |            |          |
|-------------------------------------------------------------------------------------------|----------|-------------|----------------|-----------------------------------|-------------------------|---------|----------------|--------------|---------|------------|----------|
| Progetto Modifica Sistema di destinazione Visualizza Strur                                | menti F  | inestra Gu  | ida            |                                   |                         |         |                |              |         | _ đ        | 5 ×      |
|                                                                                           |          | $X_{\rm I}$ | X <sub>E</sub> | 🔚 🕍 🏫 🐜 📥 📩                       | i 🏜 🕞                   |         |                |              | 3       | EZ<br>R mb | i X      |
| × .                                                                                       | ले छि    |             | Im             | missione testo di ric 🚽 🏭 🗄       |                         | imale   |                |              |         |            |          |
| 🖃 🎒 Prova 1                                                                               |          |             | 1              |                                   | - Call : Callesader     | annaic  |                |              |         |            |          |
| 🔤 Inserisci azionamento singolo                                                           | Lista es | perti       |                |                                   |                         |         |                |              |         |            |          |
| S120_CU310_2_PN_1                                                                         |          | Parame      | Set            | Testo parametro                   | Valore online Drive_1   | Unità   | Modificab. in  | Liv. accesso | Minimo  | Massimo    |          |
| Configurazione automatica                                                                 | 7        | Tutti 💽     | T              | Tutti                             | Senza protezione know 💌 | Tutti 💌 | Tutti 💌        | Tutti 💌      | Tutti 💌 | Tutti 💌    |          |
| Panoramica                                                                                | 531      | r21622      |                | Max. Torque value UP with full I  | 0.000                   |         |                | 1            |         |            |          |
|                                                                                           | 532      | r21623      |                | Max. Torque value DOWN with       | 0.000                   |         | -              | 1            |         |            |          |
| Control Unit                                                                              | 533      | p21630      |                | Plus Speed while EDV closing      | 0.070                   |         | Funzionamento  | 1            | -3.4028 | 3.40282E   |          |
|                                                                                           | 535      | p21650      | -              | Short Eleor Pamp Factor           | 1.000                   |         | Funzionamento  | 1            | -3.4020 | 3.40202E   |          |
|                                                                                           | 536      | r21695      |                | Oil Temperature                   | 0.000                   |         | 1 anzionamento | 1            | -0.4020 | 3.402020   |          |
|                                                                                           | 537      | r21698      | -              | Oil temp sensor missing           | ОН                      |         |                | 1            |         |            |          |
| Incerisci schema DCC                                                                      | 538      | r21700      |                | Speed setpoint value              | 0.000                   |         |                | 1            |         |            |          |
|                                                                                           | 539      | r21999      |                | Excitation delay time adapted v   | 0.000                   |         |                | 1            |         |            |          |
| Configurazione                                                                            | 540      | p22011      |                | PreStart Speed value 2 (2.3.2.2)  | 0.025                   |         | Funzionamento  | 1            | -3.4028 | 3.40282E   |          |
| > Lista esperti                                                                           | 541      | p22017      |                | PreStart Time value 2 (2.3.3.2)   | 100.000                 |         | Funzionamento  | 1            | -3.4028 | 3.40282E   |          |
| Drive Navigator                                                                           | 542      | p22023      |                | Prestart Delay Additional value   | 350.000                 |         | Funzionamento  | 1            | -3.4028 | 3.40282E   |          |
| Logica di controllo                                                                       | 544      | p22025      |                | Dec Time DOWN value 2 (2.3.4.2)   | 1750.000                |         | Funzionamento  | 1            | -3.4028 | 3.40282E   |          |
| Canale del valore di riferimento                                                          | 545      | p22000      |                | Acc Inc Time value 2 (2.3.10.2)   | 750.000                 |         | Funzionamento  | 1            | -3.4028 | 3.40282E   |          |
| Controllo/regolazione                                                                     | 546      | p22081      |                | Final Dec Time value 2 (2.3.14.2) | 1100.000                |         | Funzionamento  | 1            | -3.4028 | 3.40282E   |          |
| Eurzioni                                                                                  | 547      | r22090      |                | PreStart Ramp adapted value (2    | 100.000                 |         |                | 1            |         |            |          |
| Messaggi e sopreglianze                                                                   | 548      | r22091      |                | PreStart Speed adapted value (    | 0.025                   |         |                | 1            |         |            |          |
| Messaggi e sovregitanze                                                                   | 549      | r22092      |                | PreStart Time adapted value (2    | 100.000                 |         |                | 1            |         |            |          |
| Comunicazione                                                                             | 550      | r22093      |                | PreStart Delay Additional adapt   | 1500.000                |         |                | 1            |         |            |          |
| Diagnostica                                                                               | 551      | r22094      | -              | Acc Time DOWN adapted value       | 1750.000                |         |                | 1            |         |            |          |
|                                                                                           | 553      | r22095      | -              | Acc Inc adapted Time (2.3.10)     | 3500.000                |         |                | 1            |         |            |          |
|                                                                                           | 554      | r22097      | -              | Acc Dec adapted Time (2.3.11)     | 1500.000                |         |                | 1            |         |            |          |
|                                                                                           | 555      | r22098      |                | Dec Inc Time adapted value (2     | 700.000                 |         |                | 1            |         |            |          |
| COSCIMALISTIC                                                                             | 556      | r22099      |                | Dec Dec Time adapted value (2     | 800.000                 |         |                | 1            |         |            |          |
|                                                                                           | 557      | r22100      |                | Final Dec Time adapted value (2   | 1500.000                |         |                | 1            |         |            |          |
|                                                                                           | 558      | ⊕ r22452    | _              | Cavitation fault                  | 1H                      |         |                | 1            |         |            |          |
|                                                                                           | 559      | p22500      | -              | Misura encoder assoluto           | Drive_1 : r483[1]       |         | Funzionamento  | 1            | 244749  | 2447492647 |          |
|                                                                                           | 561      | p22502      | -              | Azzeramento<br>Sviluppo puleggia  | 3354                    |         | Funzionamento  | 1            | -214740 | 2147483647 |          |
|                                                                                           | 562      | p22503      |                | moltiplica x mil/micron           | 1                       |         | Funzionamento  | 1            | -214748 | 2147483647 |          |
|                                                                                           | 563      | r22505      |                | Quota x sviluppo puleggia         | -2147483648             |         |                | 1            |         |            |          |
|                                                                                           | 564      | p22506      |                | imp encoder                       | 4096                    |         | Funzionamento  | 1            | -214748 | 2147483647 |          |
|                                                                                           | 565      | r22507      |                | Quota in mm x10                   | -131072                 |         |                | 1            |         |            |          |
|                                                                                           | 566      | r22508      |                | quota in mm                       | -13107                  |         | -              | 1            |         |            |          |
|                                                                                           | 567      | p22509      | _              | OFFSET di posizione al TERRA      | 1842                    |         | Funzionamento  | 1            | -214748 | 2147483647 | =        |
|                                                                                           | 566      | r22510      |                | quota pulita                      | -14949                  |         |                | 1            |         |            | -        |
| Duruntta [                                                                                | _        |             | _              |                                   |                         | _       |                |              | _       |            |          |
|                                                                                           | Drive    | _1          |                |                                   |                         |         |                |              |         |            |          |
| x                                                                                         |          |             |                |                                   |                         |         |                |              |         |            | 1        |
| 👔 🔮 🔽 0 errori 🔽 1 avvisi 🔽 14 informa:                                                   | zioni    |             |                |                                   |                         |         |                |              |         |            |          |
| Livello Messaggio                                                                         |          |             |                |                                   |                         |         |                |              |         |            |          |
| Tutti                                                                                     |          |             |                |                                   |                         |         |                |              |         | -          |          |
| 14 Informazione S120_CU310_2_PN_1: Upload terminato                                       |          |             |                |                                   |                         |         |                |              |         |            |          |
| 15 Informazione Caricamento progetto nel PG concluso corre                                | ttamente |             |                |                                   |                         |         |                |              |         |            |          |
|                                                                                           |          |             |                |                                   |                         |         |                |              |         |            | <b>T</b> |
| 📕 🚰 Allarmi 🛛 🖽 Output sistema di destinazione 📰 Output i                                 | carica n | el PG 🔀     | Pano           | ramica diagnostica                |                         |         |                |              |         |            |          |
|                                                                                           |          |             |                |                                   | (D) 025701 M (C         |         | L              |              |         | NULL T     |          |
| Premere F1 per la Guida in linea. Intel(R) 82579LM Gigabit Network Co Modalità online NUM |          |             |                |                                   |                         |         |                |              |         |            |          |

Figure 47 – STARTER transferring new parameters from PC to inverter

14. At the end of parameters change, select S 120 drive in the left screen and then press *Copy from RAM to ROM* button to make definitive the modification, as shown in Figure 48.

# DMAR

|                                                    |                       | $X_{\rm I} X_{\rm E}$ | 🖳 🏫 🏤 😽 🕯                                                                                                    | 1 1 1 1 1 1 1 1 1 1 1 1 1 1 1 1 1 1 1 | 1       | 8             |              | a       | 2 (C) E2<br>2 (B) (B) | : 1          |
|----------------------------------------------------|-----------------------|-----------------------|----------------------------------------------------------------------------------------------------|---------------------------------------|---------|---------------|--------------|---------|-----------------------|--------------|
|                                                    |                       |                       | mmissione testo di ric 👻 🏘                                                                                                    | T 🛐 🗧 🖛 lesade                        | cimale  |               |              | _       |                       | -            |
| Prova 1                                            |                       |                       |                                                                                                    |                                       | onnaro  |               |              |         |                       | _            |
|                                                    | Lista esperti         |                       |                                                                                                    |                                       |         |               |              |         |                       |              |
| □                                                  | E P                   | arame Se              | et Testo parametro                                                                                                    | Valore online Drive 1                 | Unità   | Modificab. in | Liv. accesso | Minimo  | Massimo               | T            |
| Configurazione automatica                          | Tutti                 | ▼ Ti.                 | Tutti                                                                                                    | Senza protezione know 💌               | Tutti 💌 | Tutti 💌       | Tutti 💌      | Tutti 💌 | Tutti                 | •            |
| > Panoramica                                       | 531 r216              | 22                    | Max. Torque value UP with full I                                                                                                    | 0.000                                 |         |               | 1            |         |                       |              |
| Comunicazione                                      | 532 r216              | 23                    | Max. Torque value DOWN with                                                                                                    | 0.000                                 |         |               | 1            |         |                       |              |
| 🖽 > Topologia                                      | 533 p216              | 30                    | Plus Speed while EDV closing                                                                                                    | 0.070                                 |         | Funzionamento | 1            | -3.4028 | 3.40282E              |              |
| 🗎 🕂 🔟 Control_Unit                                 | 534 p216              | 50                    | Emergency Ramp Adaption                                                                                                    | 1.000                                 |         | Funzionamento | 1            | -3.4028 | 3.40282E              |              |
| 🕀 🕒 Componenti I/O                                 | 535 p216              | 851                   | Short Floor Ramp Factor                                                                                                    | 1.000                                 |         | Funzionamento | 1            | -3.4028 | 3.40282E              | 4            |
| 🗈 🦲 Encoder                                        | 536 r216              | 95                    | Oil Temperature                                                                                                    | 0.000                                 |         |               | 1            |         |                       | _            |
| 🖻 🕂 💼 Drive_1                                      | 537 ⊕ r2              | 1698                  | Oil temp sensor missing                                                                                                    | 0H                                    |         |               | 1            |         |                       | 4            |
|                                                    | 530 1217              | 00                    | Excitation delay time adapted y                                                                                                    | 0.000                                 |         |               | 1            |         |                       | -1           |
|                                                    | 540 0220              | 111                   | PreStart Speed value 2 (2.3.2.2)                                                                                                    | 0.000                                 |         | Funzionamento | 1            | 3 4028  | 3 40282E              | -            |
| — > Configurazione                                 | 541 p220              | 17                    | PreStart Time value 2 (2.3.2.2)                                                                                                    | 100.000                               |         | Funzionamento | 1            | -3.4028 | 3.40282E              | -            |
| Lista esperti                                      | 542 p220              | 123                   | PreStart Delay Additional value                                                                                                    | 350.000                               |         | Funzionamento | 1            | -3 4028 | 3 40282E              | -            |
| - 💥 Drive Navigator                                | 543 p220              | 29                    | Acc Time DOWN value 2 (2.3.4.2                                                                                                    | ) 2500.000                            |         | Funzionamento | 1            | -3.4028 | 3.40282E              | -            |
| Logica di controllo                                | 544 p220              | )35                   | Dec Time DOWN value 2 (2.3.5.2                                                                                                    | ) 1750.000                            |         | Funzionamento | 1            | -3.4028 | 3.40282E              |              |
| Canale del valore di riferimento                   | 545 p220              | 041                   | Acc Inc Time value 2 (2.3.10.2)                                                                                                    | 750.000                               |         | Funzionamento | 1            | -3.4028 | 3.40282E              |              |
| Controllo/regolazione                              | 546 p220              | 081                   | Final Dec Time value 2 (2.3.14.2)                                                                                                    | 1100.000                              |         | Funzionamento | 1            | -3.4028 | 3.40282E              |              |
| - >> Funzioni                                      | 547 r220              | 90                    | PreStart Ramp adapted value (2.                                                                                                    | . 100.000                             |         |               | 1            |         |                       |              |
| Mercaggi e conveglianze                            | 548 r220              | 91                    | PreStart Speed adapted value (                                                                                                    | . 0.025                               |         |               | 1            |         |                       |              |
| Messaggre solvegilarize                            | 549 r220              | 92                    | PreStart Time adapted value (2                                                                                                    | . 100.000                             |         |               | 1            |         |                       |              |
|                                                    | 550 r220              | 93                    | PreStart Delay Additional adapt                                                                                                    | 1500.000                              |         |               | 1            |         |                       | 4            |
| > Comunicazione                                    | 551 r220              | 94                    | Acc Time DOWN adapted value                                                                                                    | . 6000.000                            |         |               | 1            |         |                       | 4            |
| H >>> Diagnostica                                  | 552 r220              | 95                    | Dec Time DOWN adapted value                                                                                                    | . 1750.000                            |         |               | 1            |         |                       | -            |
|                                                    | 553 7220              | 90                    | Acc incladapted Time (2.3.10)                                                                                                    | 3500.000                              |         |               | 1            |         |                       | -            |
|                                                    | 555 r220              | 97                    | Accidec adapted Time (2.5.11)                                                                                                    | 700.000                               |         |               | 1            |         |                       | -            |
|                                                    | 556 r220              | 99                    | Dec Dec Time adapted value (2                                                                                                    | 800.000                               |         |               | 1            |         |                       | -            |
|                                                    | 557 (221              | 00                    | Final Dec Time adapted value (2                                                                                                    | 1500.000                              |         |               | 1            |         |                       | -            |
|                                                    | 558 0012              | 2452                  | Cavitation fault                                                                                                    | 18                                    |         |               | 1            |         |                       | -            |
|                                                    | 559 p225              | 500                   | Misura encoder assoluto                                                                                                    | Drive 1 : r483[1]                     | 1       | Funzionamento | 1            |         |                       | -            |
|                                                    | 560 p225              | i02                   | Azzeramento                                                                                                    | 7789511                               | -       | Funzionamento | 1            | -214748 | 214748364             | 7            |
|                                                    | 561 p225              | 503                   | Sviluppo puleggia                                                                                                    | 3354                                  |         | Funzionamento | 1            | -214748 | 214748364             | 7            |
|                                                    | 562 p225              | 504                   | moltiplica x mill/micron                                                                                                    | 1                                     |         | Funzionamento | 1            | -214748 | 214748364             | 7            |
|                                                    | 563 r225              | 05                    | Quota x sviluppo puleggia                                                                                                    | -2147483648                           |         |               | 1            |         |                       |              |
|                                                    | 564 p225              | 506                   | imp encoder                                                                                                    | 4096                                  |         | Funzionamento | 1            | -214748 | 214748364             | 7            |
|                                                    | 565 r225              | 07                    | Quota in mm x10                                                                                                    | -131072                               |         |               | 1            |         |                       | 4.           |
|                                                    | 566 r225              | 08                    | quota in mm                                                                                                    | -13107                                |         |               | 1            | 011717  | 04474077              | _            |
|                                                    | 567 p225              | 10                    | UFFSET di posizione al TERRA                                                                                                    | 1842                                  |         | Funzionamento | 1            | -214/48 | 214748364             | 4            |
|                                                    | 568 r225              | 10                    | quota pulita                                                                                                    | -14949                                |         |               | 1            |         |                       | _ <u>`</u> . |
|                                                    | _   Ľ                 |                       |                                                                                                    |                                       |         |               |              |         |                       | _            |
| ogetto                                             | 🔄 🖀 Drive_1           |                       |                                                                                                    |                                       |         |               |              |         |                       |              |
|                                                    |                       |                       |                                                                                                    |                                       |         |               |              |         |                       |              |
|                                                    | 4 informazioni        |                       |                                                                                                    |                                       |         |               |              |         |                       |              |
| Livello Messaggio                                  |                       | _                     |                                                                                                    |                                       |         |               |              | _       |                       |              |
|                                                    |                       |                       |                                                                                                    |                                       |         |               |              |         |                       | -            |
| 14 Informazione S120 CU310 2 PN 1: Unload termi    | inato                 |                       |                                                                                                    |                                       |         |               |              |         |                       | 4            |
| 15 Informazione Caricamento progetto nel PG conclu | iso correttamente     |                       |                                                                                                    |                                       |         |               |              |         |                       | 10           |
|                                                    |                       |                       |                                                                                                    |                                       |         |               |              |         |                       |              |
|                                                    |                       |                       |                                                                                                    |                                       |         |               |              |         |                       | _            |
| 🗶 Allemati 🛄 Outrast sistemas ali slavatin 👘 👘     | Output equipe x -1 Dr |                       | a construction of the second state of the second state of the seco |                                       |         |               |              |         |                       |              |

Figure 48 – STARTER permanent saving of the changes on the software parameters

#### 8.4.2 Alignment software versions PC-inverter

Should be observe the following notes:

- If in the screen to the left side of the drive S120, referring to the Drive, or to the Control Unit some red • marks appear, it means that there are inconsistencies between the PC and the inverter. In particular: \_
  - "!!"(red) = minor inconsistencies in terms of parameters
    - ", "" (red) = serious inconsistencies at the level of parameters or software configuration

It's possible to align the two systems by pressing one of two buttons in the vellow button "ONLINE" to load on the inverter the software version on your PC (+), or to transfer to the PC the version in this inverter (1), depending on of what is believed to be the more correct version of the settings.

- If you want to **change the parameters** before introducing any changes, save a copy with the current situation, which is useful for restoring. In order to create this safety copy, at first you have to go OFFLINE via the blue button, and then you have to click Project-Save and create a copy, giving an appropriate name to the saved copy
- On the right screen, on the expert list or user list, the values highlighted in green are the only adjustable parameters, while those in yellow are only the current values and cannot be changed.
- At the bottom of the screen are displayed details and further information. In particular, it is possible to reset ALARM or WARNINGS, by pressing the appropriate button, once you select the tab of the item ALARMS among those available at the bottom and after clicking on the description of interest.

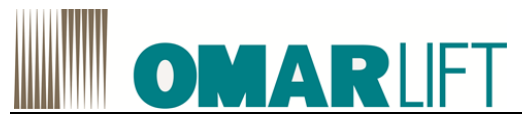

# 9 PROGRAMMING WITH KEYBOARD AND MENU

For simplicity it is preferable to perform the commissioning via PC using the STARTER software, rather than setting the parameters from the operator panel. See Chapter 8.

# 9.1 BASIC OPERATOR PANEL BOP20

### 9.1.1 Description

The Basic Operator Panel BOP20 is an operator panel with six keys and a backlit display unit. The BOP20 can be inserted on the CU310-2 PN SINAMICS Control Units and operated.

### The BOP20 supports the following functions:

- Input of parameters and activation of functions
- Display of operating modes, parameters, alarms and faults

#### 9.1.2 Interface description

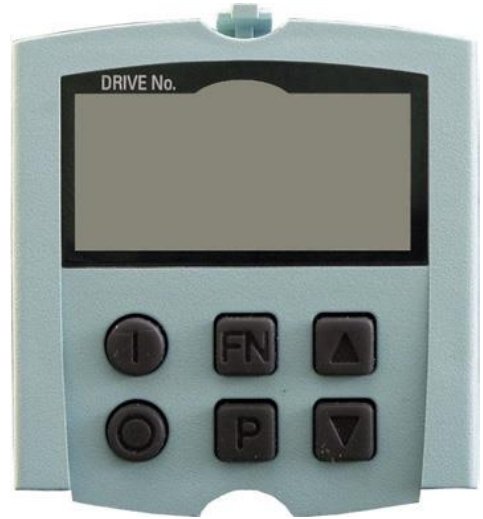

Figure 49 - Basic Operator Panel BOP20

#### Overview of displays and keys

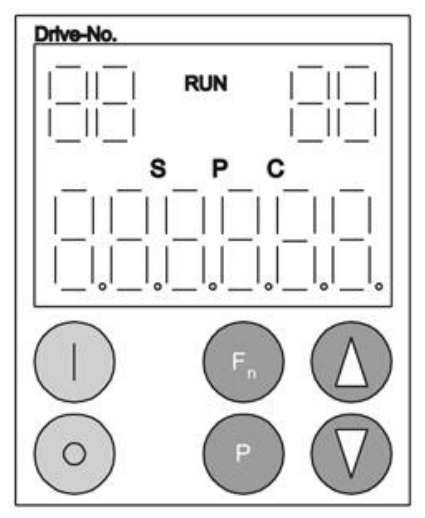

Figure 50 - Overview of displays and keys

Table 19 Views

| Display                                  | Meaning                                                                                                    |  |  |  |  |
|------------------------------------------|----------------------------------------------------------------------------------------------------|--|--|--|--|
| Top left 2 positions                     | The active drive object of the BOP is displayed here.<br>The displays and key operations always refer to this drive object. |  |  |  |  |
| RUN                                      | Is lit (bright) if the displayed drive is in the RUN state (in operation).                                                  |  |  |  |  |
| Sigmans \$120 EN rov06 08062017 dooy 0.1 |                                                                                                    |  |  |  |  |

Siemens S120\_EN\_rev06-08062017.docx

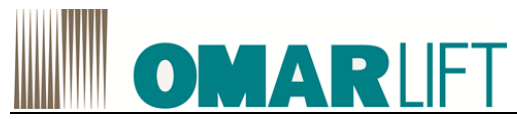

| Top right 2 positions | <ul> <li>The following is displayed in this field:</li> <li>More than 6 digits: Characters that are present but cannot be seen (e.g. "r2"<br/>→ 2 characters to the right are invisible, "L1" → 1 character to the left is<br/>invisible)</li> <li>Faults: Selects/displays other drives with faults</li> <li>Designation of BICO inputs (bi, ci)</li> <li>Designation of BICO outputs (bo, co)</li> <li>Source object of a BICO interconnection to a drive object other than the active one.</li> </ul> |
|-----------------------|----------------------------------------------------------------------------------------------------|
| S                     | Is (bright) if at least one parameter was changed and the value was not transferred into the non-volatile memory.                                                                                                    |
| Р                     | Is lit (bright) if, for a parameter, the value only becomes effective after pressing the P key.                                                                                                    |
| С                     | Is light (bright) if at least one parameter was changed and the calculation for consistent data management has still not been initiated.                                                                                                    |
| Below, 6 position     | Displays, e.g. parameters, indices, faults and alarms.                                                                                                    |

#### Tastiera del BOP20

Table 20 Keyboard layout BOP20

| Key                | Name      | Meaning                                                                                                    |
|--------------------|-----------|----------------------------------------------------------------------------------------------------|
|                    | ON        | Powering-up the drives for which the command "ON/OFF1", "OFF2" or "OFF3" should come from the BOP.                                                                                                    |
| 0                  | OFF       | Power-down the drives for which the "ON/OFF1," "OFF2," or "OFF3" commands<br>should come from the BOP.<br><b>Note:</b><br>The effectiveness of these keys can be defined using the appropriate BICO<br>parameterization (e.g. using these keys, it is possible to simultaneously control all of<br>the axes that have been configured.) The structure of the BOP control word<br>corresponds to the structure of the PROFIBUS control word. |
| FN                 | Functions | The meaning of these keys depends on the actual display.<br><b>Note:</b><br>The effectiveness of this key to acknowledge faults can be defined using the appropriate BICO parameterization.                                                                                                    |
| Р                  | Parameter | The meaning of these keys depends on the actual display.<br>If you press "P" key for 3sec, the command "Copy from RAM to ROM" is<br>performed, and the "S" key disappear from the BOP.                                                                                                    |
| $\triangle$        | Raise     | The keys are dependent on the actual display and are used to raise or lower values.                                                                                                    |
| $\bigtriangledown$ | Lower     |                                                                                                    |

### Press the "FN" key to reset errors

## 9.1.3 Displays and using the BOP20

With the BOP these operation are possible:

- Changing the active drive object
  - Press key "FN" and "Arrow up"  $\rightarrow$  the drive object number at the top left flashes
  - Select the required drive object using the arrow keys
  - Acknowledge using the "P" key
- Parameter display

\_

∕

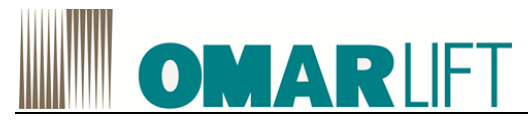

- Press the "P" key.
- The required parameters can be selected using the arrow keys.
- Press the "FN" key → "r00000" is displayed
- Press the "P" key  $\rightarrow$  changes back to the operating display

#### Parameter display

The parameters are selected in the BOP20 using the respective identification number (Pxxxxx). The parameter display is reached from the operating display by pressing the "P" key.

Parameters can be searched for using the arrow keys.

The parameter value is displayed by pressing the "P" key again.

You can toggle between the drive objects by simultaneously pressing the "FN" key and an arrow key. You can toggle between "r00000" and the parameter that was last displayed by pressing the "FN" key in the parameter display.

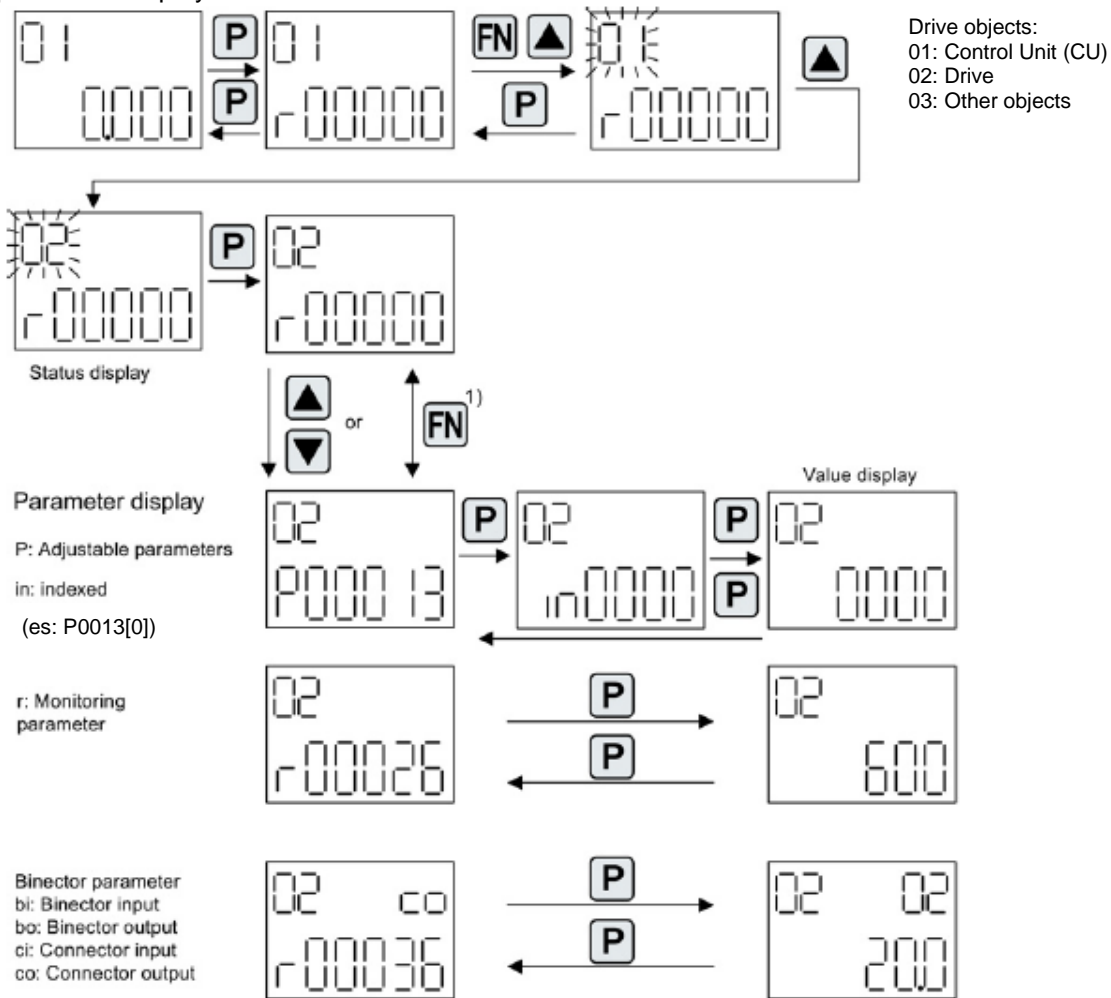

1) You can switch between "r00000" and the parameter that was last displayed by pressing the FN key in the parameter display.

Figure 51 Parameter display

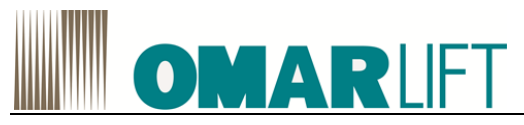

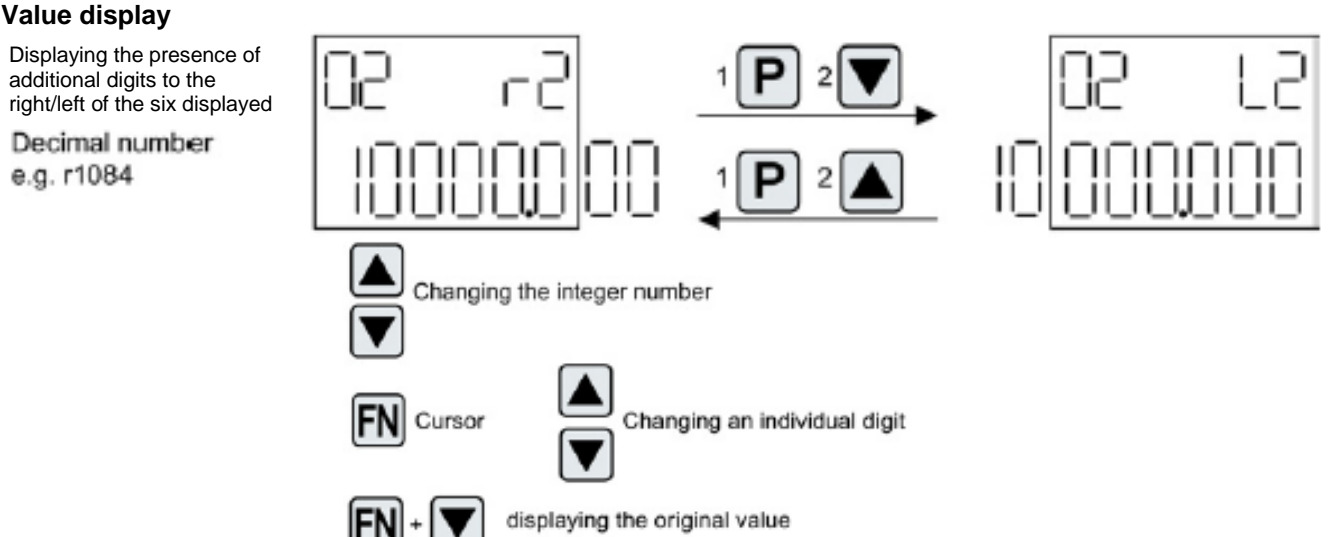

Figure 52 Value display

#### 9.1.4 Example: Changing a parameter

Modify the parameter of the drive P21507 High speed (2.2.6) from 0 to 300.

1- From the current display switch to parameter display by setting the drive 02 on the display

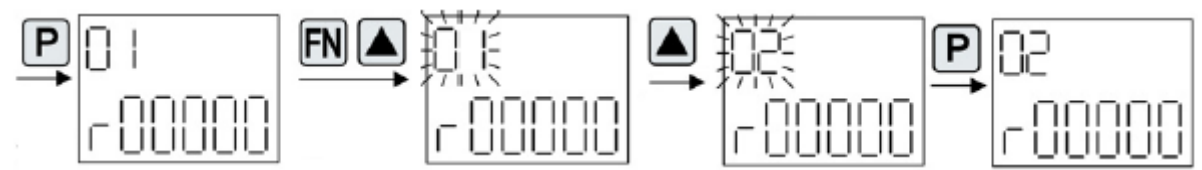

2- Select the parameter of the drive you want to modify (eg: p21507 - high speed (2.2.6)) by scrolling with the arrow keys keeping them pressed or pulse dialing

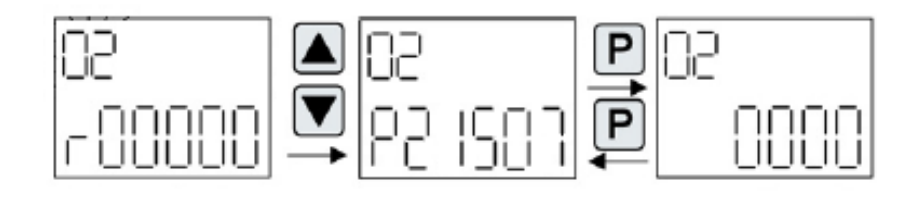

3- Move the cursor with "FN" and change the values with the arrow keys

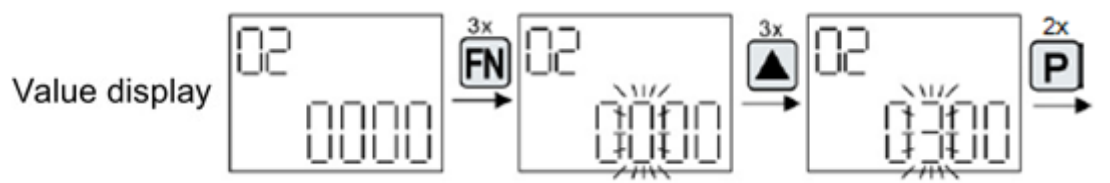

- 4- Confirm the entered value by pressing "P". (2x), it will appear the number of the modified parameter
- 5- To proceed to the setting of another parameter, press "FN" while it is displayed the ID of the last modified parameter and repeat from the point 2-
- 6- To end the setting while viewing the ID of the last parameter changed, press "FN" and confirm with "P": starting screen will be displayed.

After the modify of the parameters of interest, it is always necessary to save the new values on the hard memory of the Control Unit, in order to prevent a loss of data at the first shut down (voluntary or accidental). You can proceed in 2 ways:

*a)* Press "P" key for 3 sec long: the actual value on the display will flash and when it becomes fixed, the saving process on the ROM memory is terminated

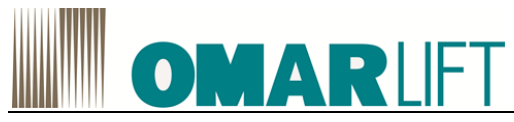

*b)* After setting all parameters, select P0971 (if enabled) and set it to 1 (default=0): This activate the data transfer RAM-ROM and the permanent saving.

### 9.1.5 Fault and alarm displays

#### Fault and alarm displays

F: Fault One fault from the drive object

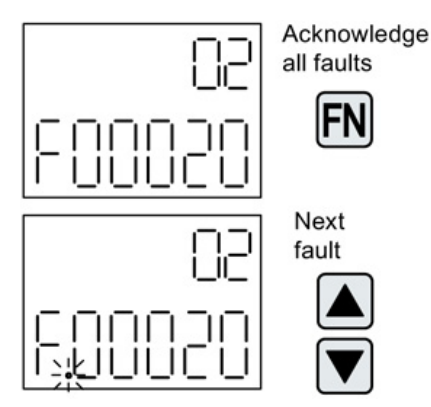

More than one fault from the drive object

Figure 53 Faults

#### **Displaying alarms**

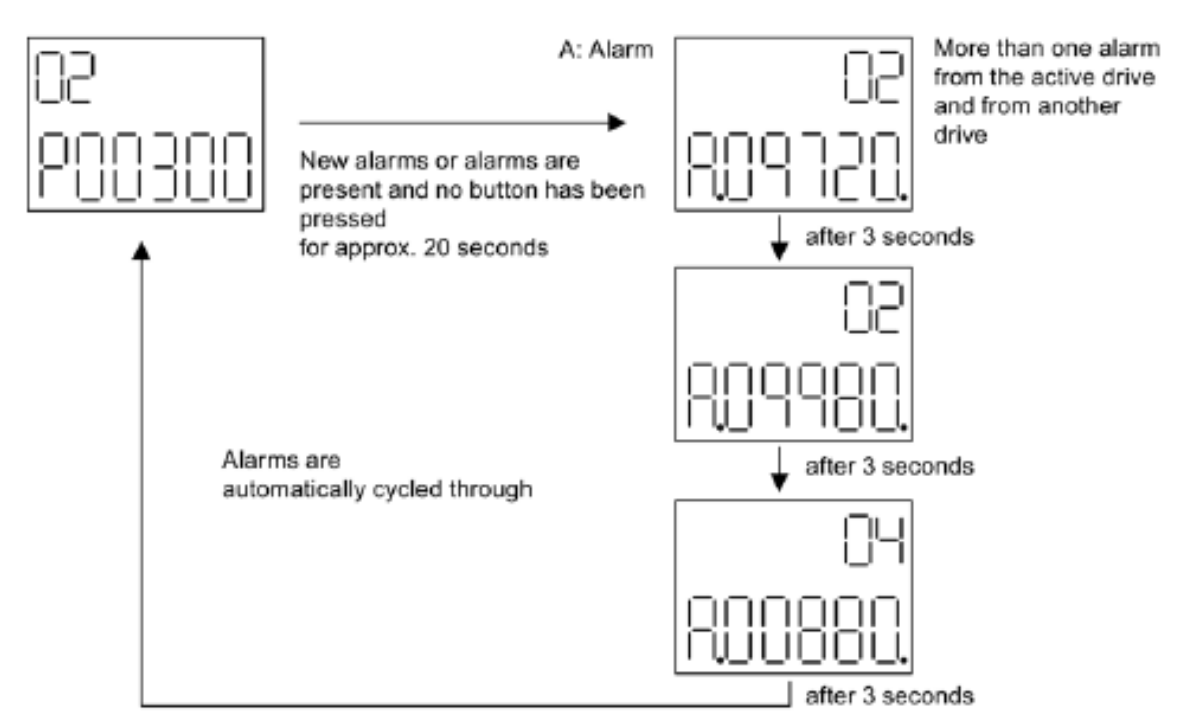

#### Figure 54 Alarms

For more functions or information about the BOP20, refer to the SIEMENS *S120 Commissioning manual* (IH1)

### 9.1.6 Mounting

#### 

#### Damage when using the BOP

The interface for the BOP20 on the CU310-2 may be damaged when the BOP20 is used.

• Make sure that you insert and withdraw the BOP20 straight into/out of the CU310-2 and that it is not tilted up or down.

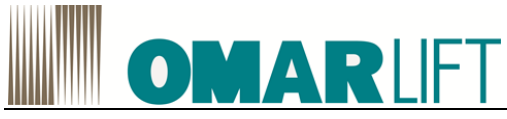

#### Mounting

The diagrams show how to mount the Basic Operator Panel BOP20 on a CU310-2

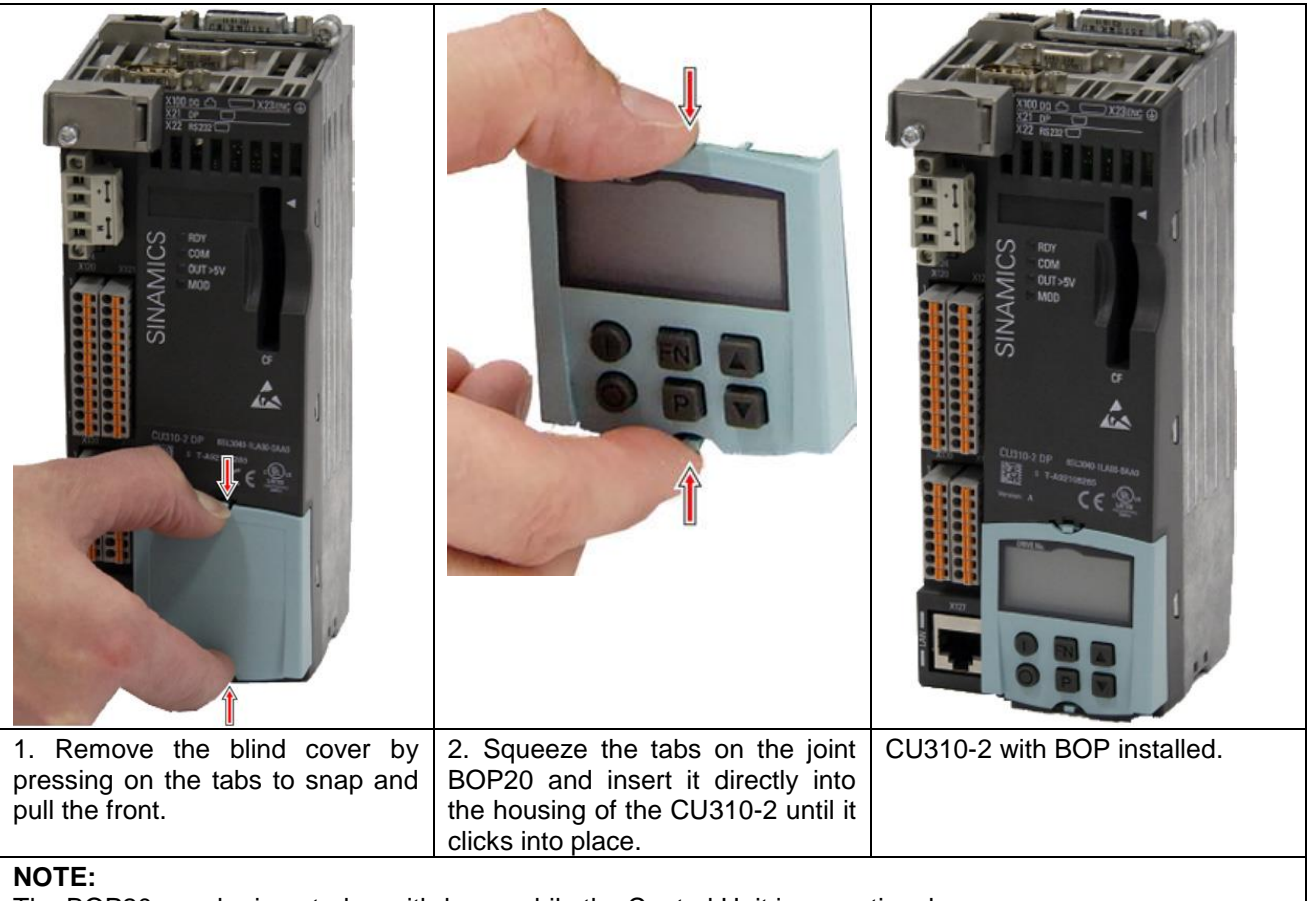

The BOP20 may be inserted or withdrawn while the Control Unit is operational.

#### Removal

- 1. Simultaneously press the latching cams on the BOP20.
- 2. Keep the latching cams pressed together and pull the BOP20 straight out.
- 3. Insert the blanking cover.

#### Display and operator controls of the BOP20

For information about display and operator controls of the BOP20, refer the SINAMICS *S120 Commissioning Manual (IH1)*.

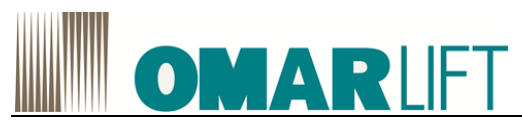

# **10 PARAMETERS**

# 10.1 DISPLAY PARAMETERS

To perform a configuration / modification of parameters that control the elevator, follow these steps:

- Once you open STARTER, click in the menu on the "+" sign to the left side of the S120 device (pos. 1), and then the "+" sign on the side of Drive\_1 (pos. 2) to expand the tree. Then select the expert list (pos. 3).
- 2. If the top center of the screen displays only a single sheet with written **expert list** (pos. 4), then click on

the button (pos.5) and open the list "User S120 Low" which will allow you to view a list of simple parameters (recommended), useful for **setup and quick commissioning of the inverter**.

If S120 User files are not present, you can copy them from another project (typically saved to the path: S7Proj\projectname\u7\cdldata, where projectname is the name of a previously saved project), or pick them up from the initial configuration that was provided by Omarlift with the drive, or even request them to Omarlift.

| ſ                 | STARTER - Prova download 171014 - [S120_CU31          | 10_2_PN_1.Drive_1 - Expert li | st]                                                                     |                              |            |                 |              |                     |         | ×    |
|-------------------|-------------------------------------------------------|-------------------------------|-------------------------------------------------------------------------|------------------------------|------------|-----------------|--------------|---------------------|---------|------|
|                   | Project Edit Target system View Options               | s Window Help                 |                                                                         |                              |            |                 |              |                     | -       | 8 ×  |
|                   |                                                       | 1 X                           |                                                                         | : 😖 🔄 🔛 📟 🔤 🔤                | E E2       | 圖發』→            | Nakk         | 1⊮⁄   <b>38</b>   ≒ |         |      |
|                   |                                                       |                               |                                                                         | Autor                        | matic cont | roller setting  |              |                     |         |      |
|                   | E A Prova download 171014                             | 1 2 2 2                       | Enter search text 🛛 🖌 🙀 🝸 🛅 🖛 hexadecimal 👻                             | •                            |            |                 |              |                     |         |      |
|                   | Paste single drive unit                               | Export lie                    |                                                                         |                              |            |                 |              |                     |         |      |
| (1)               | 1 S120 CU310 2 PN 1                                   | Expertise                     |                                                                         |                              |            |                 |              |                     |         |      |
| $\sim$            | Automatic Configuration                               | Parameter                     | Da Parameter text                                                       | Online value Drive_1         | Unit       | Modifiable to   | Access level | Minimum             | Maximum |      |
|                   | > Overview                                            | Tig All                       | All                                                                     | Al                           |            | AI .            |              | AI                  |         |      |
|                   | Communication                                         | 1 12                          | Drive operating display                                                 | [42] Switching on inhibited  |            | Orantina        | 1            | 0                   | 05505   | - 11 |
|                   | Topology                                              | 2 (e) po(0)                   | BOP operating display selection, Parameter humber                       | 22510<br>[4] p0005           |            | Operation       | 2            | U                   | 00000   | - 11 |
|                   | 🕀 🖶 📷 Control Unit                                    | 4 p10                         | ve commissioning parameter filter                                       | [0] Ready                    |            | Ready to run    | 1            |                     | -       | - 11 |
|                   | input/output components                               | 5 @ p13[0]                    | B r-defined list                                                        | 0                            |            | Operation       | 3            | 0                   | 65535   | - 11 |
| $( \mathcal{A} )$ | 🕀 🧰 Encoder                                           | 6 p15 4                       | M 5 Ive object                                                          | 0                            |            | Commissioning ( | 1            | 0                   | 999999  |      |
| (L)i              | Drive 1                                               | 7 r20                         | Speed setpoint smoothed                                                 | 0.0                          | rpm        |                 | 2            |                     |         |      |
|                   | Paste DCC chart                                       | 8 r21                         | CO: Actual speed smoothed                                               | 0.0                          | rpm        |                 | 2            |                     |         | - 11 |
|                   | 📲 🐉 DCC_1                                             | 9 722                         | Speed actual value rpm smoothed                                         | 0.0                          | rpm        |                 | 3            |                     |         | - 11 |
|                   | Configuration                                         | 10 124                        | CO: Output requency smoothed                                            | 0.0                          | Vrme       |                 | 2            |                     |         | - 1  |
| (3)               | > Expert list                                         | 12 126                        | CO: DC link voltage smoothed                                            | 23.1                         | V          |                 | 2            |                     |         | - 1  |
| $\smile$          | 💥 Drive navigator                                     | 13 127                        | CO: Absolute actual current smoothed                                    | 0.00                         | Arms       |                 | 2            |                     | -       | -    |
|                   | > Control logic                                       | 14 r28                        | Modulation depth smoothed                                               | 0.0                          | %          |                 | 3            |                     |         | -    |
|                   | Setpoint channel                                      | 15 r29                        | Current actual value field-generating smoothed                          | 0.00                         | Arms       |                 | 3            |                     |         | -    |
|                   | Open-loop/closed-loop control                         | 16 r30                        | Current actual value torque-generating smoothed                         | 0.00                         | Arms       |                 | 3            |                     |         |      |
|                   | H >> Functions                                        | 17 r31                        | Actual torque smoothed                                                  | 0.00                         | Nm         |                 | 2            |                     |         |      |
|                   | H Stages and monitoring                               | 18 r32                        | CO: Active power actual value smoothed                                  | 0.00                         | kW         |                 | 2            |                     |         | - 1  |
|                   | Commissioning                                         | 19 133                        | Torque utilization smoothed                                             | 0.0                          | %          |                 | 3            |                     |         | - 1  |
|                   | Communication                                         | 20 135                        | CO: Notor temperature                                                   | 20.0                         | 96         |                 | 3            |                     | -       | - 1  |
|                   | Diagnostics                                           | 22 E r37[0]                   | CO: Power unit temperatures, Inverter maximum value                     | -16                          | °C         |                 | 3            |                     | -       | - 1  |
|                   | Documentation                                         | 23 138                        | Power factor smoothed                                                   | 1.00                         |            |                 | 3            |                     |         | - 1  |
|                   | I SINAMICS LIBRARIES                                  | 24 🕀 r39[0]                   | Energy display, Energy balance (sum)                                    | 21.47                        | kWh        |                 | 2            |                     |         |      |
|                   |                                                       | 25 p40                        | Reset energy consumption display                                        | 0                            |            | Operation       | 2            | 0                   | 1       |      |
|                   |                                                       | 26 r41                        | Energy consumption saved                                                | 239.22                       | kWh        |                 | 2            |                     |         |      |
|                   |                                                       | 27 p45                        | Display values smoothing time constant                                  | 1.00                         | ms         | Operation       | 2            | 0                   | 10000   |      |
|                   |                                                       | 28 🗑 r46                      | CO/BO: Missing enable sig                                               | 4000003H                     | -          |                 | 1            |                     |         | - 1  |
|                   |                                                       | 29 147                        | Motor data patiencoder data pat effective. Motor Data Set MDS effective | U No measurement             |            |                 | 1            |                     | -       | - 1  |
|                   |                                                       | 31 @ (50                      | CO/BO: Command Data Set CDS effective                                   | 0H                           |            |                 | 2            |                     | -       | - 1  |
|                   |                                                       | 32 🗑 r51                      | CO/BO: Drive Data Set DDS effective                                     | OH                           | -          |                 | 2            |                     | -       | -    |
|                   |                                                       | 33 🕑 r56                      | CO/BO: Status word, closed-loop control                                 | 3H                           |            |                 | 3            |                     |         | -    |
|                   |                                                       | 34 r60                        | CO: Speed setpoint before the setpoint filter                           | 0.00                         | rpm        |                 | 3            |                     |         | -    |
|                   |                                                       | <u> </u>                      |                                                                         |                              |            |                 |              |                     |         |      |
|                   | Project                                               | Drive_1                       |                                                                         |                              |            |                 |              |                     |         |      |
|                   | Device                                                | Opporating state              |                                                                         |                              |            |                 |              |                     |         | 7 1  |
|                   |                                                       | Operating state               |                                                                         |                              |            |                 |              |                     |         |      |
|                   | S120_CU310_2_PN_1.Componente_I_U1                     | Module in cyclic operat       | on                                                                      |                              |            |                 |              |                     |         |      |
|                   | S120_CU310_2_PN_1.Control_Onic                        | Switching on inhibited -      | oot "OC/OFE?" = "1" (p0844_p0845)                                       |                              |            |                 |              |                     |         |      |
|                   | 0120_00310_2_114_1.bilve_1                            | owitching on inhibited        | sec 00/0112 - 1 (p8844 p8843)                                           |                              |            |                 |              |                     |         |      |
|                   |                                                       |                               |                                                                         |                              |            |                 |              |                     |         |      |
|                   |                                                       |                               |                                                                         |                              |            |                 |              |                     |         |      |
|                   |                                                       |                               |                                                                         |                              |            |                 |              |                     |         |      |
|                   |                                                       |                               |                                                                         |                              |            |                 |              |                     |         |      |
|                   |                                                       |                               |                                                                         |                              |            |                 |              |                     |         |      |
|                   |                                                       | _                             |                                                                         |                              |            |                 |              |                     |         |      |
|                   | 📕 📕 Alarms 🔄 Target system output 🕂                   | Diagnostics overview          |                                                                         |                              |            |                 |              |                     |         |      |
|                   | opens the automatic controller setting for the curren | t module.                     |                                                                         | Intel(R) 82579LM Gigabit Net | work Con   | n               |              |                     | NUM     |      |

#### Figure 55- STARTER screen parameter list

Otherwise, if the list "User S120 Low" is available now from those at the top center of the screen (pos. 4), select it.

The list of "User S120 HIGH", instead, provides tools for **advanced configuring and commissioning the inverter**, and is recommended only for experienced users with an indication of Omarlift.

In the list, **the parameters are grouped into families** based on the range of intervention and for each parameter, as well as a numeric identifier, there is a description of the function performed.

The parameters highlighted in green are the only user-modifiable.

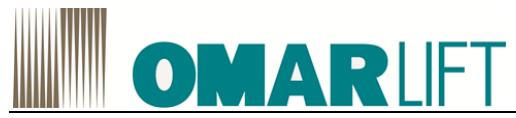

The parameters highlighted in yellow are a display of the current value of the parameter indicated.

The blank lines identify and separate families of parameters

DO NOT CHANGE PARAMETERS FOR WHICH YOU DO NOT KNOWN EFFECT: possibility of unintended consequences and / or serious physical injury to people and to the system.

# 10.2 INVERTER COMMISSIONING

All activities below described can be performed alternatively with the BOP or by PC

# ATTENTION: You must do self-learning inverter before performing any calibration, in order to adapt its behavior to the installation characteristics.

To run the self-learning inverter correctly, do the following:

- 1. Install and set up the system completely (electrical connections, piping, oil filling the tank,...)
- 2. make sure you have the weight that can be loaded to reach the maximum working pressure of the system (Pmax)

3. Only if you use PC commissioning, Start the STARTER program, connect the PC ONLINE to the device via the yellow button

- 4. Only if you use PC commissioning, Navigate to the parameter list User S120 Low
- 5. Make sure the oil temperature (see parameter r21695 Drive) is within the range Tmin = 20 ° C and Tmax = 30 ° C. In case Toil<20 ° C, run a few cycles of movement up and down to increase the T oil. If Toil>30 ° C, let the oil cool with the system is shut down. If you use PC commissioning, the parameter is inside the parameters family AUTOTUNING,
- 6. Run the self-learning without load (by PC, User S120 Low, family parameters AUTOTUNING):
  - Remove any load from the cab
  - Set the parameter P21600=1 and then press ENTER
  - Perform a normal cycle of ascent and descent of the lift
  - Set the parameter P21600 = 0 and press ENTER
  - In this way, the new torque values detected at empty conditions, that are visible to the parameters r21620 and r21621, are copied and saved in the parameters of the inverter use P21590 and P21595.
- 7. Run the self-learning at full load (by PC, User S120 Low, family parameters AUTOTUNING):
  - load the cab with weights to reach Pmax
  - Set the parameter P21601=1 and then press ENTER
  - Perform a normal cycle of ascent and descent of the lift
  - Set the parameter P21601 = 0 and press ENTER

• In this way, the new torque values measured at full-load conditions, that are visible to the parameters visible to r21622 and r21623, are copied and saved in the parameters of the inverter use P21591 and P21596.

ATTENTION: If the Toil is outside of the range Tmin / Tmax values of auto-tuning will not be captured and torque values may be setup to 0!

ATTENTION: If you do not set the parameter to 0 at the end of the test, the system will remain under self-learning conditions and the system does not work properly.

ATTENTION: If during the procedure is missing voltage, the torque values remain set to 0! Repeat the tuning after restoring power.

ATTENTION: If you calibrate under conditions other than empty / full load, the torque values recorded may not ensure proper operation of the system under all conditions.

At this point the system is ready to be used and configured.

Any additional tune-up can be done by acting directly on the values of the parameters of the drive available in the list "User S120".

ATTENTION: Only in case of change of the inverter or of the electric motor, you must do motor recognition by P1910, before performing any calibration. Please contact Omarlift Service, for the procedure.

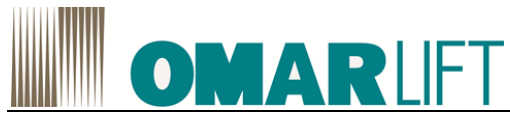

# 10.3 PARAMETERS LIST

Below are listed the parameters of the list "User S120 Low" and their default values:

After the modify of the parameters of interest, it is always necessary to save the new values on the hard memory of the Control Unit (*Copy from RAM to ROM*), in order to prevent a loss of data at the first shut down (voluntary or accidental). Using STARTER software, you have to switch ONLINE, then

press the push button *Copy from RAM to ROM* . Alternatively, see the procedure described to the chapter 9 for the setup by BOP

| Table Z I - LISCOL parameters | Table 21 | ist of parameters |
|-------------------------------|----------|-------------------|
|-------------------------------|----------|-------------------|

| ID        | Description                                          | Valore<br>Value | Unità<br>Unit |  |  |  |  |  |  |
|-----------|------------------------------------------------------|-----------------|---------------|--|--|--|--|--|--|
| SETTING U | PWARDS DIRECTION - CONFIGURAZIONE SALITA             |                 | 1             |  |  |  |  |  |  |
| p21502    | PreStart Speed (2.2.2)                               | 0.040           | %             |  |  |  |  |  |  |
| p21503    | PreStart Time (2.2.3)                                | 800.000         | ms            |  |  |  |  |  |  |
| p21507    | High Speed (2.2.6)                                   | 0.750           | %             |  |  |  |  |  |  |
| p21512    | Low Speed (2.2.7)                                    | 0.095           | %             |  |  |  |  |  |  |
| p21513    | Final Dec Time (2.2.14)                              | 4.500.000       | ms            |  |  |  |  |  |  |
| p21514    | Inspection Speed UP (2.2.9)                          | 0.300           | %             |  |  |  |  |  |  |
| p21515    | Releveling speed UP (2.2.8)                          | 0.120           | %             |  |  |  |  |  |  |
| SETTING D | SETTING DOWNWARDS DIRECTION - CONFIGURAZIONE DISCESA |                 |               |  |  |  |  |  |  |
| p22011    | PreStart Speed value 2 (2.3.2.2)                     | -0.002          | %             |  |  |  |  |  |  |
| p22017    | PreStart Time value 2 (2.3.3.2)                      | 100.000         | ms            |  |  |  |  |  |  |
| p22023    | PreStart Delay Additional value 2 (2.3.3D.2)         | 500.000         | ms            |  |  |  |  |  |  |
| p21537    | High Speed (2.3.6)                                   | -0.750          | %             |  |  |  |  |  |  |
| p21542    | Low Speed (2.3.7)                                    | -0.090          | %             |  |  |  |  |  |  |
| p22081    | Final Dec Time value 2 (2.3.14.2)                    | 800.000         | ms            |  |  |  |  |  |  |
| p21544    | Inspection Speed DOWN (2.3.9)                        | -0.300          | %             |  |  |  |  |  |  |
| p21545    | Releveling speed DOWN (2.3.8)                        | -0.020          | %             |  |  |  |  |  |  |
| p21630    | Plus Speed while EDV closing                         | 0.080           | %             |  |  |  |  |  |  |
| RUPTURE   | VALVE TEST- TEST VALVOLA PARACADUTE                  |                 |               |  |  |  |  |  |  |
| p21523    | Parachute function (2.13.1)                          | ОН              |               |  |  |  |  |  |  |
| p21524    | Overspeed Factor                                     | 1.500           |               |  |  |  |  |  |  |
| p21525    | Ramp-up time (ms) (2.13.3)                           | 2.000.000       | ms            |  |  |  |  |  |  |
| p21526    | Ramp-down time (ms) (2.13.5)                         | 1.500.000       | ms            |  |  |  |  |  |  |
| p21527    | Max. Time Parachute (ms)                             | 15.000.000      | ms            |  |  |  |  |  |  |
| p21529    | Parachute Max.Speed TimeOut (2.13.4)                 | 4.000.000       | ms            |  |  |  |  |  |  |
| p21541    | PreStart Smooth                                      | 400.000         | ms            |  |  |  |  |  |  |
| p21546    | Emergency Speed Up (2.6.1)                           | 0.200           | %             |  |  |  |  |  |  |
| p21547    | Emergency Speed Down (2.6.2)                         | -0.150          | %             |  |  |  |  |  |  |
| p21650    | Emergency Ramp Adaption                              | 1.000           |               |  |  |  |  |  |  |
| SHORT FLO | SHORT FLOOR - PIANO CORTO                            |                 |               |  |  |  |  |  |  |
| p21530    | Short Floor activate                                 | 0               |               |  |  |  |  |  |  |
| p21548    | Short Floor Speed Up (2.14.2)                        | 0.160           | %             |  |  |  |  |  |  |
| p21549    | Short Floor Speed Down (2.14.3)                      | -0.110          | %             |  |  |  |  |  |  |
| p21651    | Short Floor Ramp Factor                              | 1.000           |               |  |  |  |  |  |  |

# **OMAR**LIFT

| COMPENSATIONS – COMPENSAZIONI |                               |         |    |  |  |  |  |
|-------------------------------|-------------------------------|---------|----|--|--|--|--|
| p21570                        | Switch tipologia olio         | ОН      |    |  |  |  |  |
| p21571                        | P.X1                          | 0.900   |    |  |  |  |  |
| p21572                        | P.X2                          | 0.800   |    |  |  |  |  |
| p21573                        | P.X3                          | 0.200   |    |  |  |  |  |
| p21574                        | P.X4                          | 0.300   |    |  |  |  |  |
| p21575                        | P.X5                          | 0.250   |    |  |  |  |  |
| p21576                        | Р.Хб                          | 0.200   |    |  |  |  |  |
| p21577                        | P.X7                          | 1.000   |    |  |  |  |  |
| p21578                        | P.X8                          | 1.600   |    |  |  |  |  |
| p21579                        | P.X9                          | 1.000   |    |  |  |  |  |
| p21580                        | P.X10                         | 0.200   |    |  |  |  |  |
| p21581                        | P.X11                         | 2.900   |    |  |  |  |  |
| p21582                        | P.X12                         | 1.000   |    |  |  |  |  |
| AUTOTUNING - AUTO REGOLAZIONE |                               |         |    |  |  |  |  |
| p21600                        | Torque Measure without load   | ОН      |    |  |  |  |  |
| p21601                        | Torque Measure with full load | ОН      |    |  |  |  |  |
| TORQUE VALUES - VALORI COPPIA |                               |         |    |  |  |  |  |
| p21590                        | Ascending Torque Min Value    | 29.731  | Nm |  |  |  |  |
| p21591                        | Ascending Torque Max Value    | 51.892  | Nm |  |  |  |  |
| p21592                        | Ascending Comp Value          | 0.030   | %  |  |  |  |  |
| p21595                        | Descending Torque Min Value   | -8.194  | Nm |  |  |  |  |
| p21596                        | Descending Torque Max Value   | 9.558   | Nm |  |  |  |  |
| p21597                        | Descending Comp Value         | 0.035   | %  |  |  |  |  |
| ENCODER – ENCODER             |                               |         |    |  |  |  |  |
| p22502                        | Azzeramento                   | 7789511 |    |  |  |  |  |
| p22503                        | Sviluppo puleggia             | 3354    |    |  |  |  |  |
| p22504                        | moltiplica x mill/micron      | 1       |    |  |  |  |  |
| p22506                        | imp encoder                   | 4096    |    |  |  |  |  |
| p22509                        | OFFSET di posizione al TERRA  | 1880    |    |  |  |  |  |

NOTE: (\*) all speeds are expressed in rpm% compared to the rated motor speed (usually 3000r / min)

# 10.4 CONFIGURATION PARAMETERS

For both directions, it is necessary to adjust some values to your system:

- Set the desired value for the high-speed P21507 (2.2.6) (P21537 (2.3.6) for downward).
- Set the desired value for the low speed P21512 (2.2.7) (P21542 (2.3.7) for the downward).

• Set the desired value for the inspection speed P21514 (2.2.9) (P21544 (2.3.9) for the downward).

After the modify of the parameters of interest, it is always necessary to save the new values on the hard memory of the Control Unit (*Copy from RAM to ROM*), in order to prevent a loss of data at the first shut down (voluntary or accidental). Using STARTER software, you have to switch ONLINE, then

press the push button *Copy from RAM to ROM* . Alternatively, see the procedure described to the chapter 9 for the setup by BOP
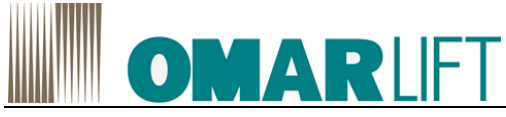

## 10.4.1 UPWARDS

After the modify of the parameters of interest, it is always necessary to save the new values on the hard memory of the Control Unit (*Copy from RAM to ROM*), in order to prevent a loss of data at the first shut down (voluntary or accidental). Using STARTER software, you have to switch ONLINE, then

press the push button *Copy from RAM to ROM* . Alternatively, see the procedure described to the chapter 9 for the setup by BOP

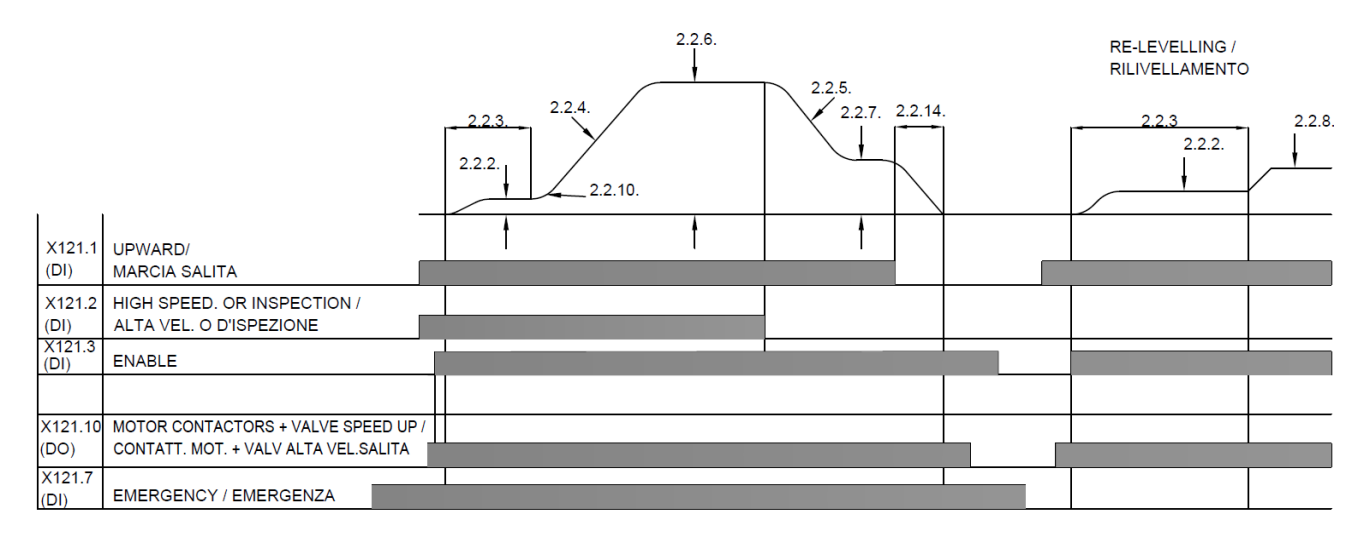

Figura 56 - Upwards diagram DI=INPUT DO=OUTPUT

#### Sequence controls Upward

- 1. Insertion of the UPWARD command then, when the contactors are closed, a signal has to arrive the ENABLE input: this will enable the starting of the to motor. If you enable the High speed or INSPECTION, the motor runs at a speed "high" or "inspection" (P21507 (2.2.6) or P21514 (2.2.9)). If you do not enable any speed level (eg. During the releveling at floor), the motor will run at the speed of re-leveling (P21515 (2.2.8)).
- 2. During normal running, when the elevator reach the command of slowdown, it should be taken off the signal HIGH SPEED: in this way, the inverter automatically switches to "low" speed (P21512 (2.2.7))
- 3. Once on the floor, you have to open the UPWARD command, so the inverter reduce the speed of the motor till to stop it, dropping the contactor command. As result of this operation, the command ENABLE will be removed.

### • Setting the START UPWARD

Preferably adjust only the parameters visible in the list User S120\_Low. Some of parameters mentioned are available only in the list User S120\_High

To have a good start, make sure that it is completely managed by the inverter. In this sense a good way is to adjust the hydraulic valve to the maximum opening (it is the same operation done, in installations without inverter, in order to have an instantaneous and rapid departure).

For "sweet" and without tearing departures it is necessary that the cabin moves slightly before the acceleration begins. This could be done with the parameters P21502 (2.2.2), P21503 (2.2.3), by tuning them properly. The subsequent acceleration phase is already set at the factory. If necessary, you can make a different setting with parameters P21504 (2.2.4) and P21505 (2.2.10) visible in the list *User S120 High*.

| PARAMETER       | CABIN DEPARTURE | CABIN STARTING LATE | CABIN SPEEDS UP TOO |
|-----------------|-----------------|---------------------|---------------------|
|                 | WITH TEARING    |                     | FAST                |
| P21502 (2.2.2)  | ↑               | ↑                   | =                   |
| P21503 (2.2.3)  | ↑               | ↑                   | =                   |
| P21504 (2.2.4)  | =               | =                   |                     |
| P21505 (2.2.10) | ↑               | =                   | 1                   |

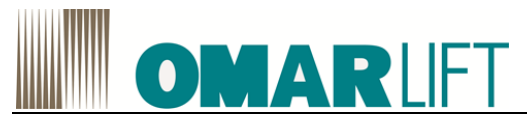

- $\uparrow$  increase the value of the parameter
- ↓ decrease the value of the parameter
- = parameter has no effect

## • Setting the STOP UPWARD

Preferably adjust only the parameters visible in the list User S120\_Low. Some of parameters mentioned are available only in the list User S120\_High.

The slowdown starts when you remove the command HIGH SPEED, and the UPWARDS command remains activated; once the elevator get on the floor, you will take off the UP command and the engine is automatically set to zero speed.

To achieve the desired accuracy of the stop, adjust the parameters P21512 (2.2.7) (Low Speed) and P21513 (2.2.14) (Deceleration Final).

| PARAMETER       | EXCESSIVE | ARRIVAL AT    | PRESENCE     | PRESENCE   |
|-----------------|-----------|---------------|--------------|------------|
|                 | LENGTH    | THE FLOOR     | OF LOW       | OF LOW     |
|                 | OF LOW-   | WITHOUT       | SPEED, BUT   | SPEED, BUT |
|                 | SPEED     | LOW           | STOP         | STOP       |
|                 |           | SPEED         | BEYOND       | BEFORE THE |
|                 |           |               | THE FLOOR    | FLOOR      |
| P21508 (2.2.5)  | ↑ (       | $\rightarrow$ |              | =          |
| P21512 (2.2.7)  | =         | =             | $\downarrow$ | ↑          |
| P21513 (2.2.14) | =         | =             | $\downarrow$ | 1          |

The stopping accuracy should not be affected too much by the load in the cabin or oil temperature, as have been calculated with the appropriate automatic compensation.

If the situation on the arrival on the floor isn't satisfactory modifying the load or temperature, proceed as follows:

- Adjust the stop with cold oil and empty car, acting on the parameters P21512 (2.2.7) and P21513 (2.2.14).
- Repeat the test at the same temperature, but at full load and if necessary to adjust the accuracy of the correct destination, this time to act on the parameter **PX8** (DO NOT CHANGE the parameters P21512 (2.2.7) and P21513 (2.2.14)!)
- Make several trips to heat the oil, oil heat control the stopping accuracy. If the car stops before the floor, modify the parameter PX2 until you have the desired accuracy.
- Finally, check with cold oil and empty car that stopping accuracy remained the one obtained with the initial tests, otherwise repeat the procedure.

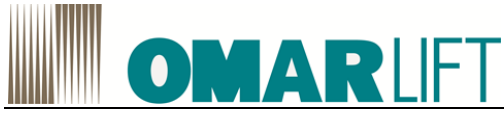

## 10.4.2 DOWNWARDS

After the modify of the parameters of interest, it is always necessary to save the new values on the hard memory of the Control Unit (*Copy from RAM to ROM*), in order to prevent a loss of data at the first shut down (voluntary or accidental). Using STARTER software, you have to switch ONLINE, then press the push button *Copy from RAM to ROM*. Alternatively, see the procedure described to the chapter 9 for the setup by BOP.

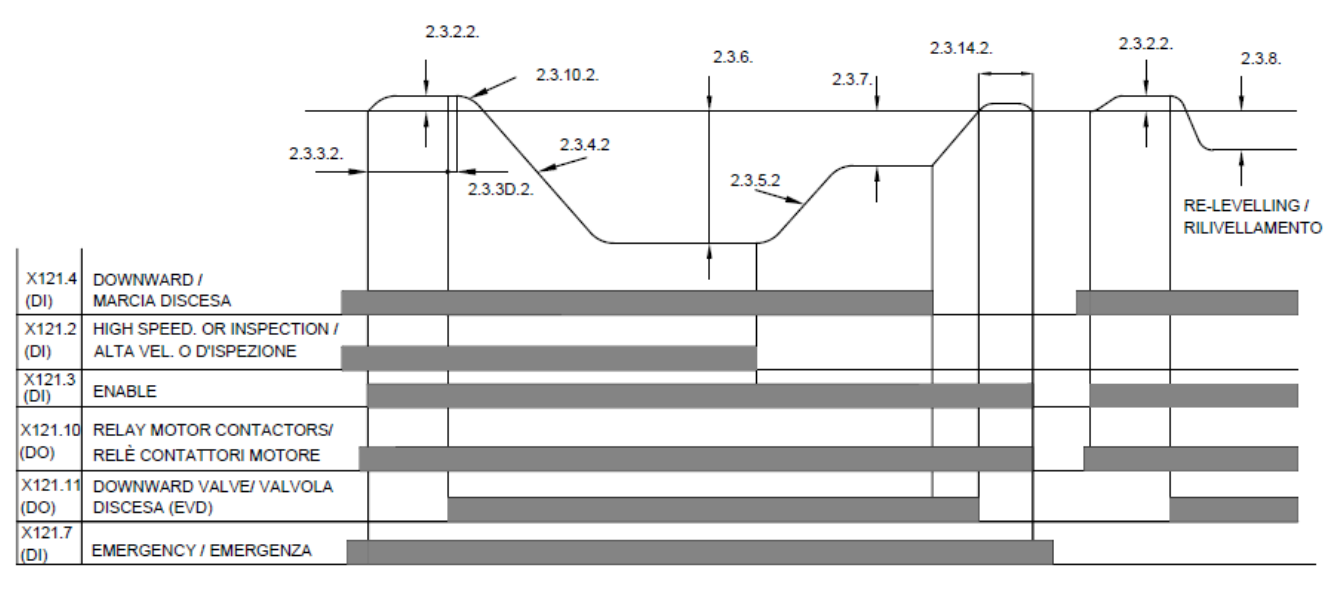

Figura 57 - Downwards diagram DI=INPUT DO=OUTPUT

### • Setting the START DOWNWARD

Preferably adjust only the parameters visible in the list *User S120\_Low*. Some of parameters mentioned are available only in the list *User S120\_High*.

For departures "sweet" and without tearing it is necessary that the cabin moves slightly before acceleration begins. This is obtained with the parameters:

| PARAMETER         | THE CABIN AT THE<br>FIRST MOVE UP THEN<br>DOWN | SUDDEN<br>ACCELERATION AT<br>START | CABIN ACCELERATION<br>TOO FAST |
|-------------------|------------------------------------------------|------------------------------------|--------------------------------|
| P22011 (2.3.2.2)  | $\downarrow$                                   | ↑                                  | =                              |
| P22017 (2.3.3.2)  | $\downarrow$                                   | ↑                                  | =                              |
| P22029 (2.3.4.2)  | =                                              | =                                  |                                |
| P22041 (2.3.10.2) | =                                              | =                                  | ↑                              |

 $\uparrow$  increase the value of the parameter

 $\downarrow$  decrease the value of the parameter

= parameter has no effect

## • Setting the STOP DOWNWARD

Preferably adjust only the parameters visible in the list *User S120\_Low*. Some of parameters mentioned are available only in the list *User S120\_High*.

To get an accurate and "sweet" stop, with minor variations in load, it is necessary to adjust some parameters:

| PARAMETER        | ARRIVAL TO<br>FLOOR STILL IN<br>DECELERATION<br>(NOT AT CONSTANT<br>SPEED) | OVER<br>TIME<br>AT LOW<br>SPEED | STOPPING<br>AFTER THE<br>FLOOR | STOPPING<br>BEFORE<br>THE<br>FLOOR | SUDDEN<br>STOP | UPWARD<br>JUMP<br>AFTER<br>STOP |
|------------------|----------------------------------------------------------------------------|---------------------------------|--------------------------------|------------------------------------|----------------|---------------------------------|
| P22035 (2.3.5.2) | $\downarrow$                                                               | <b>↑</b>                        | =                              | =                                  | =              | =                               |
| P21542 (2.3.7)   | =                                                                          | =                               | $\downarrow$                   | <b>↑</b>                           | =              | =                               |

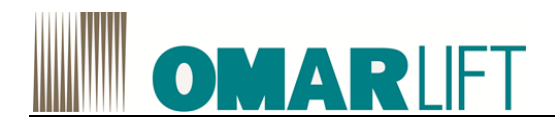

## ALWAYS CHANGE ONLY ONE PARAMETER AT A TIME.

#### 10.4.3 RE-LEVELING

#### • Setting the re-leveling

Test the re-leveling at empty conditions, moving the elevator downwards/upwards in respect to the floor, by press the Emergency button for descent direction, and with the hand pump for upwards direction.

If the restoration of the position of the plan is not satisfactory, adjust the parameter P21515 (2.2.8) until you get the desired stop.

You can change the re-leveling at full load using the parameter PX9.

You can change the re-leveling at maximum oil temperature, using the parameter PX3.

#### 10.4.4 EMERGENCY

#### • Parameters for EMERGENCY operation (input X121.7)

The inverter SIEMENS allows the dedicated management of a state of emergency power supply by installing a UPS AC 400 V (not supplied), whose installation and dimensioning are the responsibility of the customer.

The operation via UPS unit guarantees a limited number of runs both uphill and downhill, dependent on the dimensioning of the same.

The Emergency function is controlled via input X121.7

You can adjust the speed of movement in the direction up or down through the parameters:P21546 (2.6.1)Emergency Speed UpwardP21547 (2.6.2)Emergency Speed Downward

#### **10.4.5 GENERAL CONSIDERATIONS**

#### • General rules for proper adjustment

- If the high-speed cabin speed is not constant, check the motor data. In particular, the motor data must match the "real" situation. Also verify that the mechanical devices (cabin / piston) have uniform friction during movement.
- To have a stop with constant precision is necessary that the cabin tread a small space (5 ÷ 10cm) in low constant speed (adjust the parameters as indicated in the table).
- Set the low speed to the desired value, bearing in mind that a very low value increases the time of arrival at the floor.
- Do not adjust the switching frequency at too high values, otherwise the engine and the inverter will overheat unnecessarily.

## 10.5 RUPTURE VALVE TEST

The rupture valve test, verify the functionality of the safety device, that normally is installed on the cylinder or in it neighborhood. This safety device, should stop the elevator in case of speed exceeding for 30% the rated speed of the elevator.

SIEMENS inverter supplied by Omarlift, allows to test the functionality by a specific function, that you can use only to perform the test and verify the rupture valve intervention.

If you need to perform a rupture valve test, see the following steps:

- Make sure that the system is on safety conditions (travel shaft free, functionality of all safety and control devices of elevator, etc..)
- Load the elevator to the nominal weight, and climb to the top floor
- Activate the test function, by setting the inverter parameter *P21523 Parachute function (2.13.1)* to the value 1
- Perform a downward travel from the top floor to the ground floor

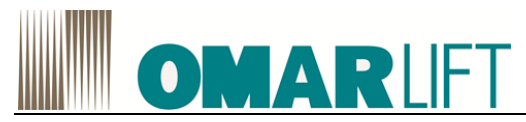

- The elevator's cabin will increase the speed, exceeding the rated value
- When the speed exceed of 30% the rated speed, the safety valve start to trip reducing the oil flow and stop the cabin.

If after some meters at speed higher than the nominal value, the safety valve doesn't trip, manually stop the elevator, by pressing the command STOP, without waiting the intervention of any other safety device.

The *Parachute function,* deactivate itself after each test (0H). For a new test, after the valve regulation, re-activate the function.

For rupture valve adjusting, refer to the relative manufacturer's instruction manual.

## 10.6 ACQUISITION OF OPERATION DATA AND TRACKS ON PC

The STARTER software, allows you to view and save data tracks related to parameters used, which are indicative of the operation of the lift.

If you want to acquire data on the operation of the inverter (Charts), proceed as follows:

- click the button in the top menu bar, or click on the + sign at the side of the *Drive*, then click on the + sign on the side of *Commissioning* and finally *Trace device*,
- Select on the top menu screen that appears, the item *Measures*, which contains the list of current measurements that you can select for displaying
- Select on the top menu screen, the voice *Time chart* and you can see the graph of the selected track or the real-time track during acquisitions, as in the illustration.

| STARTER - 105A_ascens_O_220914 - [S120]                                                                                                    | _CU310_2_PN     | 1 - Trace appa    | ecchio]                                                                                   |                                                      | x      |
|----------------------------------------------------------------------------------------------------|-----------------|-------------------|-------------------------------------------------------------------------------------------|------------------------------------------------------|--------|
| Progetto Trace Modifica Sistema di                                                                                                    | destinazione    | Visualizza S      | umenti Finestra Guida                                                                     |                                                      | e ×    |
| Distribut as visibili at al M                                                                                                    |                 | EXIXI             |                                                                                           |                                                      |        |
|                                                                                                    |                 | 101 08            |                                                                                           |                                                      |        |
|                                                                                                    | ce 1 Parame     | etrizzazione va   | ▼ 5120 CH310 2 PN 1                                                                       |                                                      |        |
| ⊟-∰ 105A_ascens_O_220914                                                                                                    | C               |                   |                                                                                           |                                                      |        |
| - Inserisci azionamento singolo                                                                                                    | Gen. Tur        | nzioni non atti   | ● IS120 CU310 2 PN 1                                                                      |                                                      | _      |
| S120_CU310_2_PN_1                                                                                                    | Trace Gen       | eratore di funzio | Misure Diagramma temporale Diagramma FFT Diagramma Bode                                   |                                                      |        |
| - 🖆 Configurazione automatica                                                                                                    | 10041           |                   | $\wedge$ $\wedge$                                                                         |                                                      |        |
| > Panoramica                                                                                                    | 2               | N. Selez          | Misura - Segnale                                                                          | Commento Unità C                                     | Colore |
| B > Comunicazione                                                                                                    |                 | 1                 | 中任 Misura(1) 22.09.14 17:07:27 [test 22 settembre 2014.trc]                               |                                                      |        |
| Topologia                                                                                                    |                 | 2                 | P=22 T=23 auto regolazione Misura(2) 22.09.14 17:20:24 [test 22 settembre 2014.trc]       |                                                      |        |
| 🕬 🖬 Control_Unit                                                                                                    | <u><u> </u></u> | 3 0               | □ E P*221=23>42 rampa Misura(2) 22.09.14 17:22.41 [test 22 settembre 2014.trc]            |                                                      |        |
| 🕀 🛄 Componenti I/O                                                                                                    | ×               | 4                 | (p) p P=22 [743 2.3.2×0 / 2.1.2×0 Msura(2) 22.09.14 TS:19:34 [rest 22 settembre 2014 trc] |                                                      |        |
| Encoder                                                                                                    | 12              | 51 2              | C L = 2 and regulatione misura(2) 23:03 H 11:22:23                                        | Drive 1 (21700: Sneed satisfied value                |        |
| Drive_1                                                                                                    |                 | 5.2 4             | E Control Unit 722                                                                        | Control Unit r722 CU Ingressi digitali stato         | ÷      |
| Inserisci schema DCC                                                                                                    |                 | 5.3 1             | - Dive 1(6810)                                                                            | Drive 1 r68(0): Valore attuale di corrente. Non Aeff | T T    |
| * B DCC 1                                                                                                    |                 | 5.4 🛩             | - Drive 1 /80(0)                                                                          | Drive_1 r80[0] Valore attuale della coppia, No Nm    |        |
| > Configurazione                                                                                                    |                 | 5.5 🖌             | to Control Unit r747                                                                      | Control_Unit r747: CU Uscite digitali, stato -       | •      |
| > Lista erperti                                                                                                    |                 | 5.6 🖌             | 一世 Drive_1r22510                                                                          | Drive_1.r22510: quota pulita -                       | •      |
| * Drive Navigator                                                                                                    |                 | 5.7 🖌             | - ☐ Control_Unit :755[0]                                                                  | Control_Unit.r755[0]: CU Ingresso analogico, v %     | • •    |
| N Logica di sentrella                                                                                                    |                 | 5.8 🖌             | F⊒ Componente_I_O1.t4055[0]                                                               | Componente_I_O1.r4055[0]: TM31 Ingressi an %         | •      |
| - > Logica di controlio                                                                                                    |                 | 5.9 🕑             | - L≊ Tracce di bit                                                                        | Bit tracks                                           |        |
| Canale del valore di riterin                                                                                                    |                 |                   |                                                                                           |                                                      |        |
| Controllo/regolazione                                                                                                    |                 |                   |                                                                                           |                                                      |        |
| Funzioni                                                                                                    |                 |                   |                                                                                           |                                                      |        |
| B- Messaggi e sorveglianze                                                                                                    |                 |                   |                                                                                           |                                                      |        |
| B- Messa in servizio                                                                                                    |                 |                   |                                                                                           |                                                      |        |
| — > Comunicazione                                                                                                    |                 |                   |                                                                                           |                                                      |        |
| B Diagnostica                                                                                                    |                 |                   |                                                                                           |                                                      |        |
| Documentazione                                                                                                    |                 |                   |                                                                                           |                                                      |        |
| IIII EIIII EIIIII EIIIII EIIIII EIIIII EIIIII EIIII EIIII EIIII EIIII EIIII EIIII EIIII EIIII EIIII EIIII EIIIII EIIII EIIII EIIII EIIII EIIII EIIII EIIII EIIII EIIII EIIII EIIII EIIII EIIII EIIII EIIII EIIII EIIII EIIII EIIIIII |                 |                   |                                                                                           |                                                      |        |
| OSSERVAZIONE                                                                                                    |                 |                   |                                                                                           |                                                      |        |
|                                                                                                    |                 |                   |                                                                                           |                                                      |        |
|                                                                                                    |                 |                   |                                                                                           |                                                      |        |
|                                                                                                    |                 |                   |                                                                                           |                                                      |        |
|                                                                                                    |                 |                   |                                                                                           |                                                      |        |
|                                                                                                    |                 |                   |                                                                                           |                                                      |        |
|                                                                                                    |                 |                   |                                                                                           |                                                      |        |
|                                                                                                    |                 |                   |                                                                                           |                                                      |        |
| Progetto                                                                                                    | E Control_Us    | nit Drive_1       | Trace apparecchio                                                                         |                                                      |        |
| ×                                                                                                    |                 |                   | 120 CU310 2 PN 1.Drive 1 - Lista esperti                                                  |                                                      | 1      |
| Livello Messaggio                                                                                                    |                 |                   |                                                                                           |                                                      |        |
|                                                                                                    |                 |                   |                                                                                           |                                                      |        |
|                                                                                                    |                 |                   |                                                                                           |                                                      |        |
|                                                                                                    |                 |                   |                                                                                           |                                                      |        |
|                                                                                                    |                 |                   |                                                                                           |                                                      |        |
| Allermi 🔛 Trace 🗐 Output sistema di di                                                                                                    | estinazione     | Informazioni si   | Trace 🐮 Panoramica diagnostica                                                            |                                                      |        |
|                                                                                                    |                 |                   |                                                                                           |                                                      |        |

Figure 58 - Measurements and Charts

The recording new tracks can only happen if you are ONLINE:

- Click on the triangle symbol ">"to start a recording;
- Click on the square symbol ""to end a record. The graphic traces acquired and available can be retrieved by clicking on *Measures*.

WARNING: for the acquisition of the tracks you need to configure the inputs. To quickly do this, you can recall the curves previously acquired, or take the configuration from the initial configuration that was provided by Omarlift with the drive, or even require the configuration file from Omarlift.

#### To assign a name to a track:

- Select on the top menu screen, the item *Measures*
- Click on the measure to which you want to change the name and type the new name. Normally, the

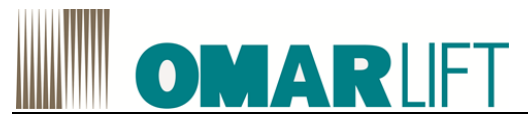

default name is automatically assigned in the format "Measurement (Program number) + date + time"

#### To save graphs:

- Activate the screen *Measures*,
- Press on the button with the Save File symbol,
- Define a name for the saved file
- <u>Apply the tick all the boxes for the measurement of interest</u> in the screen that appears (eg: "Misura(1)..." in the example),
- To select all the items in the list of measurements, you can click the check mark in the header of the same list

If you do not select all the boxes belonging to the measure of interest, you will not get a save of the curves, useful for later viewing (eg: track "P=22 T=23..." in the example, will be not displayable).

| 9              | Misura - Segnale                                                                                                    | Commento                                                                     |
|----------------|----------------------------------------------------------------------------------------------------|------------------------------------------------------------------------------|
| ~              | P Misura(1) 22.09.14 17:07:27 [test 22 settembre 2014.trc]*                                                                        |                                                                              |
| ~              | - Drive_1.r21700                                                                                                    | Drive_1.r21700: Speed setpoint val                                           |
| ~              | - Control_Unit.r722                                                                                                    | Control_Unit.r722: CU Ingressi digi                                          |
| ~              | - Drive_1.r68[0]                                                                                                    | Drive_1.r68[0]: Valore attuale di co                                         |
| ~              | - Drive_1.r80[0]                                                                                                    | Drive_1.r80[0]: Valore attuale della                                         |
| ~              | - Control_Unit r747                                                                                                    | Control_Unit.r747: CU Uscite digita                                          |
| ~              | - Drive_1.r22510                                                                                                    | Drive_1.r22510: quota pulita                                                 |
| ~              | - Control_Unit.r755[0]                                                                                                    | Control_Unit.r755[0]: CU Ingresso                                            |
| ~              | Componente_L_O1.r4055[0]                                                                                                    | Componente_I_O1.r4055[0]: TM31                                               |
| ~              | - Tracce di bit                                                                                                    | Tracce di bit                                                                |
| ~              | P=22 T=23 auto regolazione Misura(2) 22.09.14 17:20:24 [test 22 settembre 2014.trc]*                                               |                                                                              |
|                | - Drive_1.r21700                                                                                                    | Drive_1.r21700: Speed setpoint val                                           |
|                | - Control_Unit.r722                                                                                                    | Control_Unit.r722: CU Ingressi digi                                          |
|                | - Drive_1.r68[0]                                                                                                    | Drive_1.r68[0]: Valore attuale di co                                         |
|                | - Drive_1.r80[0]                                                                                                    | Drive_1.r80[0]: Valore attuale della                                         |
|                | Control_Unit.r747                                                                                                    | Control_Unit.r747: CU Uscite digita                                          |
|                | - Drive_1.r22510                                                                                                    | Drive_1.r22510: quota pulita                                                 |
|                | Control_Unit r755[0]                                                                                                    | Control_Unit.r755[0]: CU Ingresso                                            |
|                | Componente_I_O1.r4055[0]                                                                                                    | Componente_I_O1.r4055[0]: TM31                                               |
| ~              | - Tracce di bit                                                                                                    | Tracce di bit                                                                |
| 4              | P=22 T=23->42 rampa Misura(2) 22.09.14 17:22:41 [test 22 settembre 2014.trc]*                                                      |                                                                              |
|                | - Drive_1.r21700                                                                                                    | Drive_1.r21700: Speed setpoint val                                           |
|                | - Control_Unit.r722                                                                                                    | Control_Unit.r722: CU Ingressi digi                                          |
|                | - Drive_1.r68[0]                                                                                                    | Drive_1.r68[0]: Valore attuale di co                                         |
|                | - Drive_1.r80[0]                                                                                                    | Drive_1.r80[0]: Valore attuale della                                         |
| genc<br>L<br>L | Control Tinit 7747  Control Tinit 7747  a a misura/curva non viene salvata misura/curva viene salvata a misura/curva viene salvata | Drive_1r80[0]: Valore attuale della<br>Control Unit c7/7: CI I lecite dioite |

Figure 59- Saving tracks

#### To open a graphics file previously saved:

- Activate the Measures sheet in the top menu, press the button with the symbol File Open,
- Select the location you want (generally the data files in the \*.trc format, are saved to the address ...\projectname\u7\cdldata, where projectname is the name by which you saved the program on the inverter PC)
- Fully tick the measures that you want to load.
- The tracks of the selected measure are visible on the screen by clicking Sequence Diagram

For a more detailed analysis of the graph data, in the work area of the graph are also available some useful features:

- **ZOOM** by selecting the area of interest, or using scroll bars bottom and side,
- **Measurement of the point values:** select the color of the trend of interest in the legenda at the top right, then click with right mouse button on the workspace and choose *Measurement Cursor*. The measurement lines that appear are mobile and can be dragged with the left button of the mouse on the area of interest. The corresponding values are shown in the boxes at the foot of the graph.

An example of the graph that could be obtained with STARTER, acquiring a number of trace signals (speed, current, torque, temperature, etc.), is displayed in the image below:

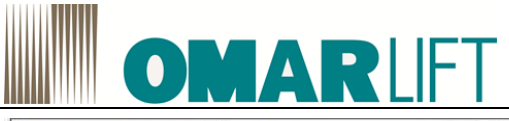

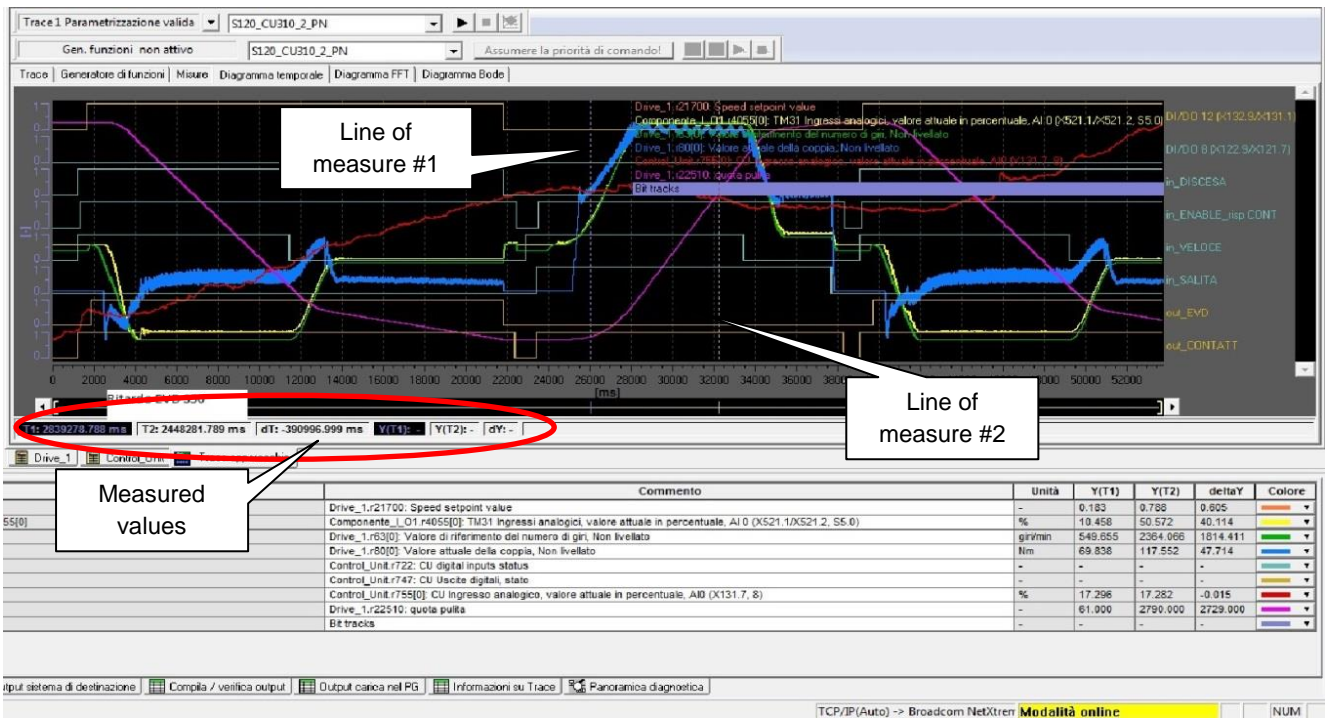

Figure 60- Example graph traces

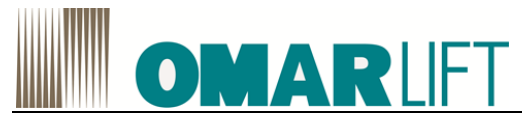

# **11 ACTIVE FAULTS**

SIEMENS inverters emit warnings FAULT type A or F.

Errors are identified by the letter of the type (A/F), followed by a 5-digit code that allows you to trace the causes that have generated and their possible solutions.

The errors are displayed on both: on the BOP operator panel, and in a special STARTER screen, clicking the bookmark *Alarms* in the lower left (see illustration)

Bookmark Alarms and messages are only available ONLINE

A description of the error, the possible causes and solutions, you can get by clicking 2 times on the alarm code; this will automatically open the help guide (where available)

The list of all possible errors and their solutions can be found in the standard manual SIEMENS S120, "LH1 List Manual", which we refer.

To reset an error, select the error and press the Confirm button, or act through the BOP (see).

Some type of errors could be reset automatically by the main control board, by using the input port X131.2 (see the application diagram to the paragraph 7.4 SIEMENS S120 ELECTRICAL WIRING).

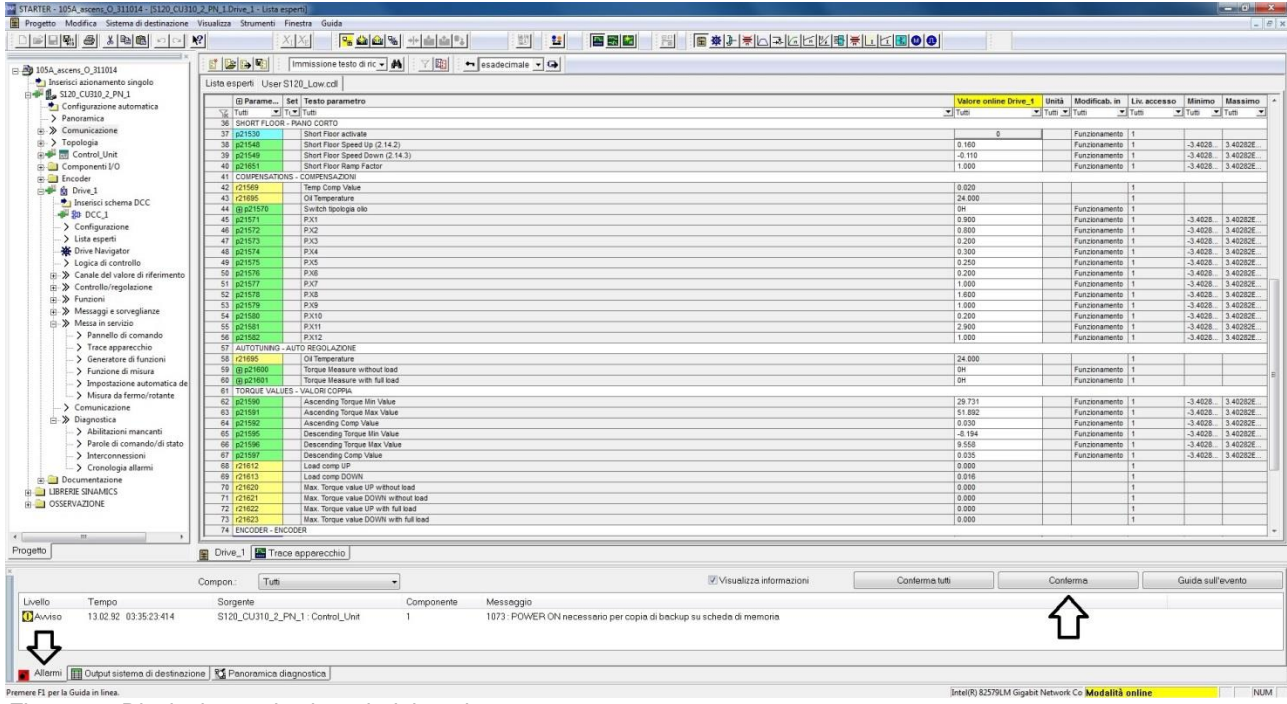

Figure 61- Displaying and acknowledging alarms

In general, facing to a non-compliance detected, the inverter behaves as follows:

errors Type A (Alarm) are minor errors that, in principle, have no influence on the behavior of the inverter / LIFT.

The error in the cause still remains active until it has determined, then is reset.

Errors TYPE F (Fault) are serious flaws that lead to the immediate arrest of the inverter and the lift that is placed safely via simultaneous closing of the solenoid downward (EVD).

The error F remains active even after the disappearance of the cause that determines it and has to be reset manually (via PC or PO) or via the microphone input from the framework (X131.2).

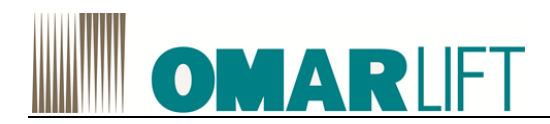

# **12 CHECKS AND MAINTENANCE**

To ensure long service life and optimum operation of the inverter, carry out the following checks at regular intervals.

- Operate on the inverter only after disconnecting the power and making sure the keypad is off.
- 1- Remove the dust collected on the cooling fins and on the control circuit board, if possible by blowing with compressed air or using a vacuum cleaner.
- 2- Make sure no screws are loose in the power or control terminal blocks.
- 3- Make sure inverter operation is "normal" and that there are no signs of anomalous overheating.

## 12.1 MEGGER TEST

When doing insulation tests using a Megger tester on the input/output cables or on the motor, remove all the connections from all the inverter terminals and perform the test only on the power circuit, according to the diagram opposite. Do not test the control circuits.

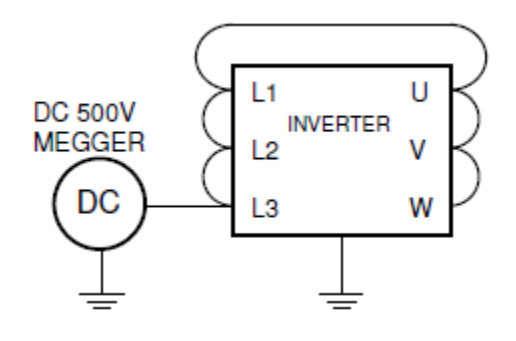

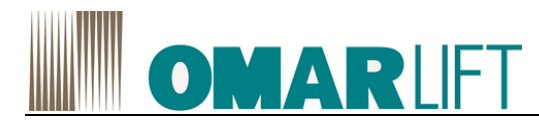

OMARLIFT s.r.l. Via F.lli Kennedy, 22/D 24060 Bagnatica (BG) – ITALY Phone +39 035 689611 Fax +39 035 689671 Email: <u>info@omarlift.eu</u> Web: http://www.omarlift.eu